**Project Report** 

ON

## STT\_GW\_NG

#### FOR

**Siemens Technology and Services** 

BY

**Prankul Devi** 

# SAVITRIBAI PHULE PUNE UNIVERSITY MASTER IN COMPUTER APPLICATION MAHARASHTRA EDUCATION SOCIETY'S INSTITUTE OF MANAGEMENT AND CAREER COURCES (IMCC), PUNE-411038 2016-17

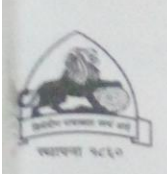

Maharashtra Education Society's

## INSTITUTE OF MANAGEMENT AND CAREER COURSES (IMCC)

(Recognized by Savitribai Phule Pune University & Approved by AICTE)

131, Mayur Colony, Kothrud, Pune 411 038 Telefax . +91-20-25466271, 25463453 \* E-mail: directorimcc@ vsnl.net

R. V. H. INAMDAR Director 9: +91-20-25445067 (Director) Telefax: +91-20-25466271, 25463453 (Registrar) 1: +91-20-25440196 (TPO) Web Site: <www.mesimcc.org>

Date : 05/4/17

Ref. No : MCA-MCM/Project/328/2016-17

CERTIFICATE

his is to certify that the Project Report entitled "STT\_GW\_NG" is prepared by Prankul Devi a udent of M.C.A. Course for the Academic Year 2016-17 at M.E.Society's Institute of Aanagement & Career Courses (IMCC), Pune - 411038. M.C.A Course is affiliated to avitribai Phule Pune University.

'o the best of our knowledge, this is original study done by the said student and important ources used by him/her have been duly acknowledged in this report.

The report is submitted in partial fulfillment of M.C.A Course for the Academic Year 2016-17 s per the rules & prescribed guidelines of Savitribai Phule Pune University.

*)r. Santosh Deshpande 10D, Computer Dept. IMCC*  Dr. Vikas Inamdar Director, IMCC

External Examiner

Internal Examiner

### SIEMENS

Siemens Technology and Services Pvt. Ltd.

Date: 31.03.2017

To,

Institute of Management and Career Courses, Pune (IMCC).

Dear Sir,

This is to certify that the following student has worked on the project on "STT\_GW\_NG ""from 22-08-2016 to 17-03-2017 for which he had been guided by Mr. Shivkumar Phiske.

Name of Student

1. Prankul Devi

The student has successfully completed the project and also given a demonstration of this to the satisfaction of the guide.

We wish the student all the very best.

Sincererly, For Siemens Technology and Services (P) Ltd

infermar 0 D 1 Authorized Signatory

Unrestricted Siemens Technology and Services Private Limited Management, Klaus Trescher

 Amar Apex, 2<sup>nd</sup> & 3<sup>rd</sup> Floor,
 Tel.: +91 (020) 30929139

 SL No-1/3A, Hissa No-1/3/A/3-14,
 Fax :

 Baner, Pune - 411 045
 Web: www.siemens.co.in/sts

 E-mail: contact sts in@siemens.com

Registered Office: 130, Pandurang Budhkar Marg. Worli, Mumbai 400018. Telephone +91 22 39677000. Fax +91 22 39677075. Corporate Identity Number: U99990MH1986PLC093854. Former name: Siemens Information Systems Ltd. Other Offices: Bengaluru, Chennai, Gurgaon, Kolkata, Noida, Pune.

#### CERTIFICATE

This is to certify that **Prankul Devi** has completed the project work entitled "*STT\_GW\_NG*" under my guidance. The report is submitted in partial fulfillment of M.C.A. Course for the Academic Year 2016-2017 as per the rules & prescribed guidelines of Savitribai Phule Pune University.

His/Her work is found to be satisfactory and complete in all respects.

Darshana Yadav (Internal Project Guide)

Franklin al Dietor

Mar and the Seattle Van

#### Acknowledgement

I wish to express deep sense of gratitude towards "Siemens Technology and Services" for providing me the opportunity to work with the company and to provide a wonderful and challenging environment for the development of "STT\_GW\_NG".

I would like to thank Dr. V. H. Inamdar, Director, IMCC, Dr. Santosh Deshpande, HOD of computer department, IMCC,

Dr. Manasi Bhate, TPO of IMCC,Prof. Darshana Yadav , Mr. Abhay Damle for their valuable guidance and kind co-operation throughout the period of the work undertaken

Prankul Devi

MCA-III(Sem-VI)

## Index

| Table of Contents                           |    |
|---------------------------------------------|----|
| Chapter 1:Introduction                      |    |
| 1.1 Company Profile                         | 1  |
| 1.2 Existing System and Need for System     | 5  |
| 1.3 Scope of Work                           |    |
| 1.4 Operating Environment                   |    |
| 1.5 Detailed Description of Technology Used |    |
| Chapter 2:Proposed System                   |    |
| 2.1 Proposed System                         | 22 |
| 2.2 Objective of System                     | 25 |
| 2.3 User Requirements                       |    |
| Chapter 3: Analysys and Design              |    |
| 3.1 Object Diagram                          |    |
| 3.2 Class Diagram                           |    |
| 3.3 Use Case Diagram                        |    |
| 3.4 Activity Diagram                        |    |
| 3.5 Sequence Diagram                        |    |
| 3.6 Entity Relationship Diagram             | 47 |
| 3.7 Module Hierarchy Diagram                |    |
| 3.8 Component Diagram                       |    |
| 3.9 Deployment Diagram                      |    |
| 3.10 Module Specification                   | 51 |
| 3.11 User Interface Design                  |    |
| 3.12 Data Dictionary                        | 63 |

| 3.13 Table Specification                | 68    |
|-----------------------------------------|-------|
| 3.14 Test Procedures and Implementation |       |
| Chapter 4:User Manual                   | ••••• |
| 4.1 User Manual                         | 77    |
| 4.2 Operations Manual                   | 78    |
| 4.2 Program Specification               | 79    |
| Drawbacks and Limitations               |       |
| Proposed Enhancements                   | 83    |
| Conclusions                             |       |
| Bibliography                            | 85    |
| ANNEXURE                                |       |
| ANNEXURE 1: User Interface Screens      |       |
| ANNEXURE 2: Reports with Data           |       |
| ANNEXURE 3: Sample Program Code         |       |

1. Introduction

#### 1.1 Company Profile

# SIEMENS Ingenuity for life

Siemens India is a technology powerhouse that has stood for engineering excellence, innovation, quality and reliability. The company focuses on the areas of electrification, automation and digitalization. It is one of the leading producers of energy-efficient, resource-saving technologies; combined cycle turbines for power generation; and power transmission solutions. Siemens is a pioneer in infrastructure solutions and automation and software solutions for industry. The company is also a leading supplier of medical imaging equipment – such as computed tomography and magnetic resonance imaging systems – and a leader in laboratory diagnostics as well as clinical IT. At the end of September 2015, Siemens India had around 16,000 employees (Number of employees is 16,000 including all group companies of Siemens in India). Siemens Limited, in which Siemens AG holds 75% of the capital, is the flagship listed company of Siemens AG in India.

The history of Siemens in India dates back to 1867, when Werner von Siemens personally supervised the laying of the first telegraph line between London and Calcutta. The first company office was founded in 1922. In 1957, Siemens was incorporated as a company under the Indian Companies Act.

Siemens has 22 factories located across India, 8 Centres of Competence and 11 R&D Centres and a nation-wide sales and service network. The factories manufacture Steam Turbines, Switchgear, Remote Monitoring Systems (RMS), Motors and Generators, Relays and Smart Grid Systems, Transformers, Railway Bogies and X-ray Machines. These have been set up replicating global, bestin-class manufacturing systems and practices.

Globally, Siemens is a leader in providing technology solutions for setting up intelligent (smart), sustainable solutions for Smart Grid, cities. With Building Technologies, Mobility and Power Distribution, Siemens has successfully set up smart cities in Vienna and New York, and is already involved in the Restructured Accelerated Power Development and Reforms Programme (R-APDRP) Program of the Government of India for installing Smart Grid solutions in multiple cities in India.

Siemens has been a preferred technology solution provider for the Indian Railways for close to six decades. Over the years, it has further built capabilities in the areas of Metros, Integrated Mobility Platforms, Airport Links, Passenger Coaches, Rail Services and Maintenance, Urban Traffic Control, Rail Signalling and other state-ofthe-art Transportation Solutions.

Siemens India is supporting skill development through Corporate Citizenship initiatives such as ITI up gradation, faculty development and Technical Skills Development Centre. Siemens has also signed Memorandums of Understanding with the Government of Gujarat, and with Steel Authority of India Ltd. Additionally, Siemens has partnered with industrial bodies such as Automation Industry Association, Indian Machine Tool Manufacturers Association and CII to impart technical education.

It has been a reliable partner for customers across verticals such as airports, automotive, buildings, cement, chemicals, healthcare, food & beverage, marine, minerals, oil & gas, renewable energy, petrochemicals, railways, textiles, urban infrastructure, pharmaceuticals, ports, power generation and power transmission & distribution.

#### 1.2 Existing System and Need for System

The project is based on fire and safety system.

This system is divided into sub systems as:-

- Protection System (STT20)
- Detection System (FC20)
- Gateway (GW20)

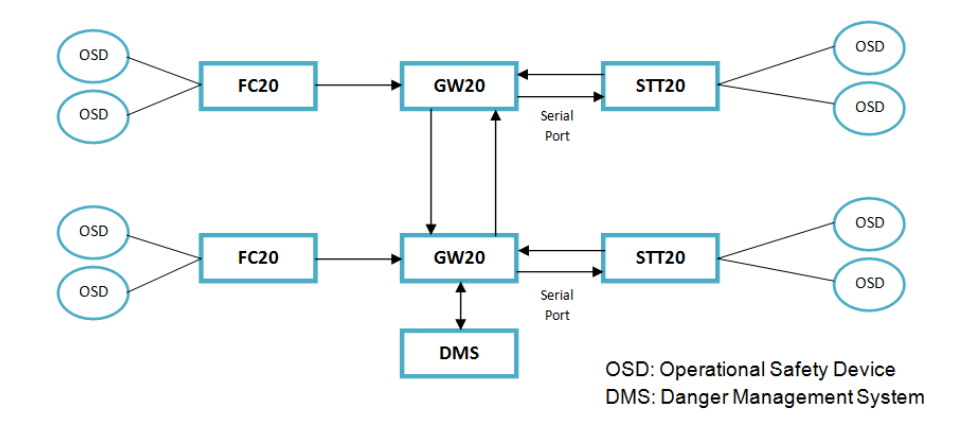

In this system as per the client requirement we kept Protection and Detection system separate so that if one system fails another system will remain working. Currently Detection System, DMS and Gateways are communicating over BACNet protocol and Gateway is communicating with Protection System over Serial connection. OSD are nothing but the detectors in case of FC20 and Protectors in case of STT20. To understand the flow and working of this system lets consider the simple scenario,

If there is fire or smoke then OSD will detect that incidence and FC20 will notify this incidence to Gateway, Gateway will process that packet and it will forward that packet to STT20 panel, STT20 panel will take action on that incidence like triggering alarm, sprinklers, opening vents, etc. so all these STT20 side devices also known as DAS.

Currently all these sub systems are communicating with each other over BACNet protocol. Whole system is also known as STT20 system. Current STT20 system has some characteristics that should be improved performance wise. To improve the communication between central STT20 panel and Physical Connection to DAS/OSD we have decided to implement a new system which is known as STT NG system. In this system we will use STT20 New Generation panels and we are using FCNet protocol instead of BACNet protocol. To achieve this we are Re-using the existing STT20 architecture by developing an interface between STT20 and FS20.

#### 1. GW20 Panel

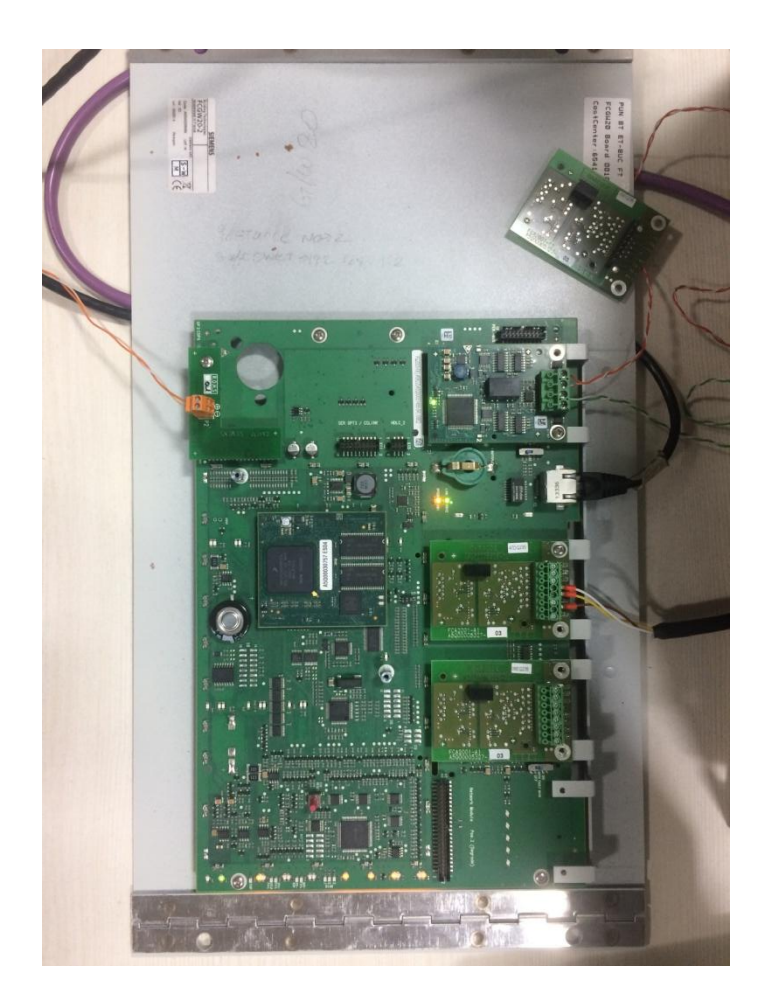

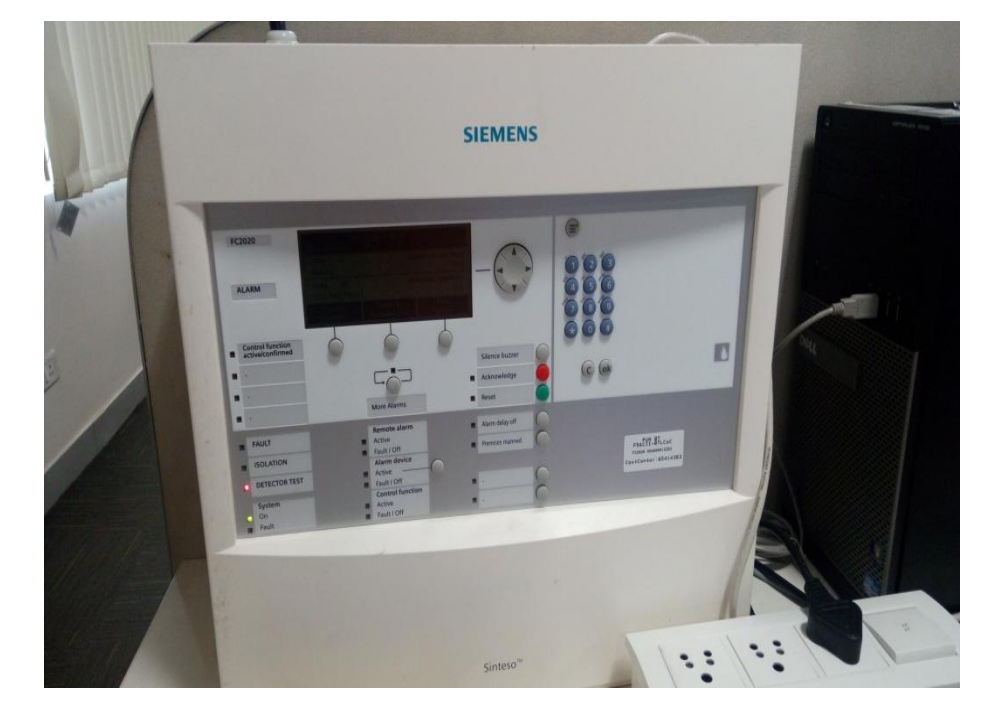

#### 2. FC20 Panel

3. Protection and Detection Devices

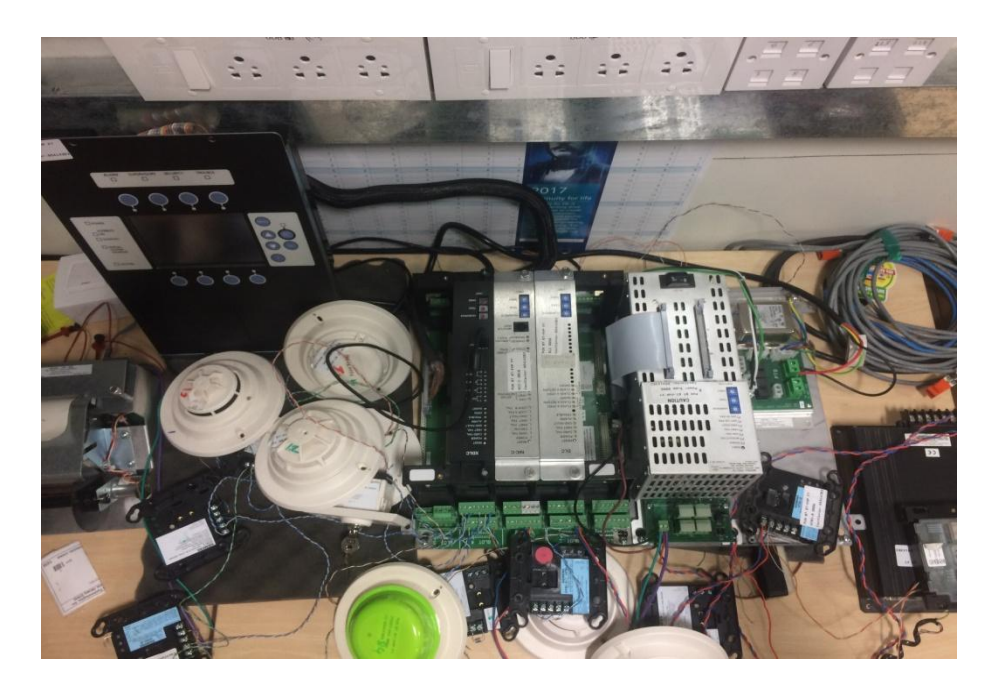

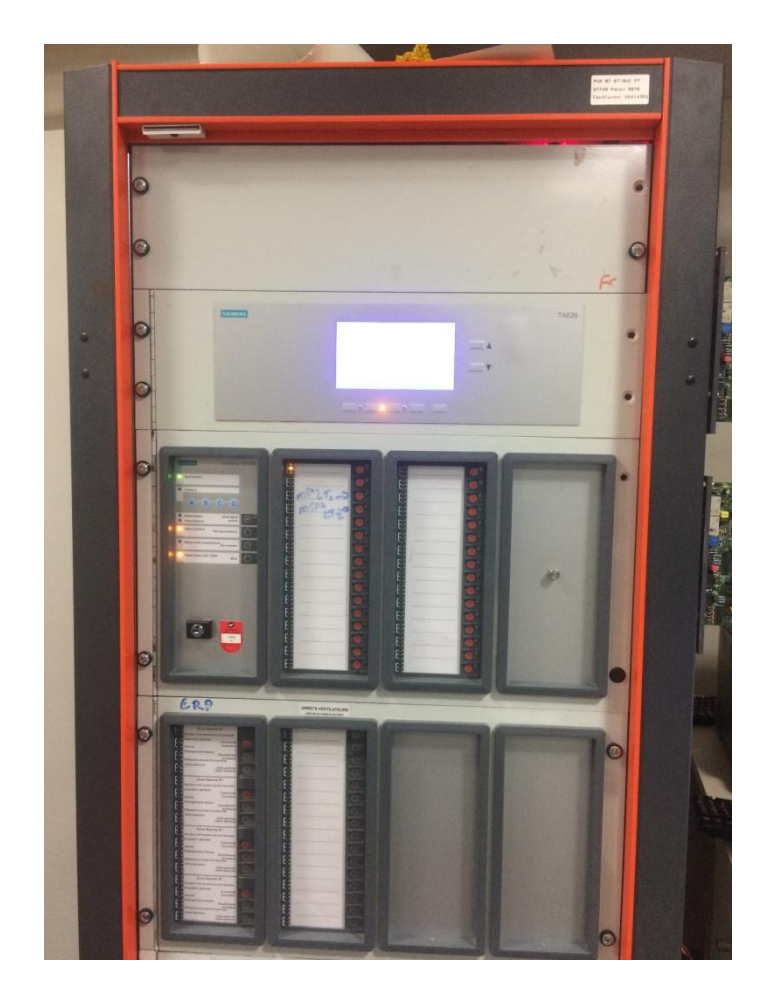

#### 4. STT20 Panel

#### 1.3 Scope of Work

I am currently working on Gateway part which is responsible for transmitting the data from Protection system to Detection system and vice a versa. Now only Gateway and DMS will communicate with each other over BACNet and Protection system work on FCNet protocol.

List of modules which I will cover:-

- [1] Detection Panel and Gateway Subscription
- [2] Protection Devices Subscription
- [3] Commanding Protection Devices (STT20 to STT20)
- [4] Monitoring Protection Devices (STT20 to STT20)
- [5] Fire Detected Situation
- [6] Monitor Detection Panel Command (STT20 to STT20)

#### [1] Detection Panel and Gateway Subscription:-

As FC20 and GW20 works on FCNet protocol they are known as FCNet devices. When system starts first we fetch the entire device and network related data from database (XML file).

One GW20 can connect with maximum 20 FC20 and 19 GW20 over the network.

If FC20 and GW20 device comes over the network or get disconnected from the network GW20 receives their connection status as connected or disconnected. If that device status is connected then we subscribe that device. In FCNet protocol any device (ex. Device A) want information of any kind of incidence happened on another device (ex. Device B) then **Device A** should subscribe **Device B** to get all the information from **Device B**.

#### [2] Protection Devices Subscription:-

One STT20 hardware is connected to One GW20 over serial port. In a same way there could be total 20 GW20-STT20 pairs available in network. One STT20 is connected with multiple protection devices (OSDs). Consider there is one GW20 (G1) is connected with one STT20 (S1) and another (G2) is connected with (S2). When (S1) wants the status of protection devices which comes under another (S2), then for STT20 (S1) GW20 (G1) subscribes another GW20 (G2) where (G2) will take Protection Device status from STT20 (S2) and send to GW20 (G1). As STT20 share their protection devices with other STT20 this technique is used so that the status of only subscribed device is shared with another STT20. GW20 can fetch data of Protection Device from database and after their presence GW20 mark it as present.

#### [3] Commanding Protection Devices (STT20 to STT20)

If there is any incidence detected then to take action on that incidence STT20 (S1) starts their protection devices but sometimes STT20 (S1) needs the help of another STT20 (S2) to control the situation and for that it take help of another STT20 (s2). When any STT20 (s1) wants to give any kind of instruction to Protection Devices which are under another STT20 (s2) then STT20 (S1) can send command for specific Protection Device and in return another STT20 (S2) gives the Protection Device status to commanding STT20 (S1). As there are 20 STT20-GW20 pairs are present in network then one GW20 can send command to another 19 GW20 for Protection Device. GW20 can get Protection Device data from its database and after fetching the data from database GW20 sends command to that devices only.

#### [4] Monitoring Protection Devices (STT20 to STT20)

Protection Device maintains their current status like Protection Device is in waiting/ in command/ non-waiting/ fault etc State.

If STT20 sends command to Protection Device then Protection Device state changed to in command.

All these states are shared with STT20 panels so that STT20 can identify which Protection Device is in which state and according to that STT20 takes actions. In database some Protection devices are marked as Common Devices that means all these devices are shared with another STT20. Only state of these devices is shared and there can be maximum 1024 devices which are common.

#### [5] Fire Detected Situation

Infrastructure is divided into zones like one building is divided into sectors and one sector can have multiple zones. To identifying the exact location of incidence this subdivision is made. Even Zones can have a type like Fire Zone, Smoke Zone etc. And in each zone there are multiple detectors and protection devices are mapped. If there is fire in any zone then detection panel notifies with the zone identification number and state of that zone and detection panel send this information to GW20. When this information receives at Gateway side it transfers it to protection panel means STT20 so that STT20 will active their protection device.

#### [6] Monitor Detection Panel Command (STT20 to STT20)

There are multiple STT20 panel present in network which are working independently as they are configured. But sometime when one STT20 panel receives alarm from FC20 and to take action and to resolve the issue it takes the help of another STT20 panel so that they both can work on same issue to resolve it. To notify this STT20 sends the intercom message to gateway and then gateway forward this message to STT20. In this command STT20 sends Detection Panel Identification Number and another GW20 Identification number to which this packet need to be send.

## 1.4 Operating Environment – Hardware and Software

- 1.4.1 Software Requirement
  - Operating System: Linux
  - Programming Language: C
- 1.4.2 Hardware Requirement
  - STT20 Board
  - Serial Cable
  - Ethernet Cable
  - Ethernet to USB converter
  - Power Supply (24 Volt)

#### 1.4.3 Back end (Data Base)

• We are using XML file which contains

| SR No. | Table Name           | SR No. | Table Name                         |
|--------|----------------------|--------|------------------------------------|
| 1      | Project Information  | 6      | Function Information               |
| 2      | Building Information | 7      | OSD Information                    |
| 3      | Sector Information   | 8      | MEA20_Sub Panel<br>Information     |
| 4      | Zone Information     | 9      | MD20_Sub Panel Type<br>Information |
| 5      | Detector Information | 10     | MC Information                     |

#### **1.5 Detail Description of Technology Used**

In this project we are using C language to develop our Gateway Application.

C is a general-purpose high level language that was originally developed by Dennis Ritchie for the UNIX operating system. It was first implemented on the Digital Equipment Corporation PDP-11 computer in 1972.

The UNIX operating system and virtually all UNIX applications are written in the C language. C has now become a widely used professional language for various reasons.

C language is one of the powerful languages.

Below are some of the features of C language.

- Reliability
- Portability
- Flexibility
- Interactivity

- Modularity
- Efficiency and Effectiveness
- Structured language
- It produces efficient programs.
- It can handle low-level activities.
- It can be compiled on a variety of computers.

#### **USES OF C PROGRAMMING LANGUAGE:**

The C programming language is used for developing system applications that forms a major portion of operating systems such as Windows, UNIX and Linux.

Below are some examples of C being used.

- Database systems
- Graphics packages
- Word processors
- Spreadsheets

- Operating system development
- Compilers and Assemblers
- Network drivers
- Interpreters

Some C language concepts which we are using:-

- 1. OS Signals
- 2. OS Timers
- 3. OS queues
- 4. Threads
- 5. Sockets
- 6. Mutex

2. Proposed System

#### 2.1 Proposed System

- In STT NG panels FC20 detection panels and different FC20-parts communicate to each other via FCNet.
- The communication between STT20 and STTNG will be FCNet based and two STT20 panels integrated can also communicate to each other via FCNet.
- Having FCNet as the only communication type between all panels will open possibility for more advanced network topologies.

#### FCNet

The term FCNet doesn't represent just a communication protocol, but it is kind of middleware concept in FS20 platform, which enables for the Elements to publish their state or be commanded in a network.

 FCNet is implemented in Java, realized in several components located in EPOS (Embedded Parallel Operating System) layer.

#### **Element Identification**

- FC20 and STT20 use same technique to identify elements over network. Each element is identified by its HostID or Sequence Number.
- In STT20 panel network it uses MC20 number or Sequence Number for element identification where MC20 number is unique identification number. Special elements which belong to site are Locks, Lock identification is by Lock number (in range from 1 to 255)
- In FC20 panel network each panel has HostID/PanelID/SequenceNumber for unique identification of element. Usually HostID and PanelID are same but when multiple FC20 panels are connected to FS20 Gateway then PanelID get change

• Element identification is compatible between FC20 and STT20 but FC20 uses 4 byte sequence number for identification but at STT20 side it uses 2 bytes of sequence number so FC20 number cannot be used inside STT20 as it is.

#### 2.2 Objectives of System

In order to replace the current STT20 system, a new system, named STT NG, will be the output of a next R&D project.

To achieve this central panel for this STT NG system is the one used for FS20 system.

Based on this assumption, there is one solution which is possible to connect peripherals:

- Re-use the existing STT20 architecture by developing an interface board.

The goal of this feasibility study is to analyze the selected option prior to the STT NG project launch. The analysis shall cover from the output of the central panel, up to the physical connection to DAS.
#### **2.3 User Requirements**

1) Want Protection and Detection system separate:-

Client wants to keep both the protection and detection systems separate because if any one system out of them fails then another should not get affected.

2) Communication with DMS over BACNet:-

Monitor DMS over BACNet only and establish the connection and share element states with DMS.

3) DMS can command to STT20 panel.

As DMS is known as Danger Management System, DMS can also take actions any time to resolve the problem by sending commands to STT20 panel to activate protection devices.

4) Alarm priority:-

When there is alarm at detection panel side that Alarm should be sent to STT20 panel from detection panel within 10 seconds.

- GW20 and FC20 communication over FCNet: -Communication between STT20, Gateway and FC20 should be done over FCNet network.
- 6) GW20 should support maximum 20 FC20 panels and 19 GW20 panels.
- GW20 should support Intercom, Command Protection Devices, Device subscription, and Protection Device State monitoring and Alarm packets.

3. Analysis and Design

## 3.1 Object Diagram

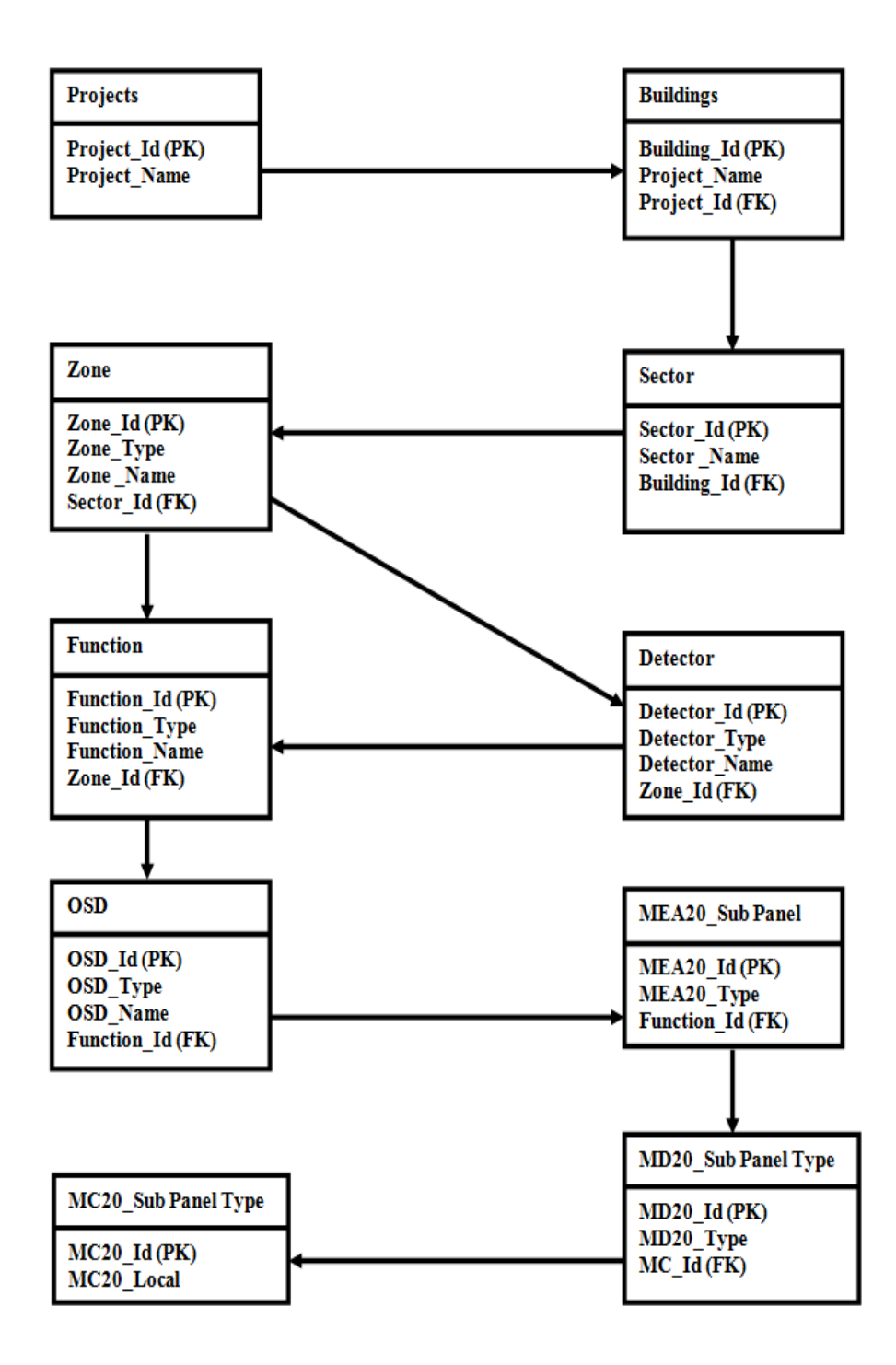

### 3.2 Class Diagram

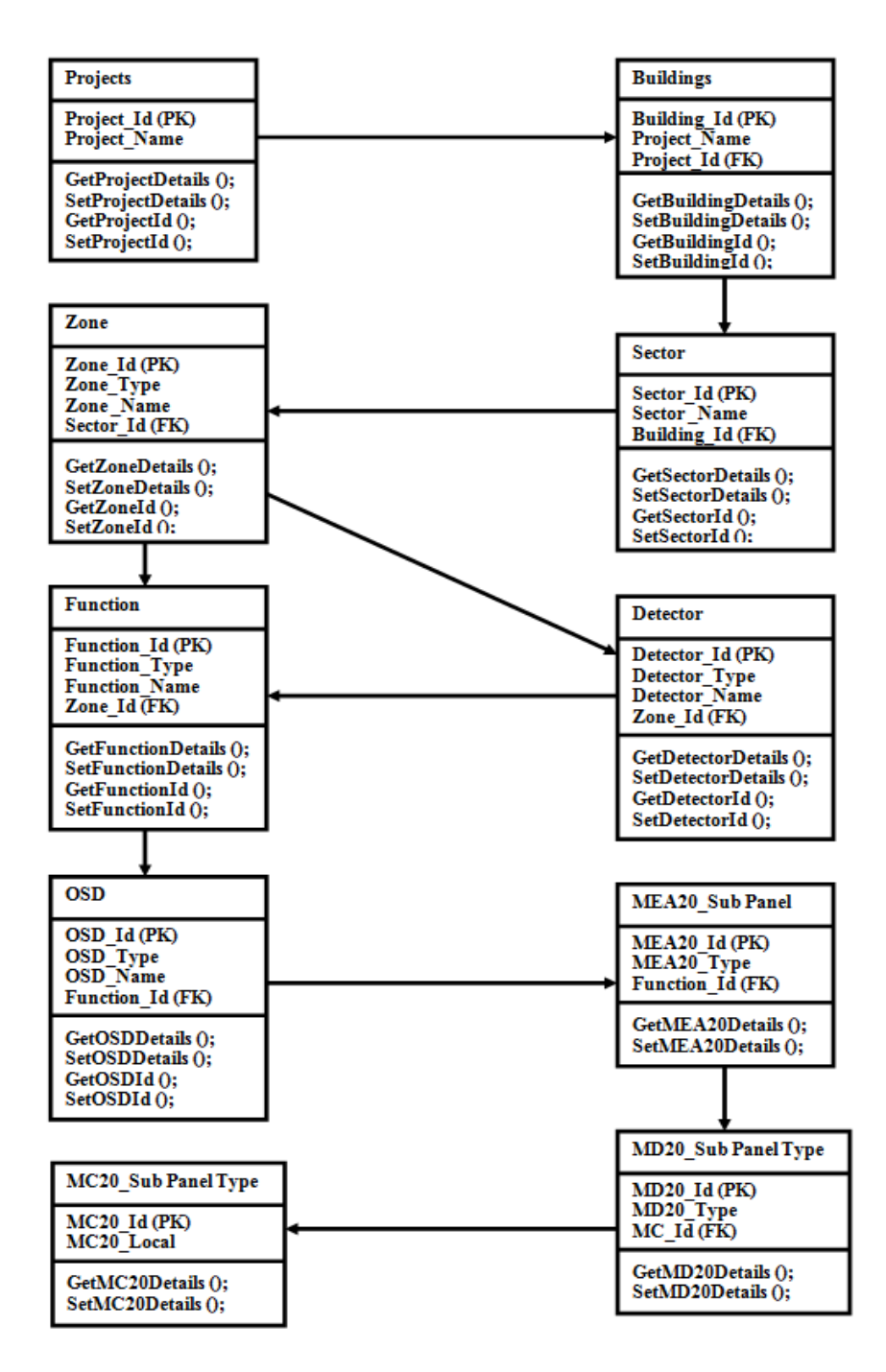

# 3.3 Use Case Diagram

#### 3.3.1 System Use Case Diagram

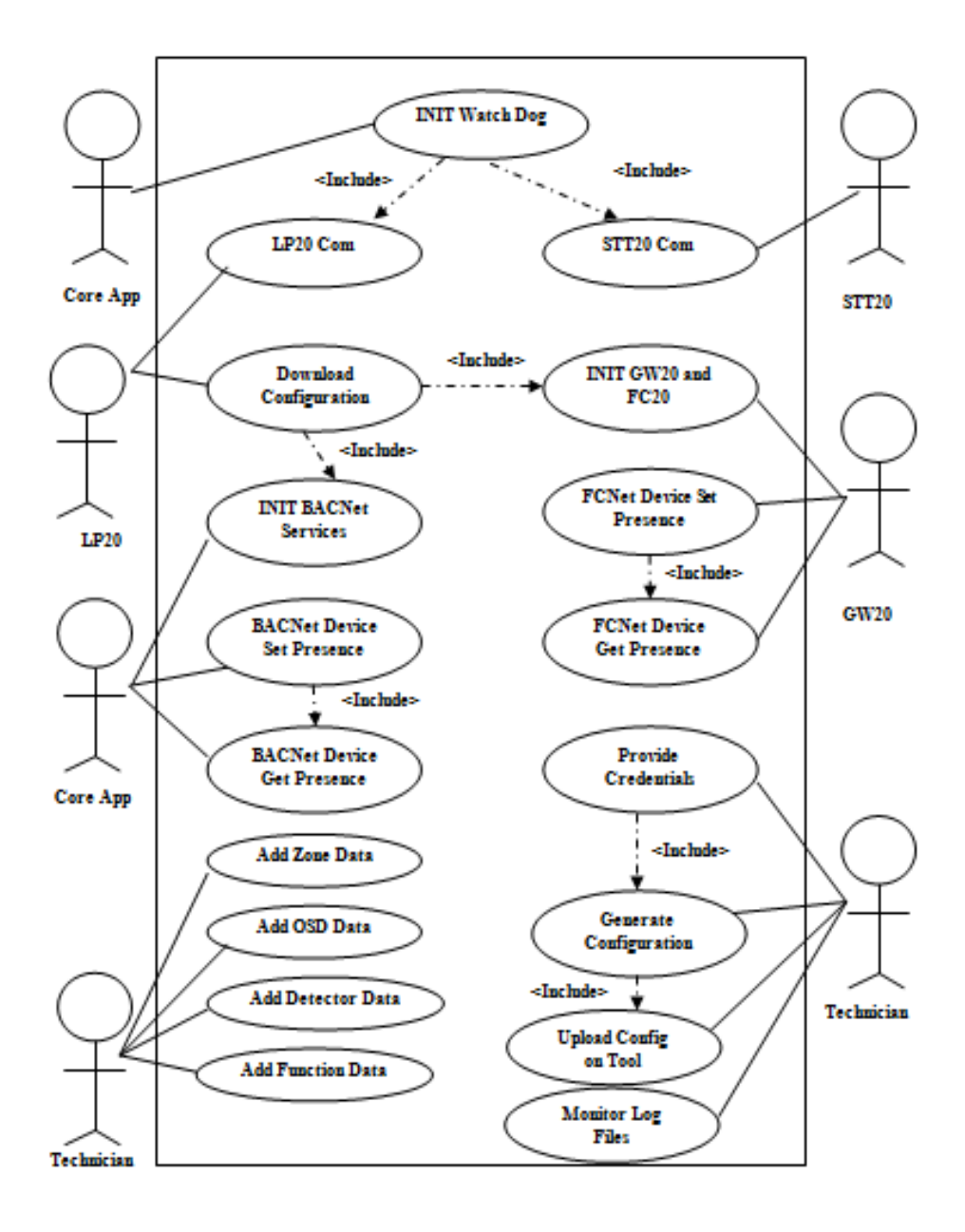

## 3.3.2 Technician Use Case Diagram

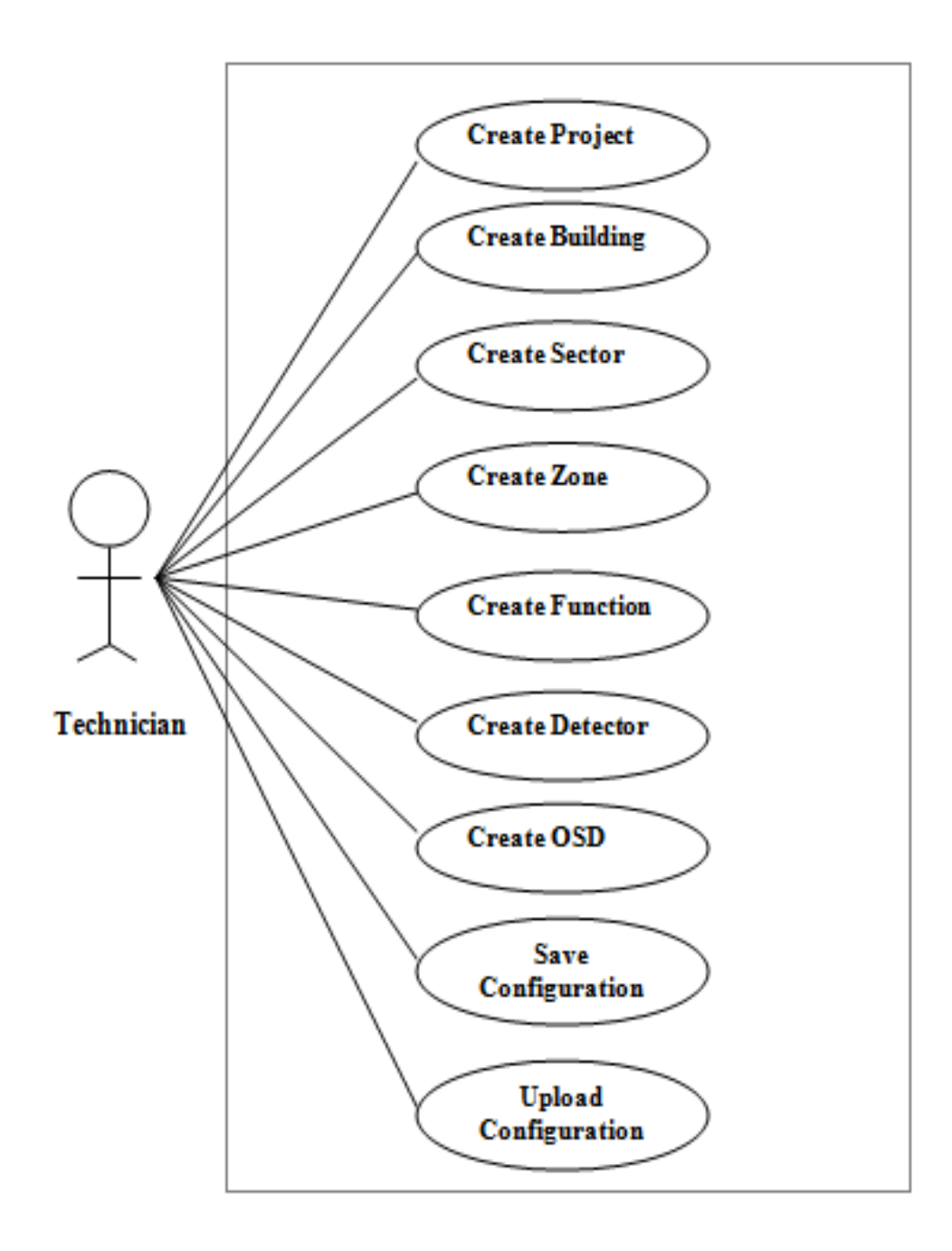

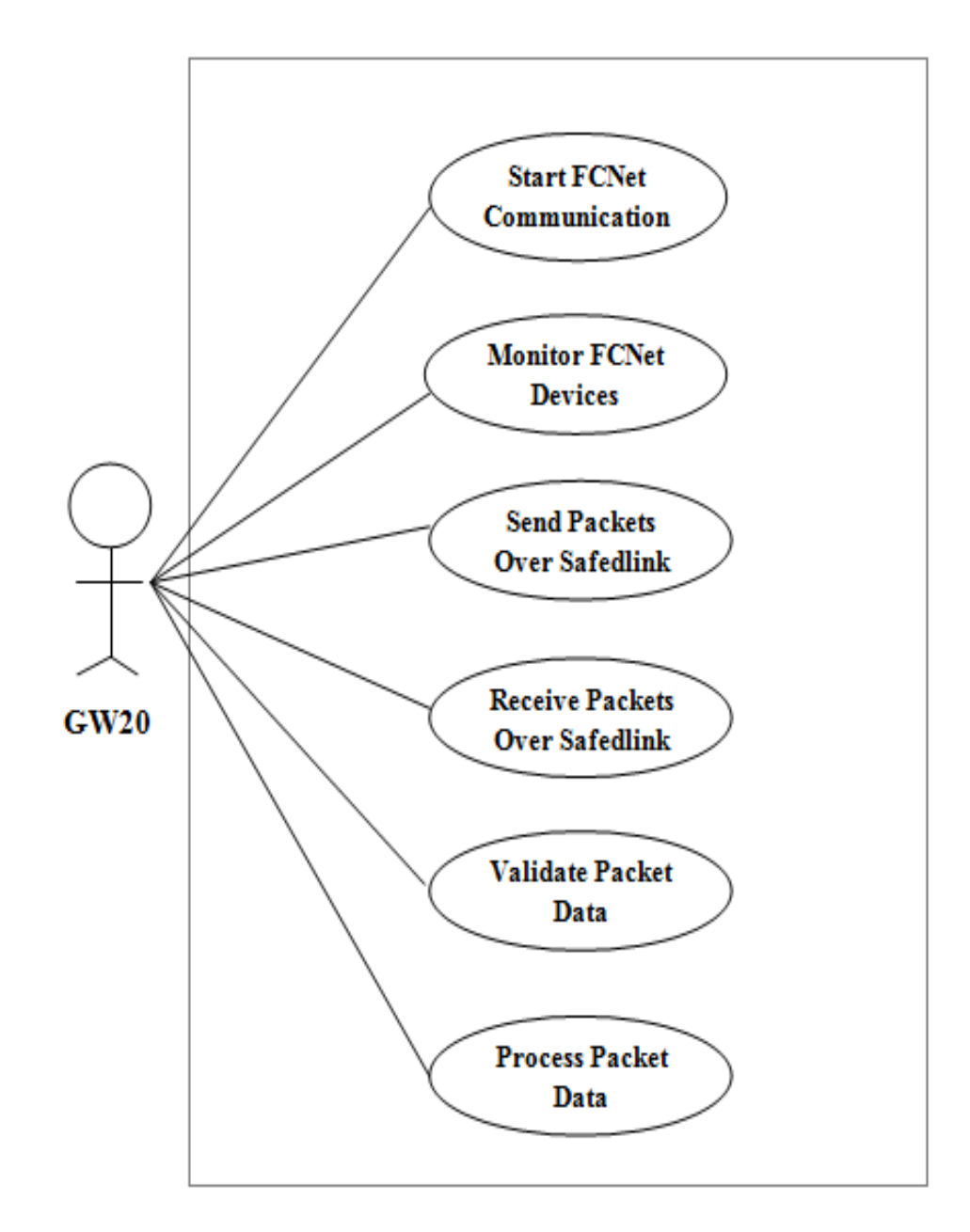

### 3.3.3 GW20 Use Case Diagram

## 3.3.4 CoreApp Use Case Diagram

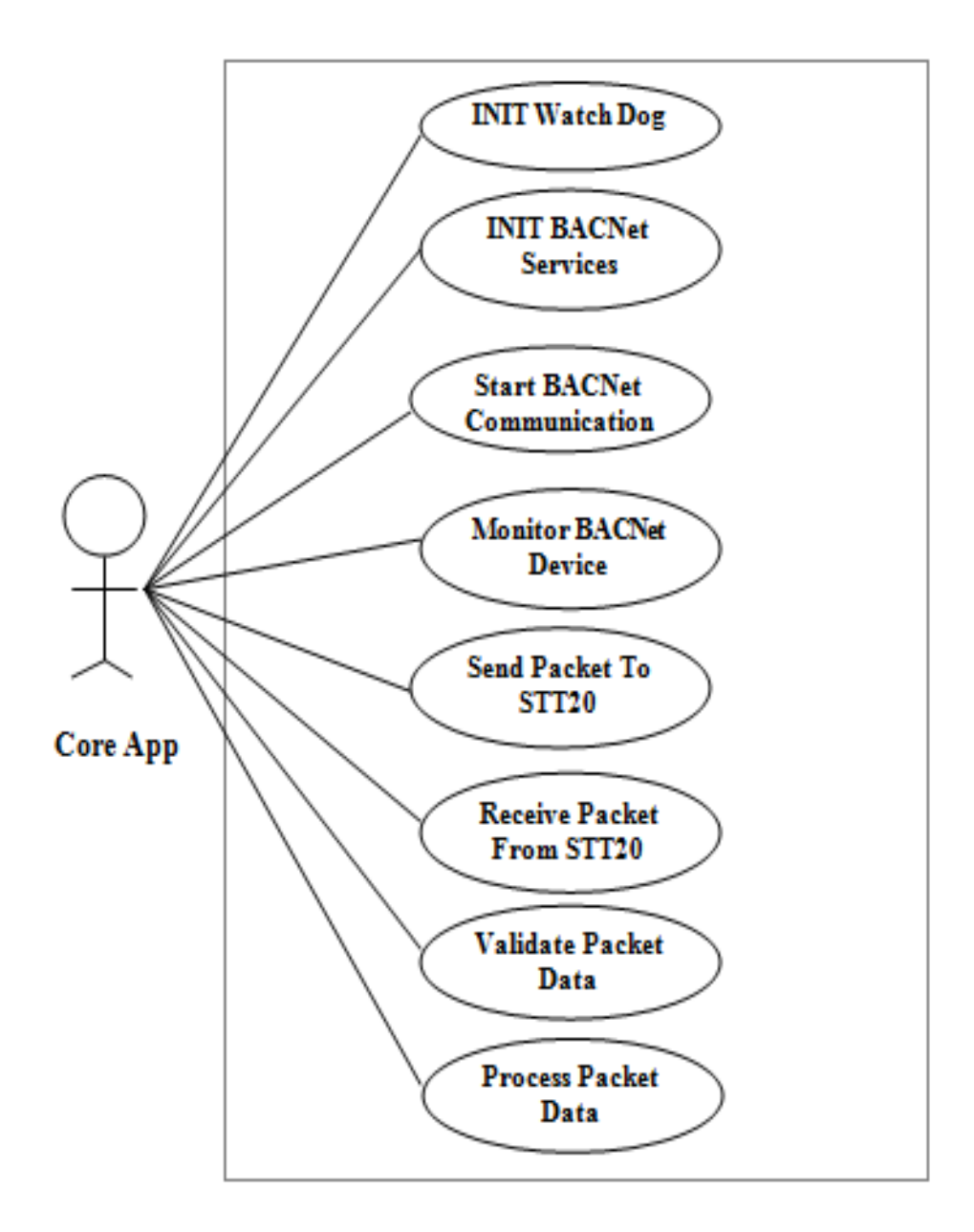

# 3.4 Activity Diagram

# 3.4.1 System Activity Diagram

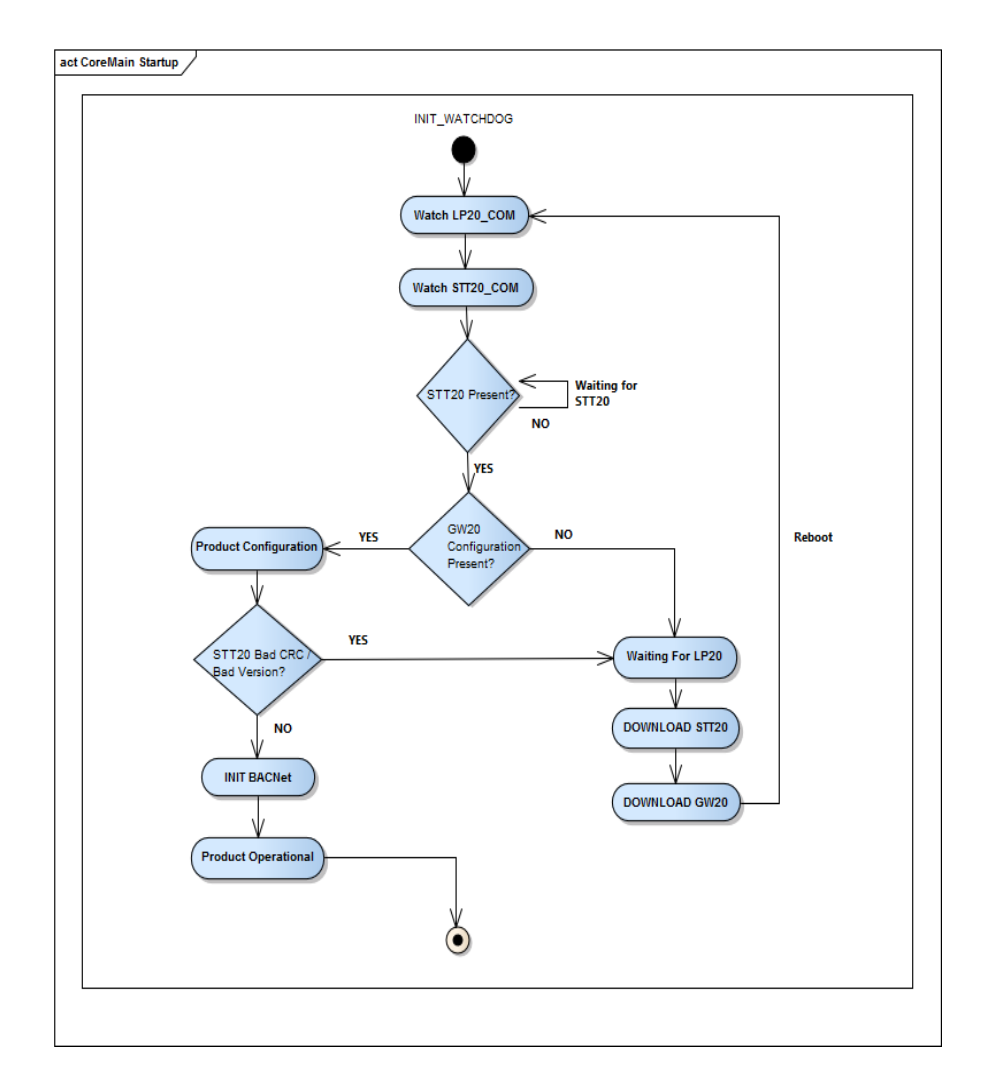

# 3.4.2 Technician Activity Diagram

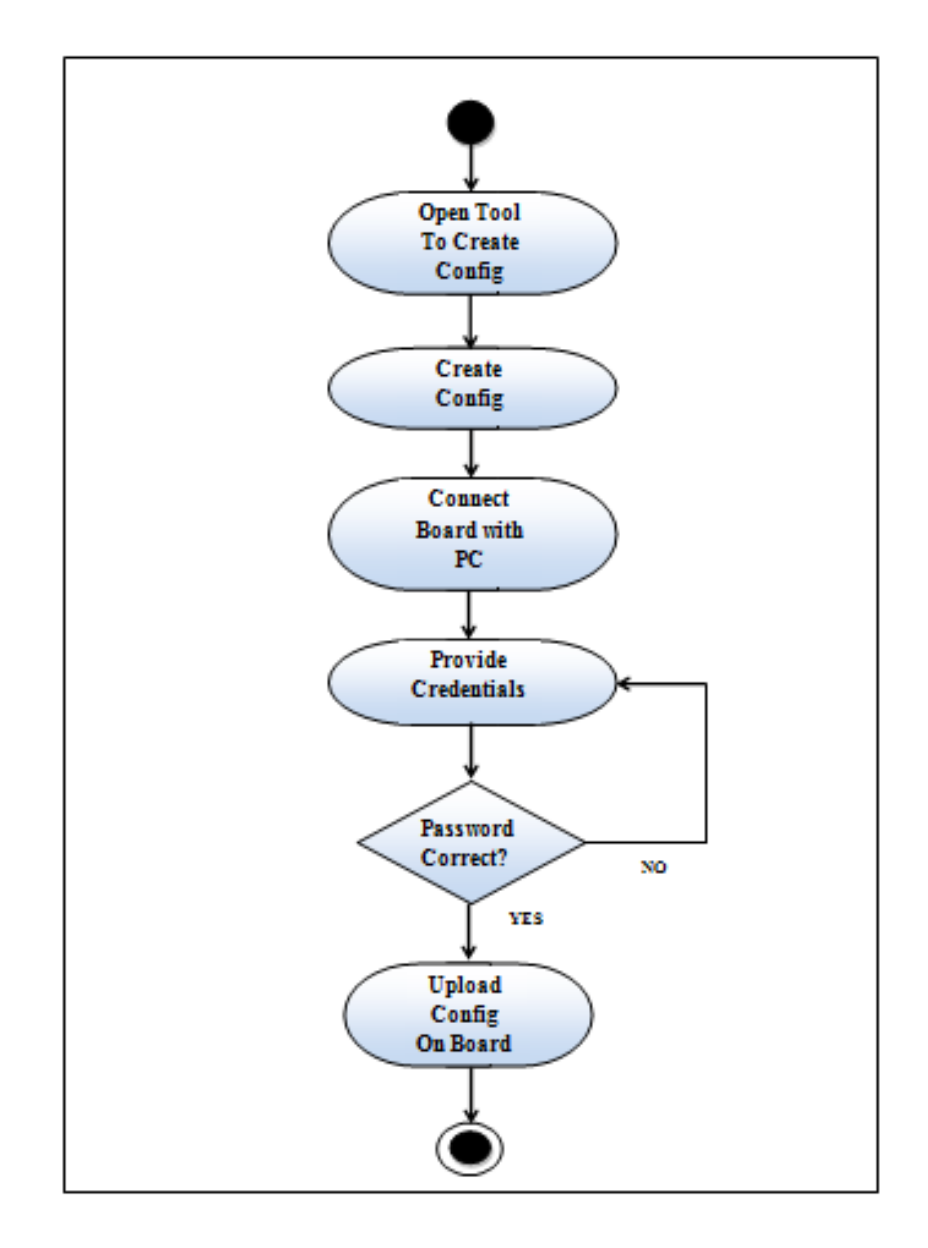

# 3.4.3 GW20 Activity Diagram

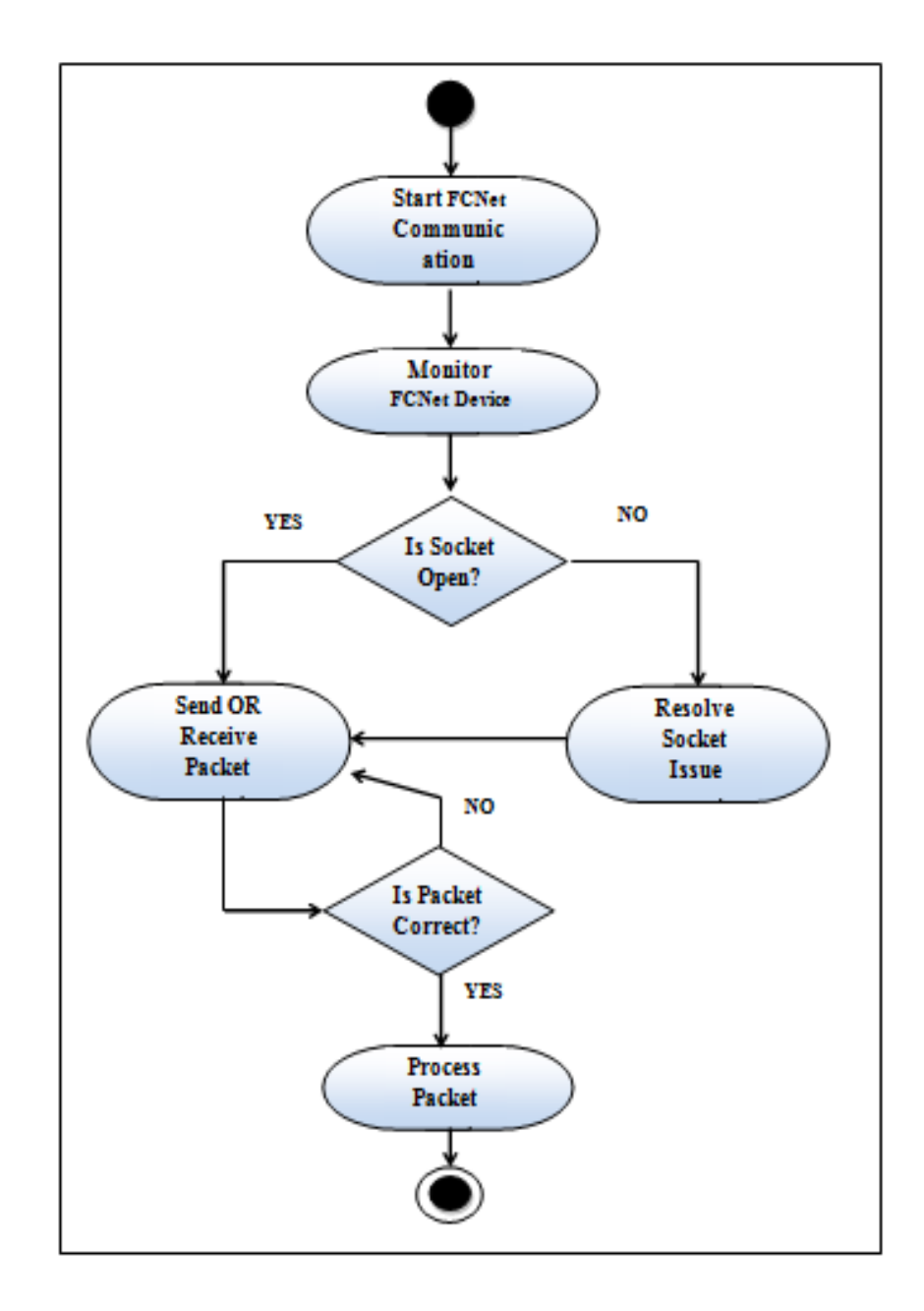

# 3.4.4 CoreApp Activity Diagram

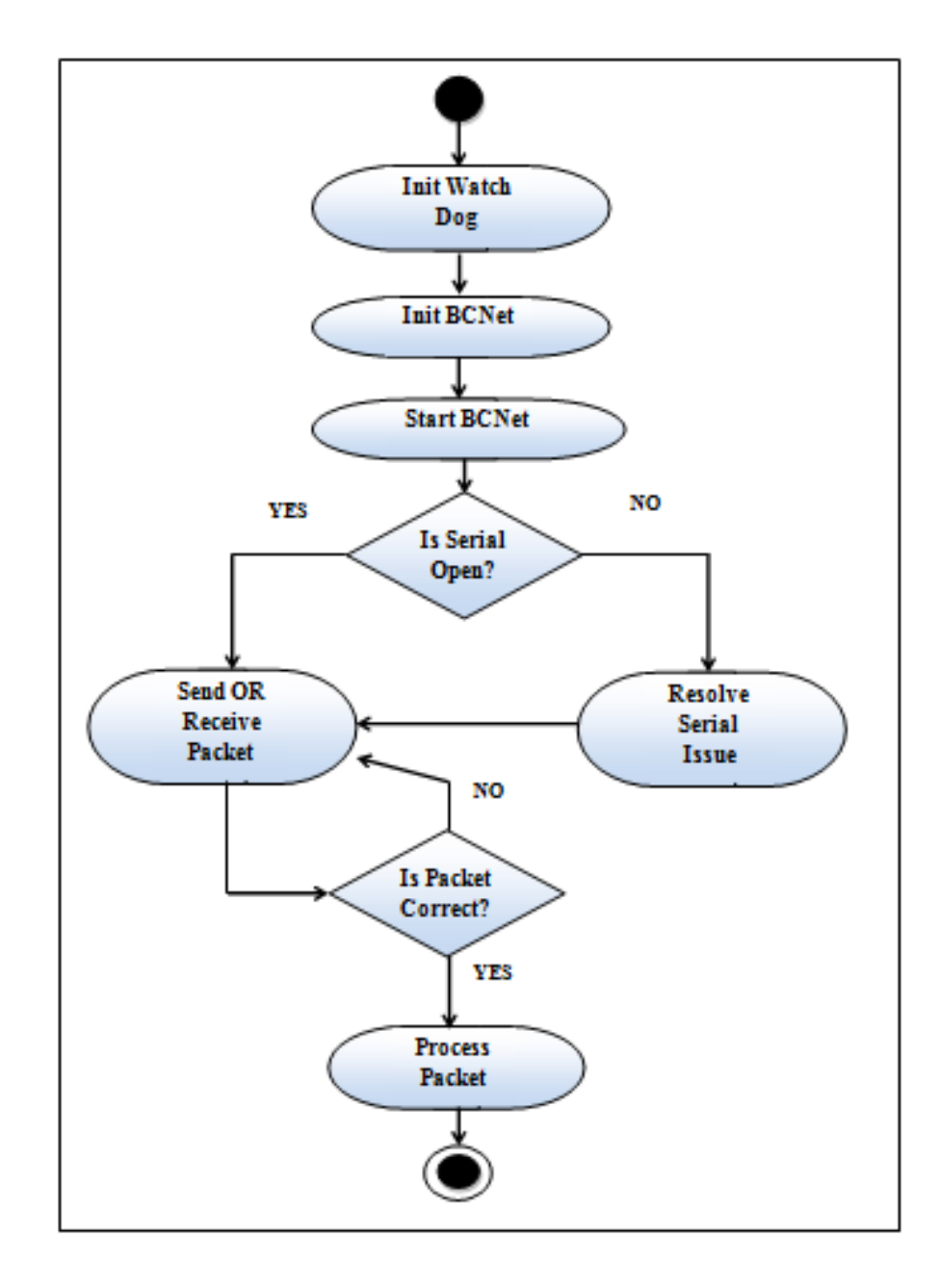

# 3.5 Sequence Diagram

Alarm:-

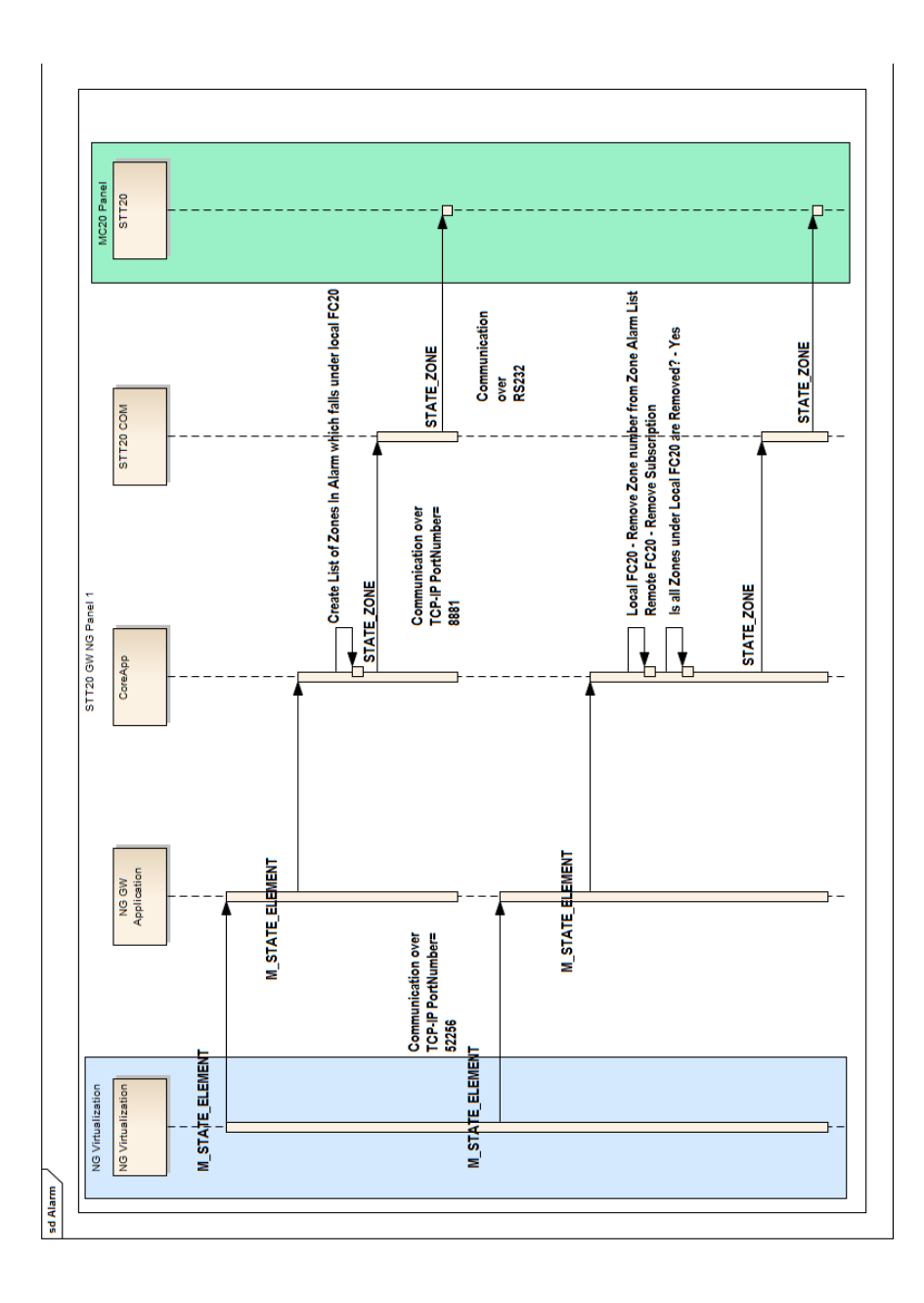

- FC20 panel initiate this process, FC20 panel sends ALARM state to NG Virtualization.
- FC20 panel will send M\_STATE\_ELEMENT packet to GWApp through NG Virtualization component.
- GWApp will extract the data from that packet and add it to Coreapp Normal message queue.
- Coreapp creates MC20 panel compatible packet and send to MC20 through STT20 component.
- If there are multiple zones under linked FC20 are in alarm (New) then that packet is transferred to MC20 panel.
  When we receive alarm (Removed) for all activated alarms then and only then GW App will send one alarm (Removed) packet to MC20 panel. To achieve this GW App need to keep track of zones which are in alarm?
- If there are multiple zones under remote FC20 are in alarm (New) then that packet is not transferred to MC20 panel.
   When we receive alarm (Removed) for at least single zone we send it to MC20 panel.

# **Commanding Protection Devices:-**

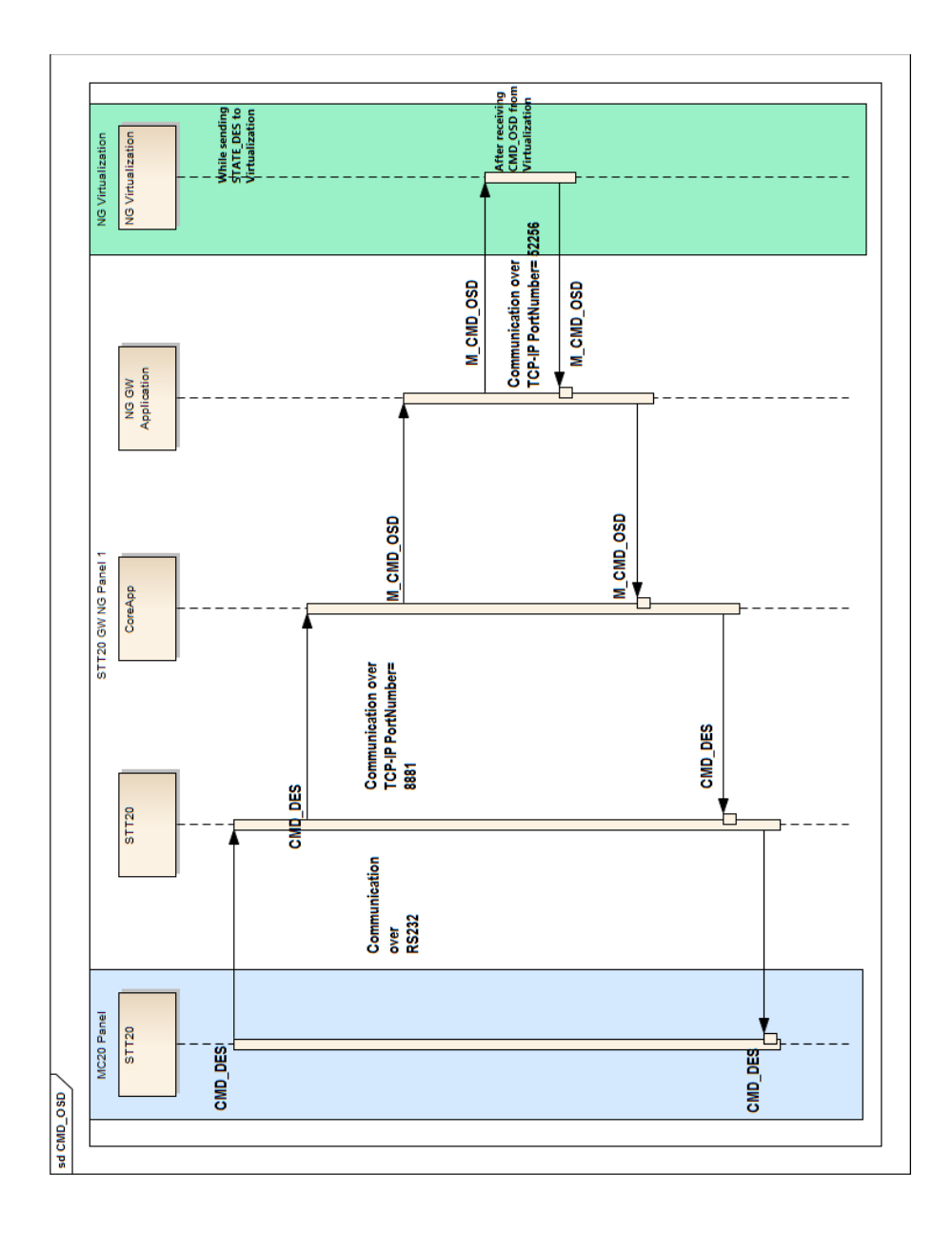

- MC20 panel initiate this process, MC20 panel sends DES command to another MC20 panel.
- MC20 panel will send CMD\_DES packet to Coreapp through STT20 component.
- Coreapp will extract the data from that packet and add it to GW application TX queue.
- GW Application creates FCNet compatible packet and send it to NG Virtualization.
- Vice-versa CMD\_OSD packet received at GW Application side from NG Virtualization and gets transferred to MC20 panel.

## **Monitor Detection Panel:-**

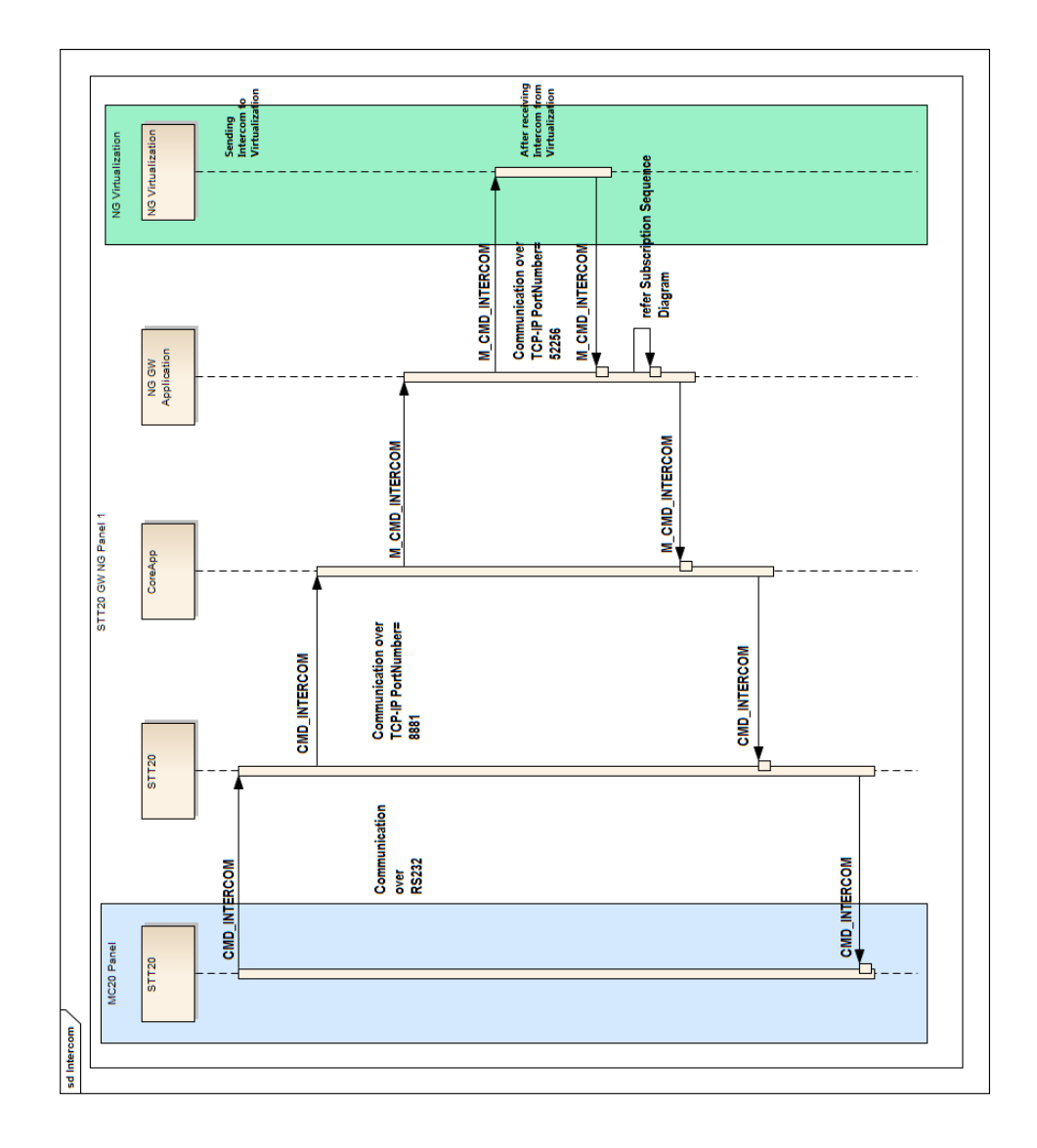

- MC20 panel initiate this process, MC20 panel sends INTERCOM command to another MC20 panel.
- MC20 panel will send CMD\_INTERCOM packet to Coreapp through STT20 component.
- Coreapp will extract the data from that packet and add it to GW application TX queue.
- GW Application creates FCNet compatible packet and send it to NG Virtualization.
- When GW App receives Intercom command from NG Virtualization it sends it to MC20 panel and subscription create packet to NG Virtualization for that remote FC20.

## **Monitor Detection Devices:-**

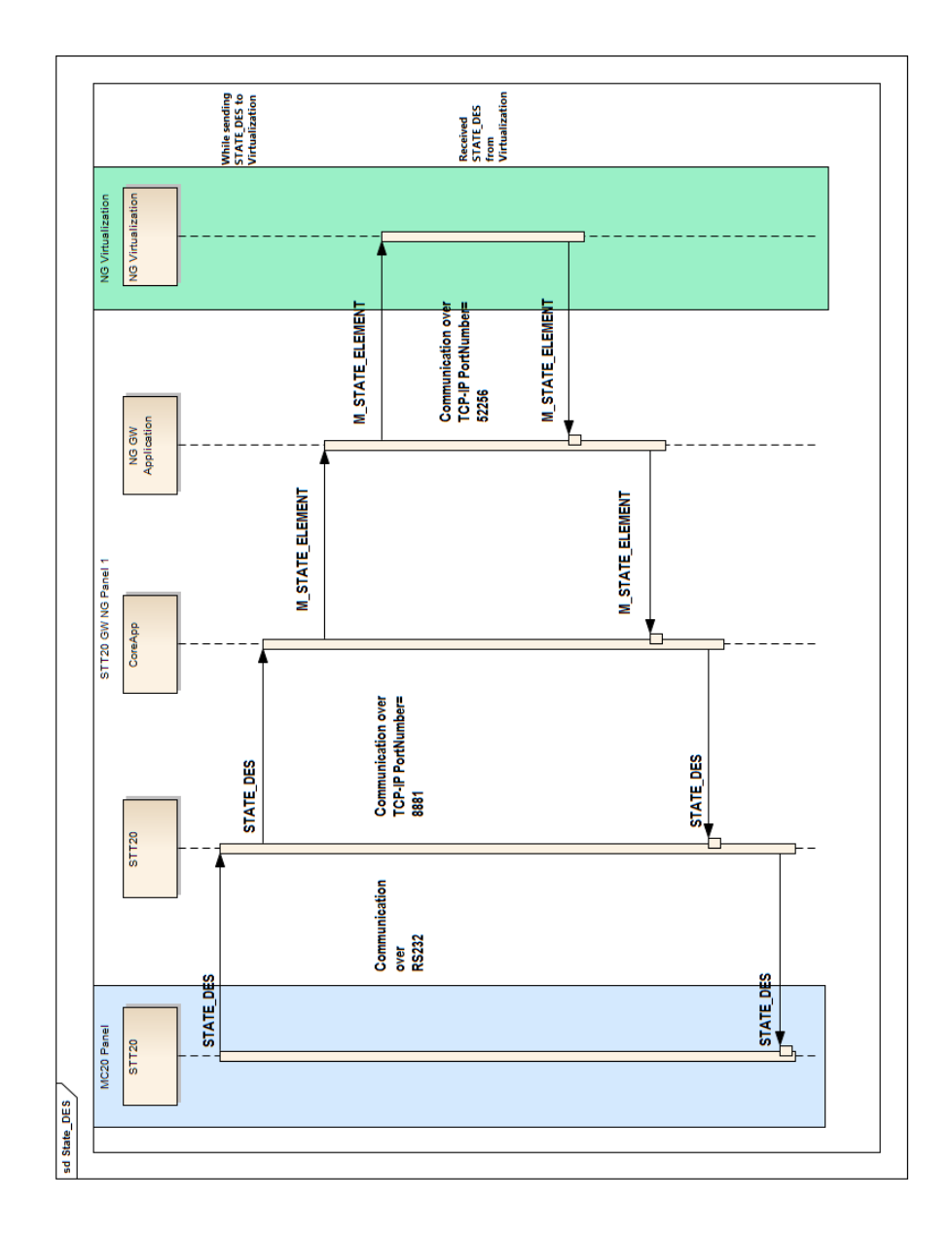

- MC20 panel initiate this process, MC20 panel sends DES state to another MC20 panel.
- MC20 panel will send STATE\_DES packet to Coreapp through STT20 component.
- Coreapp will extract the data from that packet and add it to GW application TX queue.
- GW Application creates FCNet compatible packet and send it to NG Virtualization.
- Vice-versa STATE\_DES packet received at GW Application side from NG Virtualization and gets transferred to MC20 panel.
- Here we need to map OSD states as representation of states over FCNet is different and over STT20 protocol is different.

#### Sending Subscription:-

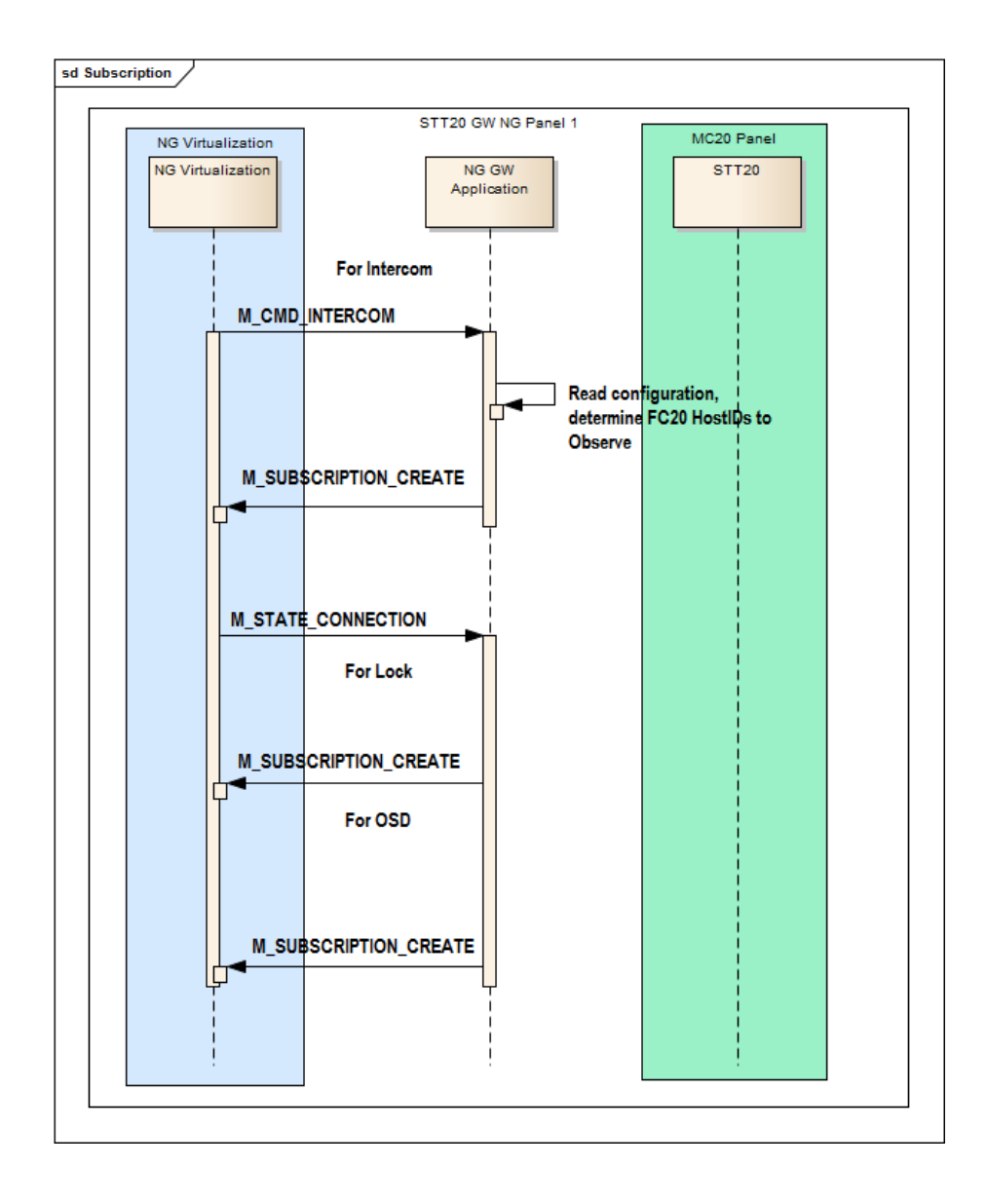

# 3.6 Entity Relationship Diagram

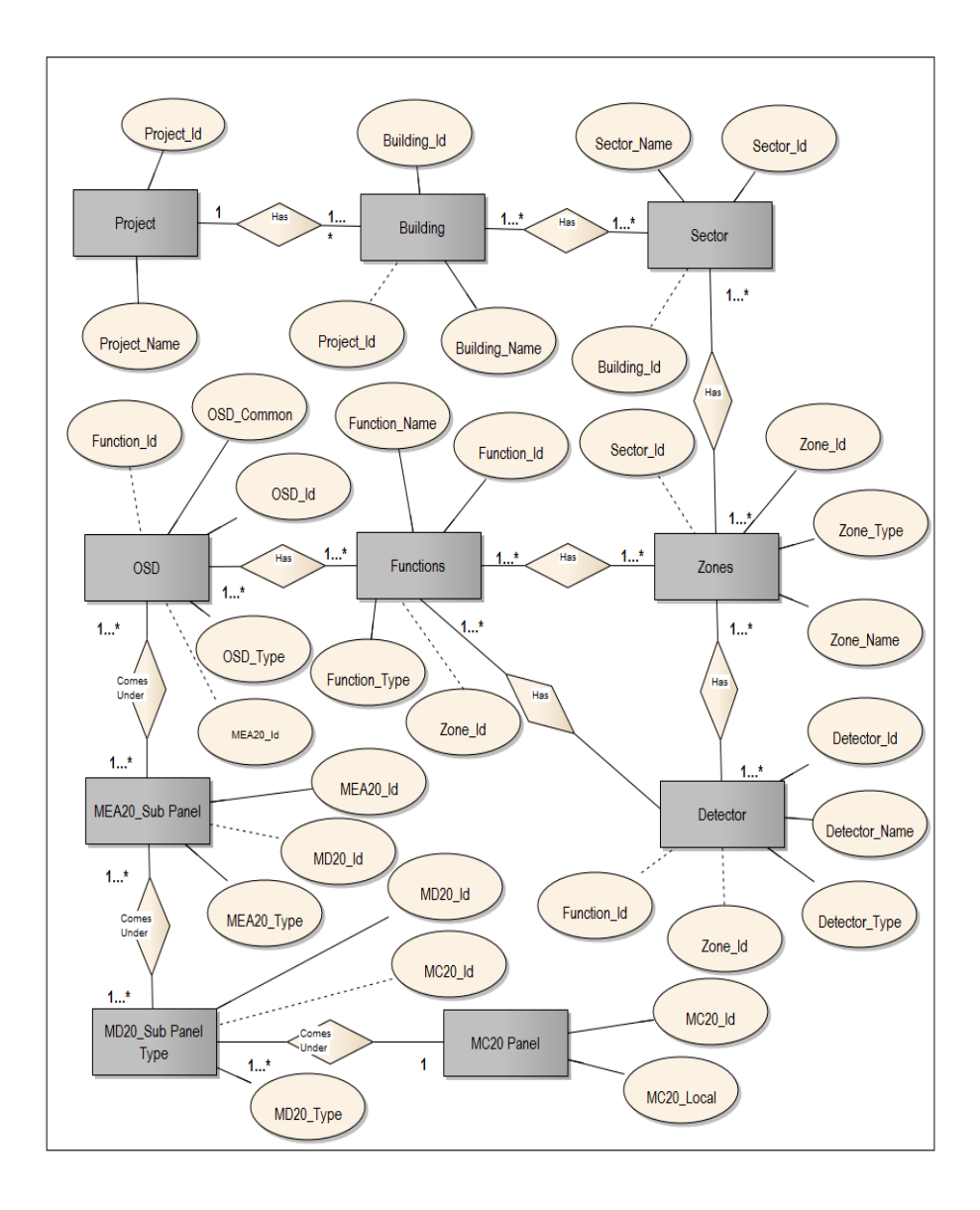

# 3.7 Module Hierarchy Diagram

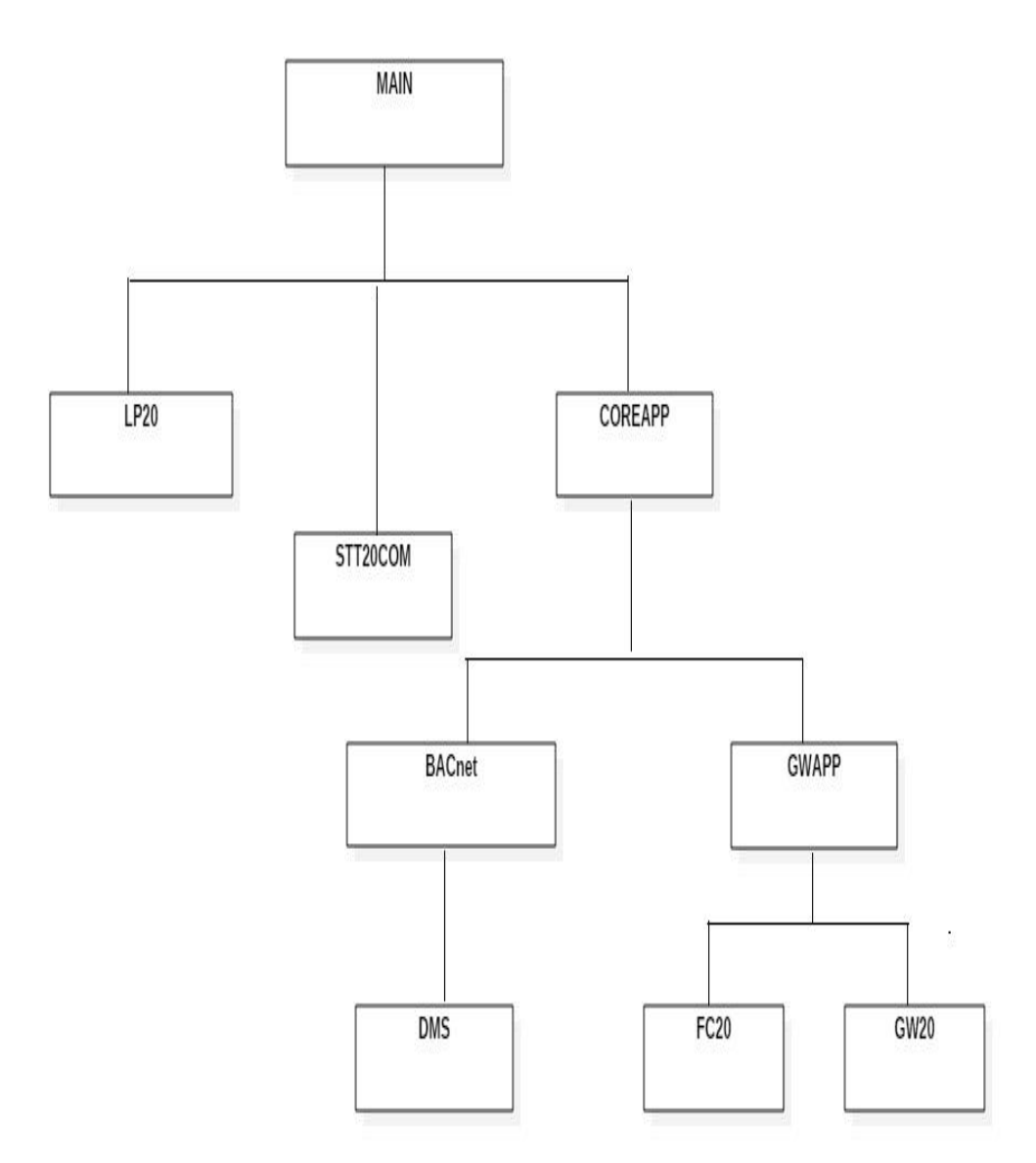

# 3.8 Component Diagram

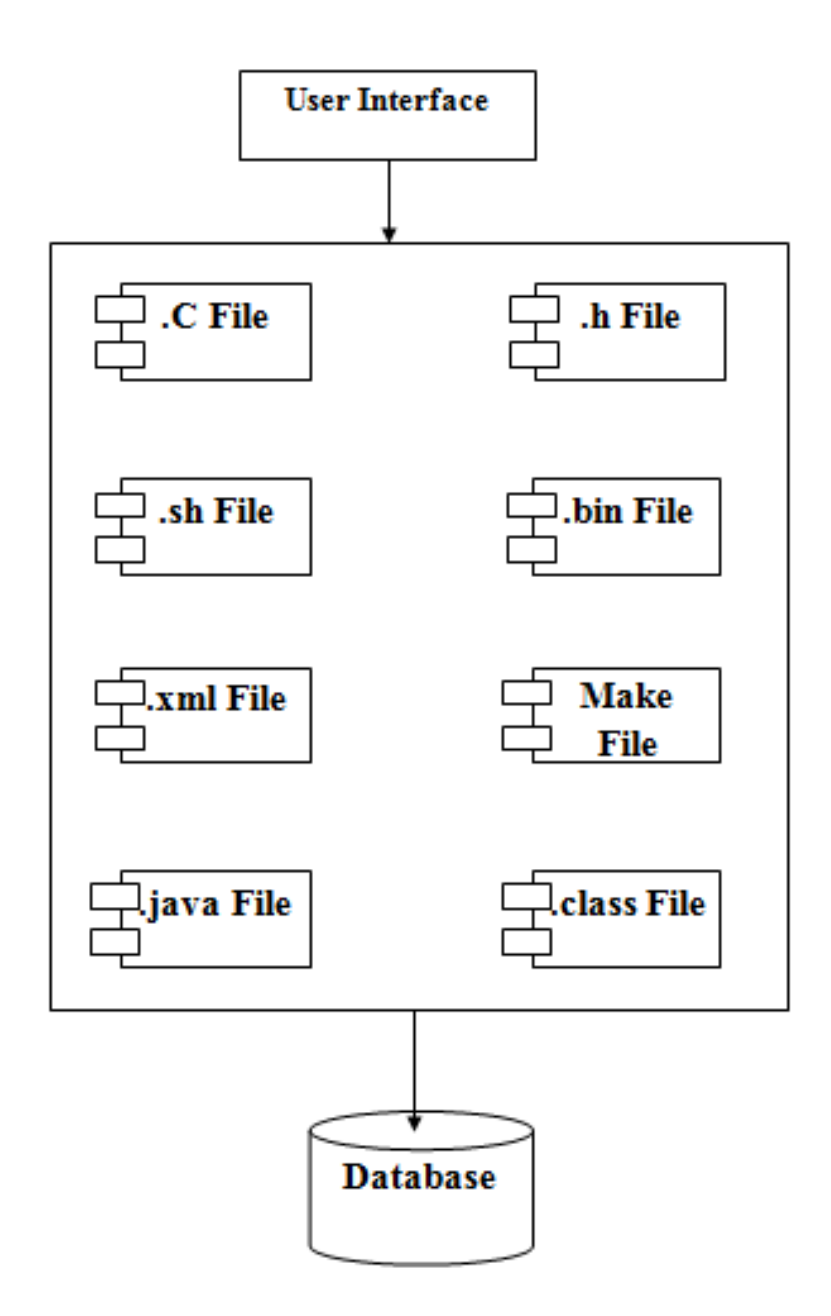

# 3.9 Deployment Diagram

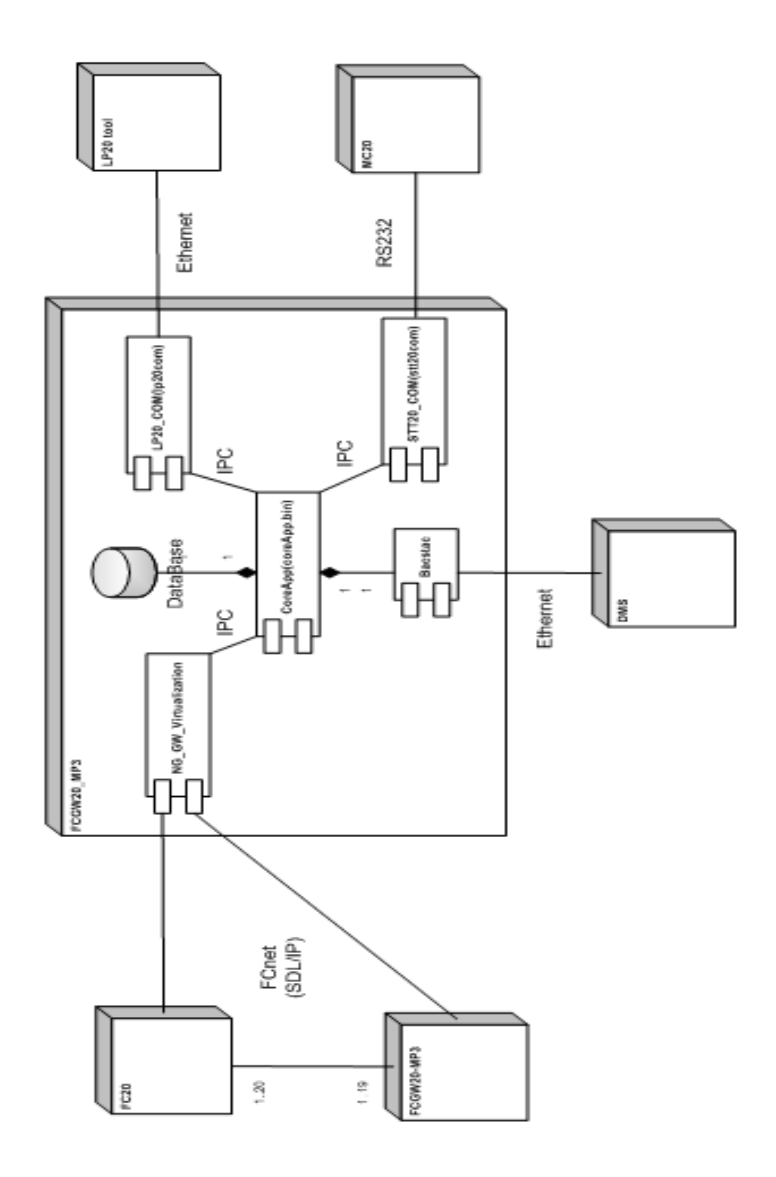

#### **3.10** Module Specification

## [1] Core Application:-

Core Application is main component of the system. As the name indicates core application has main responsibility. Core application initializes the watch dog which is used to monitor the other processes. Watch dog start looking for LP20 com driver and STT20 com driver. When these two processes become operational core app initialize the GW Application and BACNet service.

#### [2] STT20

STT20 communicates with STT20 com driver and Core application. STT20 communicate with STT20 com over serial communication means RS232 and with core application over TCP IP communication using 8881 port. STT20 transfer configuration file to actual STT20 hardware.

## [3] LP20

LP20 communicates with LP20 com driver over TCP IP communication using 2000 and 2001 port. After that LP20 starts downloading configuration file for STT20 and GW20 module.

LP20 can communicate with STT20 hardware directly over RS232 communication. It generates .XML file which provides database for GW20 and STT20 in which Project, Building, Sector, Zone etc. details are provided.

## [4] GW20

GW20 is new module introduced to establish communication between detection panel and protection panel. GW20 extract data from database and initialize the FC20 and GW20 device details. After that GW20 start monitoring all BACNet and FCNet devices to start communication with them.

# [5] Technician

Technician is responsible for creating database and configuration file. Technician uploads that file on board using package importing tool.

Technician then start SAT tool for monitoring the system and sniffing the packets. It starts SAT tool and provide IP address and port number 5004 then that tool connects with hardware and on that tool technician start monitoring all the logs and LED light.

# 3.11 User Interface Design

# 3.11.1 Create New Project

|                 | . instanty            |                         |           |  |                                  |                  |
|-----------------|-----------------------|-------------------------|-----------|--|----------------------------------|------------------|
| BDV: F-         | -FXS2004-US_en_1-60   | .20.1_01.eBDV, Standard | BDV       |  |                                  |                  |
| File name: * C  | :\Siemens\F-FX2030\   | US_en_1-V7.0\Sites\CCL  | 4_Testing |  |                                  | Browse           |
|                 | Site name: *          | CCL4_Testing            |           |  |                                  |                  |
|                 | Site ID:              |                         |           |  |                                  |                  |
|                 | Metadata version:     | 60.20.1                 |           |  |                                  |                  |
| Metadata versio | on integrated Voice:  | 60.17.0                 |           |  |                                  |                  |
| Voice a         | udio library version: | 60.8.0                  |           |  |                                  |                  |
|                 | Creation date:        | 2017-03-28T17:08:15     |           |  |                                  |                  |
| Date of last    | transfer to panel(s): |                         |           |  |                                  |                  |
| Creator         |                       |                         |           |  |                                  |                  |
| First name:     |                       |                         |           |  |                                  |                  |
| Last name: *    | Sharad Wagh           |                         |           |  |                                  |                  |
| Function:       |                       |                         |           |  |                                  |                  |
| Organisation:   |                       |                         |           |  |                                  |                  |
| Sales region:   |                       |                         |           |  |                                  |                  |
| Company:        |                       |                         |           |  |                                  |                  |
| Zip code:       |                       |                         |           |  |                                  |                  |
| City:           |                       |                         |           |  |                                  |                  |
| Country:        |                       |                         |           |  |                                  |                  |
| Phone no.:      |                       |                         |           |  |                                  |                  |
| License no.:    |                       |                         |           |  |                                  |                  |
| E-mail:         | sharad.wagh@siem      | iens.com                |           |  |                                  |                  |
| Customer        |                       |                         |           |  |                                  |                  |
| Name:           |                       |                         |           |  |                                  |                  |
| Street:         |                       |                         |           |  |                                  |                  |
| Street no.:     |                       |                         |           |  |                                  |                  |
| Zip code:       |                       |                         |           |  |                                  |                  |
| Citv:           |                       |                         |           |  |                                  |                  |
|                 |                       |                         |           |  | Clear all creator values Set cre | ator values as o |

| -          | x - FX52002                                                   |                                                                                                    | -       |                            |               |                                     |             | the second second second second second second second second second second second second second second second se                                                                                                    |
|------------|---------------------------------------------------------------|----------------------------------------------------------------------------------------------------|---------|----------------------------|---------------|-------------------------------------|-------------|----------------------------------------------------------------------------------------------------|
| Edit Wew   | Commissioning Update Options Help                             | 0.0.0                                                                                                    |         |                            |               |                                     |             | A                                                                                                    |
| = 6 6      | B 2 B B A X D C Z 3 R                                         | 水田 東東今                                                                                                    |         |                            |               |                                     |             | Hardware O Detection @ Centrol O Operation O Network O De                                                                                                    |
| Initial    |                                                               | E E type filter test                                                                                                    | Table ( | 3,6}                       |               |                                     |             | type fil                                                                                                    |
| Site .     | CCL4_Testing                                                  |                                                                                                    | c       | ontrol address Element     |               | Customer text                       | Template ID |                                                                                                    |
| - <u>-</u> | 190005                                                        | and the second second s |         | 1 📢 General N              | AC centrel    | General NAC                         | 1 Standard  |                                                                                                    |
|            | Loarning control group   sandard aarning                      | Mew panel                                                                                                    |         | 1 9 <sup>3</sup> KI alarri | control       | Remote transmission channel ALARM   | 1 Standard  |                                                                                                    |
|            | <ul> <li>Causes priority 1 (high)</li> </ul>                  | 3 New element                                                                                                    |         | 2 Y RT troubl              | e control     | Remote transmission channel TROUBLE | 1 Standard  |                                                                                                    |
|            | 1FC2025/Event                                                 | New                                                                                                    |         | Local NAC control          | ritrol        | Base toward down of public to the   | 1 Standard  |                                                                                                    |
|            | <ul> <li>Causes priority 2 (medium)</li> </ul>                | 19. cm                                                                                                    | a       | General NAC control        | ala control   | Rem tracem channel SCPERISION       | 1 Standard  |                                                                                                    |
|            | 2FC2025/Event                                                 | En copy                                                                                                    | CH+C    | City tie                   | trol Standard |                                     |             |                                                                                                    |
|            | <ul> <li>Effects</li> </ul>                                   | S CUT                                                                                                    | CDI+X   | Leased line alarm          |               |                                     |             |                                                                                                    |
|            | > 9 <sup>3</sup> 1:RT alarm control   Remote transmissi       | No reste                                                                                                    | CBI+V   | Leased line supervisory    |               |                                     |             |                                                                                                    |
|            | <ul> <li>T 2:RT trouble control   Remote transmis</li> </ul>  | Faste without children                                                                                                    | 2.00    | Lessed line trouble        | an or a start |                                     |             |                                                                                                    |
|            | 3:General NAC control                                         | X Uelete                                                                                                    | Delete  | RT Mass notification 1     | ing contros   |                                     |             |                                                                                                    |
|            | <ul> <li>If RET supervisory control   Rem. transmi</li> </ul> | 🛢 Aasign                                                                                                    | Ctd+L   | RT Mass notification 2     | -             |                                     |             |                                                                                                    |
|            | 1-Fire control aroun   Auto-continued for co                  | Unassign                                                                                                    |         | DACT control               | Element ID    |                                     |             |                                                                                                    |
|            | 1 NAC control aroup   Auto-configured NAC                     | Phone and Advances                                                                                                    | 1       |                            |               |                                     |             |                                                                                                    |
|            |                                                               |                                                                                                    |         |                            |               |                                     |             |                                                                                                    |
|            |                                                               |                                                                                                    |         |                            |               |                                     |             |                                                                                                    |
|            |                                                               |                                                                                                    |         |                            |               |                                     |             | Prevanes function for Moldard<br>Topological and the Moldard Intel<br>TODAT 54 (40) (2014) and the Mold Telescoperation<br>TODAT 54 (40) (2014) (2014)                                                                                 |
|            |                                                               |                                                                                                    |         |                            |               |                                     |             | Forease tracks in Nobel To Comment function in Nobel To Comment function in the Nobel To Comment function in the Nobel To Comment function in the Nobel To To Provide To Comment To To Provide To Comment To To Provide To To To Provide To Provide To To Provide To To Provide To To Provide To To Provide To To Provide To To Provide To To Provide To To Provide To Provide To To Provide To Provide To To Provide To Provide To To Provide To Provide To To Provide To Provide                                                                                          |
|            |                                                               |                                                                                                    |         |                            |               |                                     |             | Pressure transfer has folded<br>The Comparison of the State of the State<br>State 21 4 4 - 5 and the State of the State<br>The State 21 4 - 5 and the State of the State<br>State of A - 5 and the State of State<br>State of State of State of State<br>State of State of State of State<br>State of State of State of State<br>State of State of State of State<br>State of State of State of State<br>State of State of State of State<br>State of State of State of State<br>State of State of State of State<br>State of State of State of State<br>State of State of State<br>State of State of State of State<br>State of State of State<br>State of State of State of State<br>State of State of State of State<br>State of State of State of State<br>State of State of State of State<br>State of State of State of State<br>State of State of State of State of State<br>State of State of State of State of State<br>State of State of State of State of State of State of State of State<br>State of State of Stat |

### 3.11.2 Add New Sector

### 3.11.3 Add New Zone

| Re Edit View Commissioning                    | Update Options Help                                                  |                                                                                     | _                             |                                                                                                    |                                                                     |              |                |                                                                           |                                                                    |
|-----------------------------------------------|----------------------------------------------------------------------|-------------------------------------------------------------------------------------|-------------------------------|----------------------------------------------------------------------------------------------------|---------------------------------------------------------------------|--------------|----------------|---------------------------------------------------------------------------|--------------------------------------------------------------------|
|                                               | × 10 1 2 3 18 4 10                                                   | 展開なな                                                                                | -                             |                                                                                                    |                                                                     |              | 0              | Handware Otelection Control Oper                                          | ition @ Network @ DesigoFS                                         |
| Detection Stal COLI Testing                   | 0.8                                                                  | type filter test                                                                    | Table                         |                                                                                                    | New York                                                            |              |                |                                                                           | type hitter test                                                   |
| 1 Stel CCC4 Tenning<br>1 FC2025<br>1 Detector | area (Building                                                       |                                                                                     | Element                       | t address — Dialer group                                                                           | <ul> <li>Element</li> <li>Automatic alarm zone ; Single,</li> </ul> | Customertext | Template ID    | Device address                                                            |                                                                    |
| 10:Panel ar                                   | e 🕍 New panel                                                        |                                                                                     |                               |                                                                                                    |                                                                     |              |                |                                                                           |                                                                    |
| 5 a 280.80                                    | 3 New element                                                        | Automatic day                                                                       |                               | Gaula Dandard                                                                                      | -                                                                   |              |                |                                                                           |                                                                    |
|                                               | Copy Cbi+C Cbi+X Coi Paste vitiout children                          | Manual alarm z<br>Waterflow zone<br>Gas zone<br>Mass notificatio<br>Supervisors zon | one ,                         | Single, Pre-alarm (tro<br>Single, Pre-alarm (tro<br>Single, Tomado alarm<br>Multi, 2 det. depender | ible)<br>enisory)<br>toy                                            |              |                |                                                                           |                                                                    |
|                                               | Delete Delete     Asign CH+L     Create and Assign CH+K     Unassign | Sub-system zor<br>Trouble zone<br>Power supply zo<br>Status zone                    | e •<br>•                      |                                                                                                    |                                                                     |              |                |                                                                           |                                                                    |
|                                               |                                                                      |                                                                                     | 3 2.Section                   | alis Events                                                                                        |                                                                     |              |                |                                                                           |                                                                    |
|                                               |                                                                      |                                                                                     | General paran<br>Section adds | netes<br>Isi 1                                                                                     | Customerted                                                         | j            | Dialer group 0 |                                                                           |                                                                    |
|                                               |                                                                      |                                                                                     |                               |                                                                                                    |                                                                     |              |                |                                                                           |                                                                    |
|                                               |                                                                      |                                                                                     |                               |                                                                                                    |                                                                     |              |                | Firmware transfer has<br>The firmware transfer h<br>FG2003-FX-04-2C-38 ar | finished ()<br>is finished for host<br>d the host starts updating. |
|                                               |                                                                      |                                                                                     |                               |                                                                                                    |                                                                     |              |                | Finnware update main<br>The firmware update ha<br>for host FG2003-F3-04-  | CPU completed 1<br>s finished                                      |
|                                               |                                                                      |                                                                                     |                               |                                                                                                    |                                                                     |              |                | 1                                                                         | 5-98<br>                                                           |

| A Shell CCI4 Testing                                                                                                    | Ph Ph Los                                                                                                    |                                                                                                    |                                                                                                    |                                                         |                                |          |                                                                                                    |                              |
|----------------------------------------------------------------------------------------------------|----------------------------------------------------------------------------------------------------|----------------------------------------------------------------------------------------------------|----------------------------------------------------------------------------------------------------|---------------------------------------------------------|--------------------------------|----------|----------------------------------------------------------------------------------------------------|------------------------------|
| IFC005     IPeiphery boar     StPetronel IR     IPeiphery boar     StPetronel IR     IPEIPhery boar     IPEIPhery boar                                                                                                    | d (FCD055) (Periphery board (FCD055)<br>boet and<br>Lineard 1.1 (Fare R viewet 1.1)<br>> New selenent<br>New y = 1 | HEP-11                                                                                                    | 22   32   Template [Aleming pre-config:<br>to panel @ SAFEDLINK panel Bitweet panel  dense: Element                                                                                                    | ned Amount 1<br>InSAFEDLING sub-vert +<br>Customer text | 2 Add<br>Zone address Zone cut | omer ted | Log channel Log channel customerite                                                                                                    | type filter test<br>e S      |
| - 380-0170<br>- 380-0170<br>380-0170<br>397-015<br>397-015<br>307-015<br>397-015<br>397-015<br>307-015<br>307-010000000000000000000000000000000000 | a cay Gal-C<br>Gal-C<br>Gal-C<br>Farina and California<br>Farina and California<br>Bee pediama                     | 49711<br>1000164<br>1000164<br>100018<br>10012<br>10012<br>10012<br>1001<br>100 1<br>100 100 1<br>100 100 100 100 100 100 100 100 100 100 | ( ) #9-3, #9-3, (#9-3, @9-3, @9 | mfeetji                                                 |                                |          | Pressure standards the field of the field of the fie | had X<br>To updating<br>ad X |

#### 3.11.4 Add New Detector

### 3.11.5 Add New Function

| DO N X BALE GO                                                                                                    | ** * * * * *                                                                                                    |                                                            |                                                                                                    | 0              | Hardware 🚯 Detection 🕼 Control 🔷 Operation 🥥 Network 🧄 De                                                                                                    |
|----------------------------------------------------------------------------------------------------|----------------------------------------------------------------------------------------------------|------------------------------------------------------------|----------------------------------------------------------------------------------------------------|----------------|----------------------------------------------------------------------------------------------------|
| 4                                                                                                    | 😫 🗎 type filter teit                                                                                                    | Table                                                      |                                                                                                    |                | type fi                                                                                                    |
| <ul> <li>Skej COL4_Tenting</li> <li>IAC205</li> <li>IALitaming control group   St.</li> <li>IALitaming control group   St.</li> <li>IALitaming control group   St.</li> <li>Cause priorby 1</li> <li>Cause priorby 1</li> <li>Cause priorby 2</li> </ul>                                                                                                    | indard alarming controls<br>(Genesia NAC<br>(high)<br>Event<br>(Innediaum)                                                                                                    | Cause Bernent                                              | Parent addr. Bennert ad Customer text                                                                                                    | Event category |                                                                                                    |
| <ul> <li>Item</li> <li>J- Solan</li> <li>J- Solan</li> <li>J- J- Solan</li> <li>J- J- Solan</li></ul> | Herry T. MacChan & Grand LNAC<br>NACChan & Grand ZNAC<br>Interfactors and Control And<br>motor transmission channel TROBUE<br>(files human, channel REPORTION<br>retro) [Jans Nasan, channel REPORTION<br>retro) [Jans Nasan, channel REPORTI | Monty Standards         1           Max         Management | Biol (Col C) (and face ()) (Col C) (and face ()) (Col C) (and face ()) (Col C) (Col C) |                |                                                                                                    |
|                                                                                                    |                                                                                                    |                                                            |                                                                                                    |                | Transver transfer has finished<br>for formar transfer has finished<br>F2007 F12-32.2 and of house taking selection<br>F2007 F12-32.2 and of house taking selection<br>for the selection of the selection of the selection<br>of the selection of the selection of the selection of the<br>format selection of the selection of the selection of the<br>selection of the selection of the selection of the selection of the<br>selection of the selection of the selection of the selection of the<br>selection of the selection of the selection of the selection of the<br>selection of the selection of the selection of the selection of the<br>selection of the selection of the selection of the selection of the<br>selection of the selection of the selection of the selection of the<br>selection of the selection of the selection of the selection of the<br>selection of the selection of the selection of the selection of the<br>selection of the selection of the selection of the selection of the<br>selection of the selection of the selection of the selection of the<br>selection of the selection of the selection of the selection of the selection of the<br>selection of the selection of the selecti |
|                                                                                                    |                                                                                                    |                                                            |                                                                                                    |                | For host FG2003-F0-04-2C-381                                                                                                    |

| A_Lepting.for = FRS2002                                                                                                    |                                                                                                    | Concerning and the second second second second second second second second second second second second second s               |
|----------------------------------------------------------------------------------------------------|----------------------------------------------------------------------------------------------------|----------------------------------------------------------------------------------------------------|
| Edit View Commissioning Update Options Help                                                                                                    |                                                                                                    |                                                                                                    |
| ■日告 回水断耐× 10 0 尾2 48 7 10 尾尾目                                                                                                    |                                                                                                    | ◆ Hardware ◆ Detection ◆ Centrol ◆ Operation ◆ Network ◆ D                                                                    |
| Ster J CCL4, Texting     Ster J CCL4, Texting     Ster J CCL4, Texting     J CCL4, Texting     J CAUming control group J Standard Marring controls     Ster J Control J General MAC     L Cause priority J NgP1                                                                                                    | Table     Pfect Benerit Customentet Obaverladds     J Aufble tears, Sandard                                                                                                    | (bee                                                                                                    |
| Cause priority 2 (medium)                                                                                                    | YA New effect dialog                                                                                                    |                                                                                                    |
| Causes priority 3 (low)                                                                                                    | Manual type selection (I) 2                                                                                                    |                                                                                                    |
| 2. Bitts:     4 AT ann control (Rente traumission channel ALARM     4 T ann control (Rente traumission channel (ROUBLE     5 AT social control (Rente traumission channel (ROUBLE     5 AT specimal local (Rent traum, channel ROUBLM     1 The control rough (Anti-configure file control     1 The control rough (Anti-configure file control     1 The control rough (Anti-configure file control     1 The control rough (Anti-configure file control     1 The control rough (Anti-configure file control     1 The control rough (Anti-configure file control     1 The control rough (Anti-configure file control     1 The control rough (Anti-configure file control     1 The control rough (Anti-configure file control     1 The control rough (Anti-configure file control     1 The control rough (Anti-configure file control     1 The control rough (Anti-configure file control     1 The control rough (Anti-configure file control) | MGC     Medows     MGC     Medows     MGC     MGC |                                                                                                    |
| ) ∰ μαισ                                                                                                    | if a generative (16 segments)       if a generative (16 segments)       if a generative (16 segments) <td< td=""><td></td></td<>                                                                                                    |                                                                                                    |
|                                                                                                    | De Chicago jung to net asignable denort     Solvert cattore text     Augus     Otex                                                                                                    |                                                                                                    |
|                                                                                                    |                                                                                                    | Temmarie triansfer has thished<br>to the minimum think in a finished to keet<br>15000 # FACU-2500 and the host stars updating |
|                                                                                                    |                                                                                                    | Formware update main CPU completed<br>The firmware update has finished<br>for host F02003-F8-04-2C-38                         |
|                                                                                                    |                                                                                                    |                                                                                                    |

# 3.11.6 Add New Action (Protection Device)

# 3.11.7 Upload Site

| 1. Testing 2/sc | c - FXC |                                                                   |        |                    |                    |                                         |                                                                                                    |                                                                                                    |          |
|-----------------|---------|-------------------------------------------------------------------|--------|--------------------|--------------------|-----------------------------------------|----------------------------------------------------------------------------------------------------|----------------------------------------------------------------------------------------------------|----------|
| Edit View       | Com     | nmissioning Update Options Help                                   |        |                    |                    |                                         |                                                                                                    |                                                                                                    |          |
| = 🖬 🖨           | 5       | Assign                                                            | Ctrl+L | ) <u>**</u> 355    |                    |                                         |                                                                                                    | Standware Network Control Standware Control                                                                                                    | Design   |
| etection        |         | Unassign                                                          |        | 😑 type filter text | Mew panel 33       |                                         |                                                                                                    |                                                                                                    |          |
| 🤪 Site          | 8       | Create and Assign                                                 | CBI+K  |                    |                    |                                         |                                                                                                    |                                                                                                    |          |
| - 1 🗐           |         | Disconnect                                                        |        |                    | Type: FC2020       | Template Alarming pre-confi             | pured   Amount 1                                                                                                 | Add                                                                                                    |          |
| 1.6             |         | Initialize panel                                                  |        |                    | C Standalone namel | @ SAFEDI INK namel Physical             | and 1-SEFFICING only and a                                                                                       |                                                                                                    |          |
|                 |         | Initialize panel with BC                                          |        |                    |                    |                                         |                                                                                                    |                                                                                                    |          |
|                 | 5       | Transfer (PL -> site                                              |        |                    |                    |                                         |                                                                                                    |                                                                                                    |          |
|                 | -       | Create backup embedded configuration                              |        |                    | Table (0/1)        |                                         |                                                                                                    | ty:                                                                                                    | pe filti |
|                 |         | T                                                                 |        |                    | Area address       | Dement                                  | Customer text                                                                                                    |                                                                                                    |          |
|                 |         | Transfer site event memory -> PC<br>Transfer site law files -> PC |        |                    | 12                 | Station area                            |                                                                                                    |                                                                                                    |          |
|                 | 0       | Disposition state togethes to PS.                                 |        |                    |                    |                                         |                                                                                                    |                                                                                                    |          |
|                 | -       | o log man a log ma                                                |        |                    |                    |                                         |                                                                                                    |                                                                                                    |          |
|                 |         | Handover site                                                     |        |                    |                    |                                         |                                                                                                    |                                                                                                    |          |
|                 |         | riandover panel<br>Transfer audio Ibroni                          |        |                    |                    |                                         |                                                                                                    |                                                                                                    |          |
| L               | _       | transe auto terary                                                |        | 1                  |                    |                                         |                                                                                                    |                                                                                                    |          |
|                 |         |                                                                   |        |                    |                    |                                         |                                                                                                    |                                                                                                    |          |
|                 |         |                                                                   |        |                    |                    |                                         |                                                                                                    |                                                                                                    |          |
|                 |         |                                                                   |        |                    |                    |                                         |                                                                                                    |                                                                                                    |          |
|                 |         |                                                                   |        |                    |                    |                                         |                                                                                                    |                                                                                                    |          |
|                 |         |                                                                   |        |                    |                    |                                         |                                                                                                    |                                                                                                    |          |
|                 |         |                                                                   |        |                    | 2.577041           |                                         |                                                                                                    |                                                                                                    |          |
|                 |         |                                                                   |        |                    |                    | Cost Multification Class sharest Link   | walter Network Fuents Interneting                                                                                | Burner Dountine                                                                                                    |          |
|                 |         |                                                                   |        |                    | Constant in        | Cries record action Class Element   and | DALIER LITEWORL EVENE INVERSEN                                                                                   | eese operator                                                                                                    |          |
|                 |         |                                                                   |        |                    | fation of date     | Automated                               |                                                                                                    |                                                                                                    |          |
|                 |         |                                                                   |        |                    | 2400 40405 2       | Conterner tex                           |                                                                                                    |                                                                                                    |          |
|                 |         |                                                                   |        |                    |                    |                                         |                                                                                                    |                                                                                                    |          |
|                 |         |                                                                   |        |                    |                    |                                         |                                                                                                    |                                                                                                    |          |
|                 |         |                                                                   |        |                    |                    |                                         |                                                                                                    |                                                                                                    |          |
|                 |         |                                                                   |        |                    |                    |                                         |                                                                                                    |                                                                                                    |          |
|                 |         |                                                                   |        |                    |                    |                                         |                                                                                                    |                                                                                                    |          |
|                 |         |                                                                   |        |                    |                    |                                         |                                                                                                    |                                                                                                    |          |
|                 |         |                                                                   |        |                    |                    |                                         |                                                                                                    |                                                                                                    |          |
|                 |         |                                                                   |        |                    |                    |                                         |                                                                                                    |                                                                                                    |          |
|                 |         |                                                                   |        |                    |                    |                                         |                                                                                                    |                                                                                                    |          |
|                 |         |                                                                   |        |                    | St Hardware        | e   CCL Testing Z. III 3FT2040          |                                                                                                    |                                                                                                    |          |
|                 |         |                                                                   |        |                    | Centrel J St       | e   CCL Testing Z/ III BFT2040          |                                                                                                    |                                                                                                    |          |
|                 |         |                                                                   |        |                    | Operation 3 St     | e   CCL Testing Z. III 3912040          | And the second second second second second second second second second second second second second second second | Line and the line of the line of the line |          |
|                 |         |                                                                   |        |                    | A Network          | e   CCL Testing 21 (III) - SETURA       | and a second second menice.                                                                                      | Presented Constant (2004) 72 ( + 11546 2010)                                                                                                    |          |
|                 |         |                                                                   |        |                    | y mund y 3         | e   CCL Testing 27 Mill Global soster   | configuration) 😢 FS20 network config                                                                             | unition) & 100 fithemet sub-set( & 154 FEDLINK sub-set) (Connections) W/G FEXMON SUFFICIANE 13                                                                                                    |          |
|                 |         |                                                                   |        |                    |                    | CITER COMPLETE OCONSISTE                | Table Control                                                                                                    |                                                                                                    |          |
|                 |         |                                                                   |        |                    |                    |                                         |                                                                                                    |                                                                                                    |          |
| _               | _       |                                                                   | _      | _                  |                    |                                         |                                                                                                    | 6                                                                                                    |          |

| CCL Testing 2/sc - FXS2002                     |                                                                                                    |                                                                   |
|------------------------------------------------|----------------------------------------------------------------------------------------------------|-------------------------------------------------------------------|
| fe Edit View Commissioning Update Options Help |                                                                                                    |                                                                   |
| 🌶 🖬 🔒 🕼 🛦 🏨 和 🛛 🖂 🛃 💐 🤜 🔍 🙆 🔜 単立 ひ .           |                                                                                                    | A Hardware 🚯 Detection 🕸 Control 💠 Operation 🔅 Network 🔅 DesigoFS |
| Detection 🔃 📄 type filter text                 | 🛫 New panel 🕄                                                                                                    |                                                                   |
|                                                | Type [C203] • Template (Amming per cardiquest • Annuel 1 : Amming the Cardina per cardiquest • Annuel 1 : Amming the Cardina per cardiquest (SAVED310.cb.ret • )           C Standard per di SAVED310.cb.ret • )                                                                                                    | type filter to                                                    |
|                                                |                                                                                                    |                                                                   |
|                                                |                                                                                                    |                                                                   |
|                                                |                                                                                                    |                                                                   |
|                                                |                                                                                                    |                                                                   |
|                                                |                                                                                                    | 1 <u>.</u>                                                        |
| 👂 🍋 🔳 ၉ 🚞 🖻 🍳 🔤 🚺                              | A CONTRACTOR OF A CONTRACTOR OF A CONTRACTOR O | ► 199 7.01<br>31.7                                                |

## 3.11.8 Create New Panel

# **3.11.9 Import Resource Package**

| 1월 1915k 16 16 × 12 co 보호 등 역 12 12 보                                                 | 4                                                                                                    | Handware O Detection O Control O Operation O Network O Detection        |
|---------------------------------------------------------------------------------------|----------------------------------------------------------------------------------------------------|-------------------------------------------------------------------------|
| re 🗄 E typef                                                                          | čertest Table (0/4)                                                                                                    | type fil                                                                |
| Site   CCL Testing 2                                                                  | Module address Element Customer text                                                                                                    |                                                                         |
| 2/72040                                                                               | 4 Communication interfaces Communication interfaces                                                                                                    |                                                                         |
| 3:FT2040                                                                              | Power supply FI     Power supply FI     Power supply supervision (FI)     S     S     Dhamat interface     Phamat interface                                                                                                    |                                                                         |
| 4 Communication interface<br>3 Devenue on the line of the select new resource package | 22 U (FCC2001/96)                                                                                                    |                                                                         |
| 8 Ethernet interface   Ethern     Decision                                            | - 16 Grant Outline O                                                                                                    |                                                                         |
| 101.CPU (FCC200L/06)   CP                                                             | · · ·                                                                                                    |                                                                         |
| Organice  Mew folder                                                                  | ≥ • □ <b>0</b>                                                                                                    |                                                                         |
| 🔶 English                                                                             | F-FX52001-XE_xx_x-52-31.08_FCGW                                                                                                    |                                                                         |
| C Desktop                                                                             | 20_00.zip                                                                                                    |                                                                         |
| Downloads                                                                             | Compressed (zpped) Holder                                                                                                    |                                                                         |
| 3% Recent Places                                                                      | F-FX52001-XE_xx_x-61.90.255_00.xip                                                                                                    |                                                                         |
| -                                                                                     | Compressed (zipped) Folder                                                                                                    |                                                                         |
| 词 Libraries                                                                           | lanar 2                                                                                                    |                                                                         |
| Documents                                                                             | File folder                                                                                                    |                                                                         |
| a Music                                                                               |                                                                                                    |                                                                         |
| Fictures -                                                                            | Network                                                                                                    |                                                                         |
| 🖬 Videos 🔍                                                                            | System Folder                                                                                                    |                                                                         |
|                                                                                       | - Connector                                                                                                    |                                                                         |
| Computer                                                                              | System Folder                                                                                                    |                                                                         |
| SYSTEM (C)                                                                            |                                                                                                    |                                                                         |
|                                                                                       | Buzzer BTFS&CD                                                                                                    | Operation                                                               |
|                                                                                       | Suntaren Fridar                                                                                                    |                                                                         |
| File name:                                                                            | -FX52001-XE_xx_3-52.31.03_FCGW20_00.z • 12(p;*a)b •                                                                                                    |                                                                         |
|                                                                                       | Open Cancel                                                                                                    |                                                                         |
|                                                                                       |                                                                                                    |                                                                         |
| <u> </u>                                                                              | The second second secon |                                                                         |
|                                                                                       |                                                                                                    |                                                                         |
|                                                                                       |                                                                                                    |                                                                         |
|                                                                                       |                                                                                                    |                                                                         |
|                                                                                       |                                                                                                    |                                                                         |
|                                                                                       |                                                                                                    |                                                                         |
|                                                                                       |                                                                                                    |                                                                         |
|                                                                                       |                                                                                                    |                                                                         |
|                                                                                       | Optimizer 2 Stat CCL Testing 7. 18 3572080                                                                                                    |                                                                         |
|                                                                                       | Control A Stat (CE) Testing 7. 18 3472040                                                                                                    |                                                                         |
|                                                                                       | Operation                                                                                                    |                                                                         |
|                                                                                       | Grad CCL Testing 7. 191 3472020. 191 30141 Person Marking Interface). 491 1-Standar                                                                                                    | d cirklin ( Standard cirklin/M) (5, FT200/Station                       |
|                                                                                       | A Nature of Sector 12 Sector 1 Sector 1 Sector 1                                                                                                    | a narrah Danana ananà mila a Litana Annas                               |
|                                                                                       | and the set of the set of the set |                                                                         |
|                                                                                       | Sta 1001 Testing 7, Bit. Global patent coefficientics). (2, 55% extends on financial                                                                                                    | 8 Workshop and B. LOHRONS advant. A Connection 2010. ED005 (1999) 1811. |

| e Name 541 Start Sene Londs Convertionds | e None Mil Rat Sec Look Cover Look                                                                                                    | e Nave Skil Stat friet Level Const Lovel<br>Wittingn II<br>Produktion<br>Friet Const<br>National II<br>Produktion<br>Friet Const<br>National II<br>Produktion<br>Friet Const<br>National II<br>Produktion<br>Friet Const<br>Friet Const<br>Friet | No List View                       |                      |                |                                                                              |   |  |
|------------------------------------------|----------------------------------------------------------------------------------------------------|----------------------------------------------------------------------------------------------------|------------------------------------|----------------------|----------------|------------------------------------------------------------------------------|---|--|
|                                          | Image: Second Second | Prod deales<br>Prod deales<br>Pontes<br>Tent<br>Count                                                                                                    | ger erfo sati vider<br>Logger Name | SAT Sart time Levels | Current Levels |                                                                              |   |  |
|                                          | Loph Cond                                                                                                    | Logo Cond                                                                                                    |                                    |                      |                | Ør Millingin     Prod details     P Address     P Address     P     Or     P | - |  |

# 3.11.10 SAT Report Tool Login

# 3.11.11 SAT Logger

| l y cog  | ger (gereogging) 💟 🤇 |   | 4   | and a subjects of a          | - crements |                                                                                                    |
|----------|----------------------|---|-----|------------------------------|------------|----------------------------------------------------------------------------------------------------|
| Log Neco | ord List view        |   |     |                              |            |                                                                                                    |
| Sequence | TimeStamp            | 1 | L.  | Class                        | Method     | Message                                                                                                    |
| 69       | 2010-01-29 13:50:16  | c | D   | Connection                   | message    | Sent: M_SESSION_LIFE_SIGN, sessionId:-1                                                                                                    |
| /0       | 2010-01-29 13:50:23  | c | D   | Connection                   | message    | Received: M_SESSION_LIFE_SIGN, sessionId:-1                                                                                                |
| n        | 2010-01-29 13:50:36  | ¢ | D   | Connection                   | message    | Sent: M_SESSION_LIFE_SIGN, sessionId:-1                                                                                                    |
| 12       | 2010-01-29 13:50:56  | c | D   | Connection                   | message    | Sent: M_SESSION_LIFE_SIGN, sessionId:-1                                                                                                    |
| 73       | 2010-01-29 13:51:16  | c | D   | Connection                   | message    | Sent: M_SESSION_LIFE_SIGN, sessionId:-1                                                                                                    |
| 74       | 2010-01-29 13:51:23  | c | D   | Connection                   | message    | Received: M_SESSION_LIFE_SIGN, sessionId:-1                                                                                                |
| 75       | 2010-01-29 13:51:36  | C | D   | Connection                   | message    | Sent: M_SESSION_LIFE_SIGN, sessionIdt-1                                                                                                    |
| 76       | 2010-01-29 13:51:48  | C | D   | Connection                   | message    | Sent: M_STATE_CONNECTION, hostild:2, connectionStateDISCONNECTED                                                                           |
| 77       | 2010-01-29 13:52:01  | C | D   | Connection                   | message    | Sent: M_STATE_CONNECTION, hostid:2, connectionState:CONNECTED                                                                              |
| 78       | 2010-01-29 13:52:01  | c | D   | Connection                   | message    | Received: M_SUBSCRIPTION_CREATE, hostid:2, ngpElementCategory:C_ELEMENT_LOCK, ngpEventCategory:C_EVENT_UNDEFINED, sequenceNumbers:         |
| 79       | 2010-01-29 13:52:01  | c | L., | ElementStateObserver         | createS    | Subscription already exists: M_SUBSCRIPTION_CREATE, hostId:2, ngpElementCategory:C_ELEMENT_LOCK, ngpEventCategory:C_EVENT_UNDEFINED, sequ  |
| 80       | 2010-01-29 13:52:01  | c | D   | Connection                   | message    | Received: M_SUBSCRIPTION_CREATE, hostid:2, ngpElementCategory:C_ELEMENT_OSD, ngpEventCategory:C_EVENT_UNDEFINED, sequenceNumbers:          |
| 81       | 2010-01-29 13:52:01  | c | I   | ElementStateObserver         | createS    | Subscription already exists: M_SUBSCRIPTION_CREATE, hostId:2, ngpElementCategory:C_ELEMENT_OSD, ngpEventCategory:C_EVENT_UNDEFINED, seque  |
| 82       | 2010-01-29 13:52:06  | c | D   | ElementStateObserverSElement | process    | STG_HostID2_OUTPUT_ChangeState:NEW Incident:IncidentId: 2/2/3006, EventText: STT20-OSD 9, EventCategory: EVENT_STT20_OSD_NON_SAFETY_POSITI |
| 83       | 2010-01-29 13:52:06  | c | D   | Connection                   | message    | Sent: M_STATE_ELEMENT, changeMode:NEW, hostld:2, sequenceNumber:9, ngpElementCategory:C_ELEMENT_OSD, ngpEventCategory:C_EVENT_STT20_       |
| 84       | 2010-01-29 13:52:20  | c | D   | ElementStateObserverSElement | process    | STG_HostID2_OUTPUT ChangeState:REMOVED Incident:IncidentId: 2/2/3006, EventText: STT20-OSD 9, EventCategory: EVENT_STT20_OSD_NON_SAFETY_P  |
| 85       | 2010-01-29 13:52:20  | c | D   | Connection                   | message    | Sent: M_STATE_ELEMENT, changeMode:REMOVED, hostlid:2, sequenceNumber:9, ngpElementCategory:C_ELEMENT_OSD, ngpEventCategory:C_EVENT_U       |
| 86       | 2010-01-29 13:52:23  | c | D   | Connection                   | message    | Received: M_SESSION_LIFE_SIGN, sessionId:-1                                                                                                |
| 87       | 2010-01-29 13:52:36  | c | D   | Connection                   | message    | Sent: M_SESSION_LIFE_SIGN, sessionld:-1                                                                                                    |
|          |                      |   |     |                              |            |                                                                                                    |
| ·        |                      |   |     |                              |            |                                                                                                    |
| Log Reco | ord View             |   |     |                              |            |                                                                                                    |
|          |                      |   |     |                              |            |                                                                                                    |
|          |                      |   |     |                              |            |                                                                                                    |
|          |                      |   |     |                              |            |                                                                                                    |
|          |                      |   |     |                              |            |                                                                                                    |
|          |                      |   |     |                              |            |                                                                                                    |
|          |                      |   |     |                              |            |                                                                                                    |

| CCP-VM_04.01 - VMware Player (Non-commercial use only)                                                                 |                                                                    | = 0 X                                 |
|----------------------------------------------------------------------------------------------------|--------------------------------------------------------------------|---------------------------------------|
| Player -   🏭 - 🖄 💢 🍓                                                                                                   |                                                                    | • <b></b>                             |
| • U                                                                                                    | /mnt/hgfs/IC071140_view_GWNG/FCGW20/FCGW20_Test/Test_Master : tail | 5 Ø Ø                                 |
| He Edt View Botkmarks Settings Help<br>(17- 3-2017) 15:50:42: 815709, 0x20->STT20, 040, M_SYSTEM                       | EF007                                                              | ~                                     |
| MLA MM117, 3.20171 16: 6: 3: 270559 STT20.2020 M                                                                       |                                                                    |                                       |
| (17- 3-2017) 16: 6: 3: 287411, 0620->STT20, 040, M SYSTEM                                                              |                                                                    |                                       |
| (17- 3-2017) 16: 6: 3: 301938, 51720-90420, ACK, M_STSTEM<br>(17- 3-2017) 16: 6: 6: 134227, 0420-95TT20, CMD, M_SYSTEM |                                                                    |                                       |
| (17- 3-2017) 16: 6: 6: 246694, STT20->0/20, ACK, M_SYSTEM<br>(17- 3-2017) 16: 6: 7: 238700, 0/20->STT20, 040, M_SYSTEM |                                                                    |                                       |
| (17- 3-2017) 16: 6: 7: 352851, STT20->OW20, ACK, M_SYSTEM                                                              |                                                                    |                                       |
| 666(17-3-2017) 16: 6: 8: 342276, 0x20->STT20, 04                                                                       |                                                                    |                                       |
| (17-3-2017) 16: 6: 8: 465967, STT20->0v20, ACX, M_SYSTEM<br>(17-3-2017) 16: 6: 8: 458333, 0v20->STT20, DMD, M_SYSTEM   |                                                                    |                                       |
| (17- 3-2017) 16: 6: 8: 806401, 0420-+STT20, 040, M_SYSTEM                                                              |                                                                    |                                       |
| (17-3-2017) 16: 8: 9: 120/94, 0620-931120, 040, 4/515161<br>(17-3-2017) 16:13: 2: 151326, 0420-951720, 040, M_SYSTEM   | CONNECT, I_INIT                                                    |                                       |
| (17- 3-2017) 16:13: 2: 255310, STT20->0/20, AOK, M_SYSTEM<br>(17- 3-2017) 16:13: 2: 257374, 0/20->5TT20, CMD, M_SYSTEM |                                                                    |                                       |
| (17. 3-2017) 16:13: 2: 380377, STT20->GW20, ACK, H_SYSTEM                                                              |                                                                    |                                       |
| (17-3-2017) 16:13: 5: 160688, STT20->0x20, ACK, M_SYSTEM                                                               |                                                                    |                                       |
| (17- 3-2017) 16:13: 6: 150682, 0x20->6TT20, 0MD, M_SYSTEM<br>(17- 3-2017) 16:13: 6: 263844, STT20.>0/20, ACK, M_SYSTEM |                                                                    |                                       |
| (17- 3-2017) 16-13: 7: 254022, 0420->51720, CMD, H SYSTEM                                                              |                                                                    |                                       |
| (17-3-2017) 16:131 7: 359774, 0x20->5TT20, 040, M_STSTB(                                                               |                                                                    |                                       |
| (17- 3-2017) 16:13: 7: 716745, 0420->STT20, 040, M_SYSTEM<br>(17- 3-2017) 16:13: 8: 67072, 0420->STT20, 040, M_SYSTEM  | BARR, , 08<br>EARR, , 08                                           |                                       |
| (17- 3-2017) 16:14:35: 782596, 0420->STT20, 040, H SYSTEM                                                              |                                                                    |                                       |
| (17- 3-2017) 16:14:35: 856512, 0x20->STT20, 0KD, M_SYSTEM                                                              |                                                                    |                                       |
| (17-3-2017) 16:14:36: 12709, STT29->Gv20, ACK, M_SYSTEM<br>(17-3-2017) 16:14:38: 671072, 0v20-ySTT20, CHO, M_SYSTEM    | INET, INIT_VERSION, 04, 00, 00<br>INIT, INIT_CRC                   |                                       |
| 117- 3-20171 16:14:38: 774514, STT20->GW20, ACX, M_SYSTEM                                                              |                                                                    |                                       |
| (17- 3-2017) 16:14:39: 7/4348, 0424-931120, CHD, H_STS189<br>(17- 3-2017) 16:14:39: 868727, STT20->0420, AOX, M_SYSTEM |                                                                    |                                       |
| (17-3-2017) 16:14:40: 876069, 0v23->STT20, 040, M SYSTEM<br>(17, 3-2017) 16:14:40: 999825, STT20, SOVON, ACX, M SYSTEM |                                                                    |                                       |
| (17- 3-2017) 16:14:40: 995750, 0x20->5TT20, CMD, M_SYSTEM                                                              |                                                                    |                                       |
| 117- 3-2017) 16:14:41: 340433, 0420-951120, 040, H_S15184<br>117- 3-2017) 16:14:41: 689994, 0420-951120, 040, H_S15184 | Devel, , to<br>Devel, , to                                         |                                       |
| (17- 3-2017) 17:57:34; 188712, 0420->STT20, 040, M_SYSTEM<br>(17- 3-2017) 17:57:34; 302717, STT20->9420, AGK, M_SYSTEM | CONNECT, I_INIT<br>CONNECT, I_DATA, CO                             |                                       |
| (17- 3-2017) 17:57:34: 304311, 0x20-x5TT20, 040, M_SYSTEM                                                              |                                                                    |                                       |
| (17- 3-2017) 17:57:37: 78828, 0x20-x6T120, 040, M_STSTEP                                                               |                                                                    |                                       |
| (17-3-2017) 17:57:37: 195647, STT20->0x20, ACK, M_SYSTEM<br>(17-3-2017) 17:57:38: 183954, GV20->STT20, OVD, M_SYSTEM   |                                                                    |                                       |
| (17- 3-2017) 17:57:38: 298169, STT20-XOV20, ACK, M_SYSTEM                                                              |                                                                    |                                       |
| (17- 3-2017) 17:57:39: 301121, 0424-951120, 040, P_STS189<br>(17- 3-2017) 17:57:39: 410289, STT20->G420, ACK, M_SYST89 |                                                                    |                                       |
| (17- 3-2017) 17:57:39: 412521, 0x20->STT20, 0MD, M_STSTEM<br>(17- 3-2017) 17:57:39: 753674, 0x20->STT20, 0MD, M_SYSTEM | EMPOR, 08 HILL OF B                                                | i i i i i i i i i i i i i i i i i i i |
| (17- 3-2017) 17:57:40: 101314, 0x20->5TT20, CMD, M_SYSTEM                                                              |                                                                    |                                       |
|                                                                                                    |                                                                    |                                       |
|                                                                                                    | me                                                                 |                                       |
| Cic++ - Stri NG Man EcGW20.ge                                                                                          | 2) Likonsole 2)                                                    | X X VID HIG                           |
| (*) Q (C (7) 🔍 🗒 🔗 1                                                                                                   |                                                                    | - 12 4 100 Hz                         |

## 3.11.12 STT20 Simulator

3.11.13 FC20 LCD Display

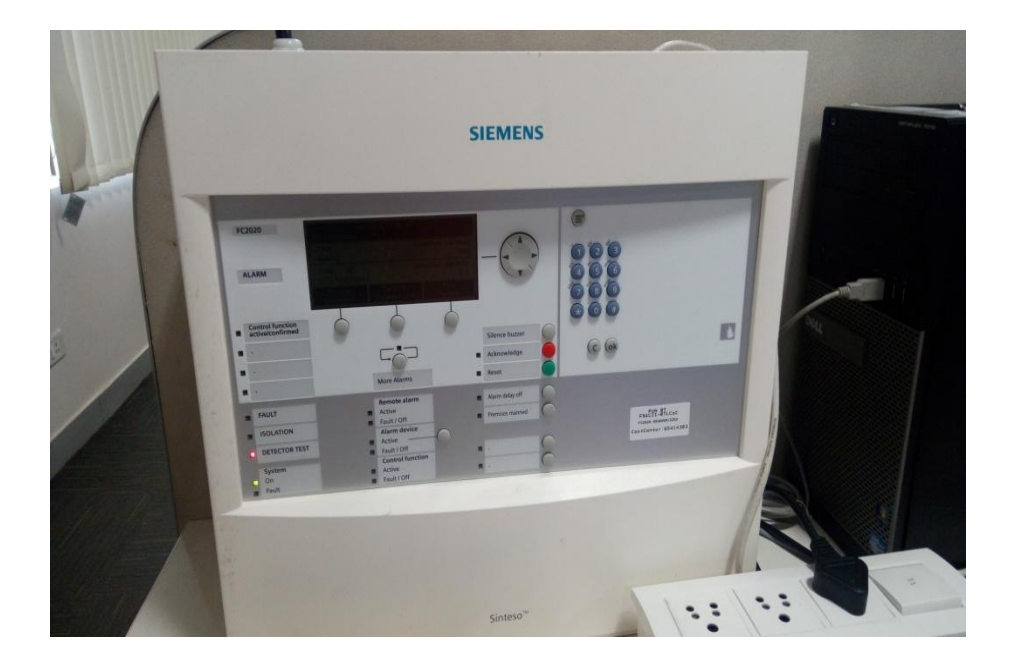
## 3.11.14 GW20 LCD Display

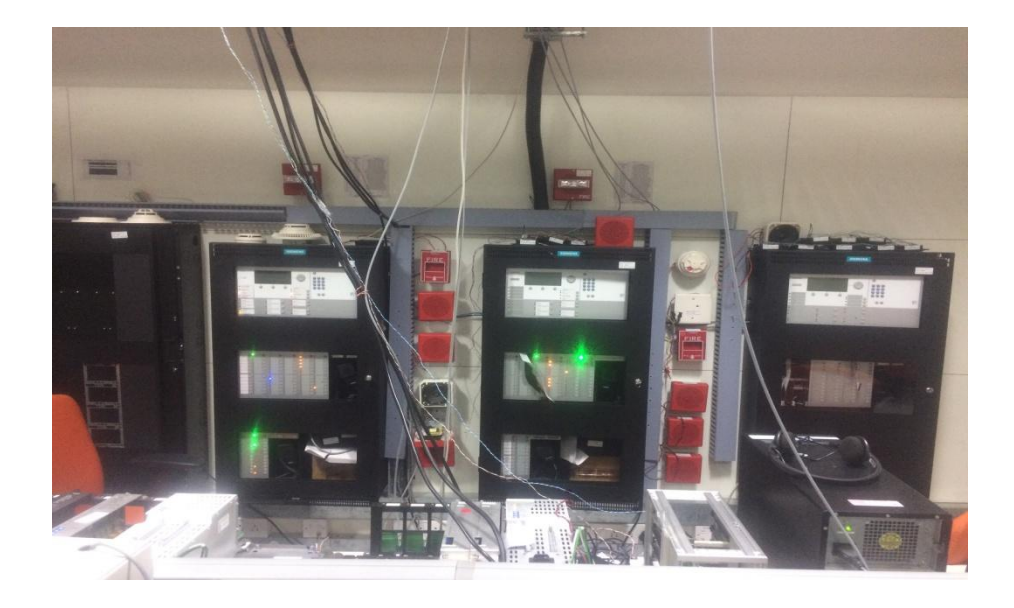

3.11.15 STT20 LCD Display

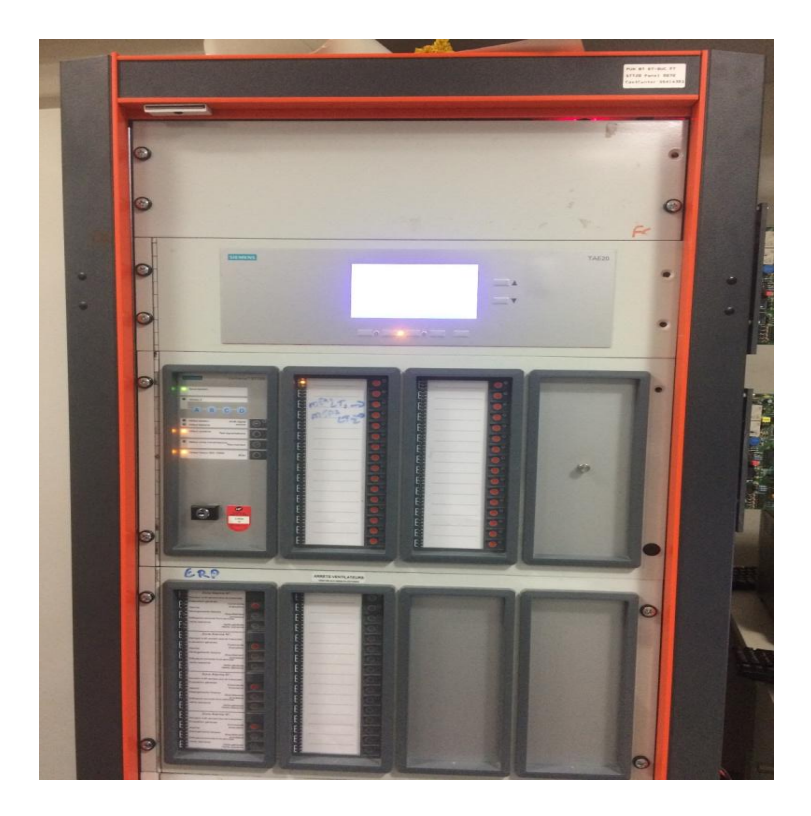

| NG Virtualization       | PERSONAL PROPERTY AND INCOME.         |                                                               |                                     |                                        | -                          |                       |
|-------------------------|---------------------------------------|---------------------------------------------------------------|-------------------------------------|----------------------------------------|----------------------------|-----------------------|
|                         | Packet Log Monitoring                 |                                                               |                                     |                                        | Q                          | ack Access            |
|                         |                                       | 1                                                             | 🕗 NGVSimGLUjava                     |                                        |                            | • 0                   |
|                         |                                       |                                                               |                                     |                                        |                            |                       |
|                         |                                       |                                                               | 5                                   |                                        |                            |                       |
|                         |                                       |                                                               | [                                   |                                        |                            |                       |
|                         |                                       |                                                               |                                     |                                        |                            |                       |
|                         |                                       |                                                               |                                     |                                        |                            |                       |
|                         |                                       |                                                               |                                     |                                        |                            |                       |
|                         |                                       |                                                               |                                     |                                        |                            |                       |
|                         |                                       |                                                               | LookAndYeeLs())                     |                                        |                            |                       |
|                         |                                       |                                                               | 100                                 |                                        |                            |                       |
|                         |                                       |                                                               | mi                                  |                                        |                            |                       |
|                         |                                       |                                                               |                                     |                                        |                            |                       |
|                         |                                       |                                                               | -                                   |                                        |                            |                       |
|                         |                                       |                                                               |                                     |                                        |                            |                       |
|                         |                                       |                                                               |                                     |                                        |                            |                       |
|                         |                                       |                                                               |                                     |                                        |                            |                       |
|                         |                                       |                                                               |                                     |                                        |                            |                       |
|                         |                                       |                                                               | €.                                  |                                        |                            | CONTRACT              |
|                         |                                       |                                                               | First select packet e               | dit that packet and then send          |                            |                       |
|                         |                                       |                                                               | PacketName                          | Packet Structure                       | Comments                   |                       |
|                         |                                       |                                                               | M_SESSION_CONFIRM(OK)               | 02EEFFFFFFFFFFFFFFFFFFFF               |                            |                       |
| ating to connect.       |                                       | <u></u>                                                       | M_SESSION_CONFIRM(NOK)              | 02EEFFFFFFFFFFFFFFFFFFF                |                            |                       |
| inter packet to send    |                                       | Send Update Packet Stor Life Son                              | M_LIFE_SIGN<br>M_STATE_FLEMENT/NEWS | 04FFFFFFFFFFFFFFFFFFFFFFFFFFFFFFFFFFFF | recorrect                  |                       |
| lacket related comments |                                       | Stor STALF Heat Beat                                          | M STATE ELEMENT(REMOVE)             | 3201E1AAAAAAABBBBBBBB                  | CCCCCCCC                   |                       |
|                         |                                       |                                                               | M_CMD_COTROL                        | 64ELAAAAAAAAA                          |                            |                       |
|                         | Console 11                            |                                                               | M_CMD_OSD                           | 65E1AAAAAAAAA                          | 84 58                      |                       |
|                         | NGVSimMain (4) [Java App<br>127.0.0.1 | plication) CVProgram FilesUavalyreL8.0_661bini javaw.exe (Mar | M_CMD_INTERCOM                      | 66E1F1                                 | 489                        |                       |
|                         | 192.168.200.11                        |                                                               |                                     | chi ductas                             |                            | 14                    |
|                         |                                       |                                                               | M_SESSION_CONFIRM(DK)               | Enter packet here                      | Enter packet comment here. | Add Packs             |
|                         |                                       |                                                               |                                     |                                        |                            |                       |
|                         |                                       |                                                               |                                     |                                        |                            |                       |
|                         |                                       |                                                               |                                     |                                        |                            |                       |
|                         |                                       |                                                               |                                     |                                        |                            |                       |
|                         | ¥.                                    |                                                               |                                     |                                        |                            |                       |
|                         |                                       |                                                               |                                     | Witable                                | Smart Insert 23:14         |                       |
|                         |                                       |                                                               |                                     |                                        |                            | 500                   |
|                         | 1 1 1 1 1 1 1 1 1 1 1 1 1 1 1 1 1 1 1 |                                                               |                                     |                                        |                            | and the second second |

### 3.11.16 NG Virtualization Simulator

# 3.12 Data Dictionary

# 3.10.1 Project Table

| Serial<br>Number | Field Name   | Data Type       | Size           | Description              |
|------------------|--------------|-----------------|----------------|--------------------------|
| 1                | Project_Id   | Unsigned<br>int | 4 Bytes        | Primary key of the table |
| 2                | Project_Name | Char[]          | 1<br>Byte/char | Project Name             |

# 3.10.2 Building Table

| Serial | Field Name    | Data     | Size      | Description    |
|--------|---------------|----------|-----------|----------------|
| Number |               | Туре     |           |                |
| 1      | Building_Id   | Unsigned | 4 Bytes   | Primary key of |
|        |               | int      |           | the table      |
| 2      | Building_Name | Char[]   | 1         | Building Name  |
|        |               |          | Byte/char |                |
| 3      | Project_Id    | Unsigned | 4 Bytes   | Foreign key of |
|        |               | int      |           | the table      |

| Serial | Field Name  | Data     | Size      | Description        |
|--------|-------------|----------|-----------|--------------------|
| Number |             | Туре     |           |                    |
| 1      | Sector_Id   | Unsigned | 4 Bytes   | Primary key of the |
|        |             | int      |           | table              |
| 2      | Sector_Name | Char[]   | 1         | Sector Name        |
|        |             |          | Byte/char |                    |
| 3      | Building_Id | Unsigned | 4 Bytes   | Foreign key of the |
|        |             | int      |           | table              |

# 3.10.3 Sector Table

## 3.10.4 Zones Table

| Serial<br>Number | Field Name | Data<br>Type     | Size           | Description              |
|------------------|------------|------------------|----------------|--------------------------|
| 1                | Zone_Id    | Unsigned<br>int  | 4 Bytes        | Primary key of the table |
| 2                | Zone_Name  | Char[]           | 1<br>Byte/char | Zone Name                |
| 3                | Zone_Type  | Unsigned<br>Char | 1 Byte         | It holds Zone types      |
| 4                | Sector_Id  | Unsigned<br>int  | 4 Bytes        | Foreign key of the table |

| Serial<br>Number | Field Name    | Data<br>Type     | Size           | Description              |
|------------------|---------------|------------------|----------------|--------------------------|
| 1                | Detector_Id   | Unsigned<br>int  | 4 Bytes        | Primary key of the table |
| 2                | Detector_Name | Char[]           | 1<br>Byte/char | Detector Name            |
| 3                | Detector_Type | Unsigned<br>Char | 1 Byte         | It holds detector type   |
| 4                | Zone_Id       | Unsigned<br>int  | 4 Bytes        | Foreign key of the table |

# **3.10.5 Detector Table**

# **3.10.6** Functions Table

| Serial<br>Number | Field Name    | Data<br>Type     | Size           | Description               |
|------------------|---------------|------------------|----------------|---------------------------|
| 1                | Function_Id   | Unsigned<br>int  | 4 Bytes        | Primary key of the table  |
| 2                | Function_Name | Char[]           | 1<br>Byte/char | Function Name             |
| 3                | Function_Type | Unsigned<br>Char | 1 Byte         | It holds Function<br>type |
| 4                | Zone_Id       | Unsigned<br>int  | 4 Bytes        | Foreign key of the table  |

## 3.10.7 OSD Table

| Serial<br>Number | Field Name  | Data<br>Type     | Size       | Description                                 |
|------------------|-------------|------------------|------------|---------------------------------------------|
| 1                | OSD_Id      | Unsigned<br>int  | 4<br>Bytes | Primary key of the table                    |
| 2                | OSD_Type    | Unsigned<br>Char | 1<br>Byte  | It holds OSD type                           |
| 3                | OSD_Common  | Unsigned<br>Char | 1<br>Byte  | It shows whether<br>OSD is common or<br>not |
| 4                | Function_Id | Unsigned<br>int  | 4<br>Bytes | Foreign key of the table                    |
| 5                | MEA20_Id    | Unsigned<br>int  | 4<br>Bytes | Foreign key of the table                    |

## 3.10.8 MEA20\_Sub\_Panel Table

| Serial | Field Name | Data     | Size  | Description        |
|--------|------------|----------|-------|--------------------|
| Number |            | Туре     |       |                    |
| 1      | MEA20_Id   | Unsigned | 4     | Primary key of the |
|        |            | int      | Bytes | table              |
| 2      | MEA20_Type | Unsigned | 1     |                    |
|        |            | Char     | Byte  |                    |
| 3      | MD20_Id    | Unsigned | 4     | Foreign key of the |
|        |            | int      | Bytes | table              |

| Serial<br>Number | Field Name | Data Type        | Size       | Description              |
|------------------|------------|------------------|------------|--------------------------|
| 1                | MD20_Id    | Unsigned<br>int  | 4<br>Bytes | Primary key of the table |
| 2                | MD20_Type  | Unsigned<br>char | 1 Byte     | MD20 panel type          |
| 3                | MC20_Id    | Unsigned int     | 4<br>Bytes | Foreign key of the table |

# 3.10.9 MD20\_Sub\_Panel\_Type Table

# 3.10.10 MC20\_Panel Table

| Serial | Field Name | Data Type | Size   | Description          |
|--------|------------|-----------|--------|----------------------|
| Number |            |           |        |                      |
| 1      | MC20_Id    | Unsigned  | 4      | Primary key of the   |
|        |            | int       | Bytes  | table                |
| 2      | MC20_Local | Unsigned  | 1 Byte | It shows whether the |
|        |            | char      |        | MC20 panel is Local  |
|        |            |           |        | or Remote            |

# 3.13 Table Specification

# 3.11.1 Project Table

| Serial | Field      | Data     | Size  | Constraints | Description    |
|--------|------------|----------|-------|-------------|----------------|
| No     | Name       | Туре     |       |             |                |
| 1      | Project_Id | Unsigned | 4     | РК          | Primary key of |
|        |            | int      | Bytes |             | the table      |
| 2      | Project_   | Char[]   | 1     | -           | Project Name   |
|        | Name       |          | Byte/ |             |                |
|        |            |          | char  |             |                |

# 3.11.2 Building Table

| Serial | Field       | Data     | Size  | Constraints | Description    |
|--------|-------------|----------|-------|-------------|----------------|
| No     | Name        | Туре     |       |             |                |
| 1      | Building_Id | Unsigned | 4     | РК          | Primary key of |
|        |             | int      | Bytes |             | the table      |
| 2      | Building_   | Char[]   | 1     | -           | Building       |
|        | Name        |          | Byte  |             | Name           |
|        |             |          | /char |             |                |
| 3      | Project_Id  | Unsigned | 4     | FK          | Foreign key of |
|        |             | int      | Bytes |             | the table      |

| Serial | Field     | Data     | Size  | Constraints | Description  |
|--------|-----------|----------|-------|-------------|--------------|
| No     | Name      | Туре     |       |             |              |
| 1      | Sector_Id | Unsigned | 4     | РК          | Primary key  |
|        |           | int      | Bytes |             | of the table |
| 2      | Sector_   | Char[]   | 1     | -           | Sector Name  |
|        | Name      |          | Byte  |             |              |
|        |           |          | /char |             |              |
| 3      | Building_ | Unsigned | 4     | FK          | Foreign key  |
|        | Id        | int      | Bytes |             | of the table |

# 3.11.3 Sector Table

## 3.11.4 Zones Table

| Seria<br>1 No | Field<br>Name | Data<br>Type     | Size               | Constraints | Description                 |
|---------------|---------------|------------------|--------------------|-------------|-----------------------------|
| 1             | Zone_Id       | Unsigned<br>int  | 4<br>Bytes         | РК          | Primary key<br>of the table |
| 2             | Zone_<br>Name | Char[]           | 1<br>Byte/c<br>har | -           | Zone Name                   |
| 3             | Zone_<br>Type | Unsigned<br>Char | 1 Byte             | -           | It holds Zone<br>types      |
| 4             | Sector_<br>Id | Unsigned<br>int  | 4<br>Bytes         | FK          | Foreign key of the table    |

| Serial | Field     | Data     | Size   | Constraints | Description    |
|--------|-----------|----------|--------|-------------|----------------|
| No     | Name      | Туре     |        |             |                |
| 1      | Detector_ | Unsigned | 4      | РК          | Primary key    |
|        | Id        | int      | Bytes  |             | of the table   |
| 2      | Detector_ | Char[]   | 1 Byte | -           | Detector       |
|        | Name      |          | /char  |             | Name           |
| 3      | Detector_ | Unsigned | 1 Byte | -           | It holds       |
|        | Туре      | Char     |        |             | detector type  |
| 4      | Zone_Id   | Unsigned | 4      | FK          | Foreign key of |
|        |           | int      | Bytes  |             | the table      |

# 3.11.5 Detector Table

# **3.11.6** Functions Table

| Serial | Field       | Data     | Size   | Constraints | Description   |
|--------|-------------|----------|--------|-------------|---------------|
| No     | Name        | Туре     |        |             |               |
| 1      | Function_Id | Unsigned | 4      | РК          | Primary key   |
|        |             | int      | Bytes  |             | of the table  |
| 2      | Function_   | Char[]   | 1 Byte | -           | Function      |
|        | Name        |          | /char  |             | Name          |
| 3      | Function_   | Unsigned | 1 Byte | -           | It holds      |
|        | Туре        | Char     |        |             | Function type |
| 4      | Zone_Id     | Unsigned | 4      | FK          | Foreign key   |
|        |             | int      | Bytes  |             | in table      |

## 3.11.7 OSD Table

| Serial | Field     | Data     | Size  | Constraints | Description    |
|--------|-----------|----------|-------|-------------|----------------|
| No     | Name      | Туре     |       |             |                |
| 1      | OSD_Id    | Unsigned | 4     | РК          | Primary key of |
|        |           | int      | Bytes |             | the table      |
| 2      | OSD_      | Unsigned | 1     | -           | It holds OSD   |
|        | Туре      | Char     | Byte  |             | type           |
| 3      | OSD_      | Unsigned | 1     | -           | It shows       |
|        | Common    | Char     | Byte  |             | whether OSD is |
|        |           |          |       |             | common or not  |
| 4      | Function_ | Unsigned | 4     | FK          | Foreign key of |
|        | Id        | int      | Bytes |             | the table      |
| 5      | MEA20_    | Unsigned | 4     | FK          | Foreign key of |
|        | Id        | int      | Bytes |             | the table      |

3.11.8 MEA20\_Sub\_Panel Table

| Serial | Field   | Data     | Size  | Constraints | Description    |
|--------|---------|----------|-------|-------------|----------------|
| No     | Name    | Туре     |       |             |                |
| 1      | MEA20_  | Unsigned | 4     | РК          | Primary key of |
|        | Id      | int      | Bytes |             | the table      |
| 2      | MEA20_  | Unsigned | 1     | -           |                |
|        | Туре    | Char     | Byte  |             |                |
| 3      | MD20_Id | Unsigned | 4     | FK          | Foreign key of |
|        |         | int      | Bytes |             | the table      |

| Serial | Field | Data     | Size  | Constraints | Description    |
|--------|-------|----------|-------|-------------|----------------|
| No     | Name  | Туре     |       |             |                |
| 1      | MD20_ | Unsigned | 4     | РК          | Primary key of |
|        | Id    | int      | Bytes |             | the table      |
| 2      | MD20_ | Unsigned | 1     | -           | MD20 panel     |
|        | Туре  | char     | Byte  |             | type           |
| 3      | MC20_ | Unsigned | 4     | FK          | Foreign key of |
|        | Id    | int      | Bytes |             | the table      |

# 3.11.9 MD20\_Sub\_Panel\_Type Table

## 3.11.10 MC20\_Panel Table

| Serial | Field | Data     | Size  | Constraints | Description    |
|--------|-------|----------|-------|-------------|----------------|
| No     | Name  | Туре     |       |             |                |
| 1      | MC20_ | Unsigned | 4     | РК          | Primary key of |
|        | Id    | int      | Bytes |             | the table      |
| 2      | MC20_ | Unsigned | 1     | -           | It shows       |
|        | Local | char     | Byte  |             | whether the    |
|        |       |          |       |             | MC20 panel is  |
|        |       |          |       |             | Local or       |
|        |       |          |       |             | Remote         |

### **3.14** Test Procedures and Implementation

#### ➤ Unit Testing :

A Unit testing focuses verification efforts on the smallest unit of software design the module. The unit test is normally white box oriented and the step can be conducted in parallel for multiple modules. In unit testing the module interface was tested to ensure that information properly flows into and out of a program unit under test. On testing individual units results were satisfactory and thus the accuracy and reliability of the unit was tested.

#### > Integration Testing:

Although each module is verified individually during modules testing, it is important to determine if the modules are working properly when linked together. This is also referred to as integration testing or also as interfacing. In this step output is compared with the manually calculated output. This comparison gives the result of system testing. This finally ensures that the system is functioning properly. On testing the results were satisfactory and thus the accuracy and reliability of the integrated software was tested.

#### > System Testing :

It is the testing of the whole system prior to delivery. The purpose of system testing is to identify defects that will only surface when a complete system is assembled. i.e. defects that cannot be attributed to individual components or the interaction between two components. System testing includes testing of performance, security, configuration sensitivity, start up and recovery from failure modes. On testing the results were satisfactory and thus the accuracy and reliability of the system was tested.

#### ➢ GUI Testing :

Graphical user interface testing is the process of testing the user interface of the application to ensure it meets its specifications. In addition to functionality, GUI testing evaluates design elements such as layout, colours, font sizes, labels, text boxes, text formatting, captions, buttons, lists, icons, links and content. On testing the results were satisfactory and thus the accuracy of UI was tested.

#### > Platform Testing :

For web-application, platform testing means four main points, viz. Web forms display correctly on all supported browsers and supported versions of those browsers. The web-application appropriately handles unsupported browser versions, such as by displaying instructions for downloading the required version. The web application has acceptable performance over slower forms of network connections such as modems. On testing the results were satisfactory and thus the accuracy and reliability of the system was tested.

#### Performance Testing :

Performance testing, a non-functional testing technique performed to determine the system parameters in terms of responsiveness and stability under various workload. Performance testing measures the quality attributes of the system, such as scalability, reliability and resource usage.

#### > Load testing :

It is the simplest form of testing conducted to understand the behaviour of the system under a specific load on the database, application server, etc.

#### > Stress testing :

It is performed to find the upper limit capacity of the system and also to determine how the system performs if the current load goes well above the expected maximum.

#### Security Testing :

Security testing is a process intended to reveal flaws in the security mechanisms of a system that protect data and maintain functionality as intended. Typical security requirements may include specific elements of confidentiality, integrity, authentication, availability, authorization and non-repudiation. On testing the results were satisfactory and thus the security of the system was tested.

| Step<br>Name | Description                                                                                             | Expected                                                                                                    |
|--------------|----------------------------------------------------------------------------------------------------|----------------------------------------------------------------------------------------------------|
| step 1       | Power on<br>GW20. Wait<br>about 30 sec<br>Run the<br>STT20<br>Simulator first<br>and then<br>TestMaster | Log in to the board through PuTTY is possible.                                                                                                    |
| step 2       | Run the<br>GWNG<br>virtualization<br>simulator.                                                         | Simulator waits until the GWAPP is started.                                                                                                    |
| step 3       | Run the<br>coreapp<br>application on<br>both the<br>panels. Wait<br>about 15 sec                        | GWAPP connects with the GWNG<br>virtualization simulator.<br>GWAPP sends M_SESSION_INIT to the<br>GWNG Virtualization simulator and<br>receives M_SESSION_CONFIRM.<br>GWAPP sends<br>M_CONNECTION_SUPERVISION to the<br>GWNG Virtualization simulator.<br>GWAPP sends subscription create packet<br>to FC20. |
| step 4       | Send Alarm<br>packet (Alarm<br>ON) from<br>FC20                                                         | State Zone packet with Alarm on is received on local and remote STT20 Simulator.                                                                                                    |
| step 5       | Disconnect the<br>FC20 from<br>network                                                                  | Both the STT20 simulator should display - FC20 not connected.                                                                                                    |

# 3.14.1 Alarm signal from remote FC20

## 3.14.2 Alarm signal from remote FC20 to GW20 (3 panels,

### 1FC20, 2 GW20s)

| Step<br>Name | Description                                                                                 | Expected                                                                                                    |
|--------------|---------------------------------------------------------------------------------------------|----------------------------------------------------------------------------------------------------|
| step 1       | Power on GW20. Wait<br>about 30 sec<br>Run the STT20 Simulator<br>first and then TestMaster | Log in to the board through<br>PuTTY is possible.                                                                                                    |
| step 2       | Run the GWNG virtualization simulator.                                                      | Simulator waits until the GWAPP is started.                                                                                                    |
| step 3       | Run the coreapp application.<br>Wait about 15 sec                                           | GWAPP connects with the<br>GWNG virtualization<br>simulator.<br>GWAPP sends<br>M_SESSION_INIT to the<br>GWNG Virtualization<br>simulator and receives<br>M_SESSION_CONFIRM.<br>GWAPP sends<br>M_CONNECTION_SUPERV<br>ISION to the GWNG<br>Virtualization simulator. |
| step 4       | Send<br>M_STATE_CONNECTION<br>packet from the GWNG<br>Virtualization simulator              | GWAPP receives<br>M_STATE_CONNECTION<br>packets and displays their<br>connection states in the log<br>file of coreapp and STT20<br>simulator.<br>GWAPP sends<br>M_SUBSCRIPTION_CREA<br>TE packet to the GWNG<br>Virtualization simulator.                           |
| step 5       | Send<br>M_STATE_ELEMENT<br>packet with host ID,<br>sequence number,                         | Coreapp displays<br>M_STATE_ELEMENT<br>packet received in the log file.                                                                                                    |

|        | ELEMENT_CATEGORY<br>as C_ELEMENT_ZONE<br>and EVENT_CATEGORY<br>as C_EVENT_ALARM and<br>state as NEW/REMOVED<br>from the GWNG<br>Virtualization simulator.<br>Sequence number field<br>contains zone number.<br>Send<br>M_STATE_ELEMENT<br>packets for all zone<br>numbers. | Coreapp sends<br>STATE_ZONE packet with<br>the same host ID, sequence<br>number and state<br>(Active/Deactivate) as<br>received in the<br>M_STATE_ELEMENT<br>packet to the STT20<br>simulator.<br>Coreapp does not send<br>STATE_ZONE packet until<br>all the zones are deactivated<br>i.e. M_STSTE_ELEMENT<br>packet for all the zone<br>numbers is received. |
|--------|----------------------------------------------------------------------------------------------------|----------------------------------------------------------------------------------------------------|
| step 6 | View the log file of STT20 simulator                                                                                                    | Log file displays<br>SATE_ZONE packet<br>received.                                                                                                    |

# 3.14.3 Multiple Alarm signals from local FC20

| Step<br>Name | Description                                                                                 | Expected                                                                                                    |
|--------------|---------------------------------------------------------------------------------------------|----------------------------------------------------------------------------------------------------|
| step 1       | Power on GW20. Wait<br>about 30 sec<br>Run the STT20 Simulator<br>first and then TestMaster | Log in to the board through<br>PuTTY is possible.                                                                           |
| step 2       | Run the GWNG virtualization simulator.                                                      | Simulator waits until the GWAPP is started.                                                                                 |
| step 3       | Run the coreapp application.<br>Wait about 15 sec                                           | GWAPP connects with the<br>GWNG virtualization<br>simulator.<br>GWAPP sends<br>M_SESSION_INIT to the<br>GWNG Virtualization |

|        |                           | simulator and receives           |
|--------|---------------------------|----------------------------------|
|        |                           | CWADD condo                      |
|        |                           | M CONNECTION SUDEDV              |
|        |                           | ISION to the GWNG                |
|        |                           | Virtualization simulator         |
|        | Con 1                     |                                  |
| step 4 |                           | GWAPP receives                   |
|        | M_STATE_CONNECTION        | M_STATE_CONNECTION               |
|        | packet from the GWNG      | packets and displays their       |
|        | Virtualization simulator  | connection states in the log     |
|        |                           | file of coreapp and STT20        |
|        |                           | simulator.                       |
|        |                           | GWAPP sends                      |
|        |                           | M_SUBSCRIPTION_CREA              |
|        |                           | TE packet to the GWNG            |
|        |                           | Virtualization simulator.        |
| step 5 | Send                      | Coreapp displays                 |
|        | M_STATE_ELEMENT           | M_STATE_ELEMENT                  |
|        | packet with host ID,      | packet received in the log file. |
|        | sequence number,          | Coreapp sends                    |
|        | ELEMENT_CATEGORY          | STATE_ZONE packet                |
|        | as C_ELEMENT_ZONE         | coreapp displays                 |
|        | and EVENT_CATEGORY        | M_STATE_ELEMENT                  |
|        | as C_EVENT_ALARM and      | packet received in the log file. |
|        | state as NEW from the     |                                  |
|        | GWNG Virtualization       | Coreapp sends                    |
|        | simulator.                | STATE_ZONE packet with           |
|        | Sequence number field     | the same host ID, sequence       |
|        | contains zone number.     | number and state                 |
|        | Send                      | (Active/Deactivate) as           |
|        | M_STATE_ELEMENT           | received in the                  |
|        | packets for all zone      | M_STATE_ELEMENT                  |
|        | numbers.                  | packet to the STT20              |
|        |                           | simulator.                       |
| step 6 | Send                      | Coreapp displays                 |
| -      | M_STATE_ELEMENT           | M_STATE_ELEMENT                  |
|        | packet with state as      | packet received in the log file. |
|        | removed from GWNG         | Coreapp sends                    |
|        | Virtualization simulator. | STATE_ZONE packet with           |

|            |                            | the state as Deactivate to the<br>STT20 simulator only when it<br>receives<br>M_STATE_ELEMENT<br>packet for all the zones which<br>were previously in Alarm<br>state. |
|------------|----------------------------|----------------------------------------------------------------------------------------------------|
| step 7     | View the log file of STT20 | Log file displays                                                                                                    |
| <b>P</b> - | simulator.                 | STATE ZONE packet                                                                                                    |
|            |                            | received.                                                                                                    |

## 3.14.4 Intercom Control from MC20 to STT

| Step<br>Name | Description                                                                                 | Expected                                                                                                    |
|--------------|---------------------------------------------------------------------------------------------|----------------------------------------------------------------------------------------------------|
| step 1       | Power on GW20. Wait<br>about 30 sec<br>Run the STT20 Simulator<br>first and then TestMaster | Log in to the board through<br>PuTTY is possible.                                                                                                    |
| step 2       | Run the GWNG virtualization simulator.                                                      | Simulator waits until the GWAPP is started.                                                                                                    |
| step 3       | Run the coreapp application.<br>Wait about 15 sec                                           | GWAPP connects with the<br>GWNG virtualization<br>simulator.<br>GWAPP sends<br>M_SESSION_INIT to the<br>GWNG Virtualization<br>simulator and receives<br>M_SESSION_CONFIRM.<br>GWAPP sends<br>M_CONNECTION_SUPERV<br>ISION to the GWNG<br>Virtualization simulator. |
| step 4       | Send<br>M_STATE_CONNECTION<br>packet from the GWNG                                          | GWAPP receives<br>M_STATE_CONNECTION<br>packets and displays their                                                                                                    |

|        | Virtualization simulator                                                                                                    | connection states in the log<br>file of coreapp and STT20<br>simulator.<br>GWAPP sends<br>M_SUBSCRIPTION_CREA<br>TE packet to the GWNG<br>Virtualization simulator.                                                                    |
|--------|----------------------------------------------------------------------------------------------------|----------------------------------------------------------------------------------------------------|
| step 5 | Send CMD_INTERCOM<br>packet with target MC20<br>number and SDI number(to<br>which MC20 should<br>monitor) from STT20<br>simulator | Log file of coreapp displays<br>CMD_INTERCOM packet<br>received.<br>GWAPP sends<br>M_CMD_INTERCOM with<br>the same MC20 number and<br>SDI number as received in the<br>CMD_INETRCOM packet to<br>the GWNG Virtualization<br>simulator. |
| step 6 | View the log file of GWNG<br>Virtualization simulator                                                                             | Log file displays<br>M_CMD_INTERCOM packet<br>received.                                                                                                    |

### 3.14.5 Intercom Control from STT to MC20

| Step<br>Name | Description                                                                                 | Expected                                                                                             |
|--------------|---------------------------------------------------------------------------------------------|----------------------------------------------------------------------------------------------------|
| step 1       | Power on GW20. Wait<br>about 30 sec<br>Run the STT20 Simulator<br>first and then TestMaster | Log in to the board through<br>PuTTY is possible.                                                    |
| step 2       | Run the GWNG virtualization simulator.                                                      | Simulator waits until the GWAPP is started.                                                          |
| step 3       | Run the coreapp application.<br>Wait about 15 sec                                           | GWAPP connects with the<br>GWNG virtualization<br>simulator.<br>GWAPP sends<br>M_SESSION_INIT to the |

|        |                                                                                                    | GWNG Virtualization<br>simulator and receives<br>M_SESSION_CONFIRM.<br>GWAPP sends<br>M_CONNECTION_SUPERV<br>ISION to the GWNG<br>Virtualization simulator.                                                                                                    |
|--------|----------------------------------------------------------------------------------------------------|----------------------------------------------------------------------------------------------------|
| step 4 | Send<br>M_STATE_CONNECTION<br>packet from the GWNG<br>Virtualization simulator                                                       | GWAPP receives<br>M_STATE_CONNECTION<br>packets and displays their<br>connection states in the log<br>file of coreapp and STT20<br>simulator.<br>GWAPP sends<br>M_SUBSCRIPTION_CREA<br>TE packet to the GWNG<br>Virtualization simulator.                                                               |
| step 5 | Send<br>M_CMD_INTERCOM<br>packet with host ID of<br>MC20 and host ID of<br>remote FC20 from the<br>GWNG Virtualization<br>simulator. | Coreapp displays<br>M_CMD_INTERCOM packet<br>received in the log file.<br>Coreapp sends<br>CMD_INETRCOM packet to<br>the STT20 simulator. Coreapp<br>sends<br>M_SYUBSCRIPTION_CRE<br>ATE packet to the remote<br>FC20. GWNG Virtualization<br>simulator displays<br>M_SUBSCRIPTION_PACK<br>ET received. |
| step 6 | View the log file of STT20 simulator                                                                                                 | Log file displays<br>CMD_INTERCOM received.                                                                                                    |

| 3.14.6 OSD Control from MC20 to STT |  |
|-------------------------------------|--|
|-------------------------------------|--|

| Step<br>Name | Description                                                                                                    | Expected                                                                                                    |
|--------------|----------------------------------------------------------------------------------------------------|----------------------------------------------------------------------------------------------------|
| step 1       | Power on GW20. Wait<br>about 30 sec<br>Run the STT20 Simulator<br>first and then TestMaster                         | Log in to the board through<br>PuTTY is possible.                                                                                                    |
| step 2       | Run the GWNG virtualization simulator.                                                                              | Simulator waits until the GWAPP is started.                                                                                                    |
| step 3       | Run the coreapp application.<br>Wait about 15 sec                                                                   | GWAPP connects with the<br>GWNG virtualization<br>simulator.<br>GWAPP sends<br>M_SESSION_INIT to the<br>GWNG Virtualization<br>simulator and receives<br>M_SESSION_CONFIRM.<br>GWAPP sends<br>M_CONNECTION_SUPERV<br>ISION to the GWNG<br>Virtualization simulator. |
| step 4       | Send<br>M_STATE_CONNECTION<br>packet from the GWNG<br>Virtualization simulator                                      | GWAPP receives<br>M_STATE_CONNECTION<br>packets and displays their<br>connection states in the log<br>file of coreapp and STT20<br>simulator.<br>GWAPP sends<br>M_SUBSCRIPTION_CREA<br>TE packet to the GWNG<br>Virtualization simulator.                           |
| step 5       | Send CMD_DES packet<br>with host ID, Sequence<br>number and state as<br>Activate/Deactivate from<br>STT20 simulator | Log file of coreapp displays<br>CMD_DES packet received.<br>GWAPP sends<br>M_CMD_OSD packet with<br>same host ID, sequence<br>number and state                                                                                                    |

|        |                                                       | Activate/Deactivate as<br>received in CMD_DES packet<br>to the GWNG Virtualization<br>simulator. |
|--------|-------------------------------------------------------|--------------------------------------------------------------------------------------------------|
| step 6 | View the log file of GWNG<br>Virtualization simulator | Log file displays<br>M_CMD_OSD packet<br>received.                                               |

### 3.14.7 OSD Control from STT to MC20

| Step<br>Name | Description                                                                                 | Expected                                                                                                    |
|--------------|---------------------------------------------------------------------------------------------|----------------------------------------------------------------------------------------------------|
| step 1       | Power on GW20. Wait<br>about 30 sec<br>Run the STT20 Simulator<br>first and then TestMaster | Log in to the board through<br>PuTTY is possible.                                                                                                    |
| step 2       | Run the GWNG virtualization simulator.                                                      | Simulator waits until the GWAPP is started.                                                                                                    |
| step 3       | Run the coreapp application.<br>Wait about 15 sec                                           | GWAPP connects with the<br>GWNG virtualization<br>simulator.<br>GWAPP sends<br>M_SESSION_INIT to the<br>GWNG Virtualization<br>simulator and receives<br>M_SESSION_CONFIRM.<br>GWAPP sends<br>M_CONNECTION_SUPERV<br>ISION to the GWNG<br>Virtualization simulator. |
| step 4       | Send<br>M_STATE_CONNECTION<br>packet from the GWNG<br>Virtualization simulator              | GWAPP receives<br>M_STATE_CONNECTION<br>packets and displays their<br>connection states in the log<br>file of coreapp and STT20<br>simulator.                                                                                                    |

| step 5 | Send M_CMD_OSD packet<br>with target host ID,<br>sequence number and<br>command as<br>Activate/Deactivate from<br>GWNG Virtualization<br>simulator. | GWAPP sends<br>M_SUBSCRIPTION_CREA<br>TE packet to the GWNG<br>Virtualization simulator.<br>Coreapp displays<br>M_CMD_OSD packet<br>received in the log file<br>Coreapp sends CMD_DES<br>packet with same host ID,<br>sequence number and<br>command as received in the<br>M_CMD_OSD packet to the |
|--------|----------------------------------------------------------------------------------------------------|----------------------------------------------------------------------------------------------------|
|        |                                                                                                    | M_CMD_OSD packet to the STT20 simulator.                                                                                                    |
| step 6 | View the log file of STT20 simulator                                                                                                    | Log file displays CMD_DES packet received.                                                                                                    |

### 3.14.8 OSD Monitoring from MC20 to STT

| Step   | Description                  | Expected                    |
|--------|------------------------------|-----------------------------|
| Name   |                              |                             |
| step 1 | Power on GW20. Wait          | Log in to the board through |
| -      | about 30 sec                 | PuTTY is possible.          |
|        | Run the STT20 Simulator      | Ĩ                           |
|        | first and then TestMaster    |                             |
| step 2 | Run the GWNG                 | Simulator waits until the   |
| -      | virtualization simulator.    | GWAPP is started.           |
| step 3 | Run the coreapp application. | GWAPP connects with the     |
|        | Wait about 15 sec            | GWNG virtualization         |
|        |                              | simulator.                  |
|        |                              | GWAPP sends                 |
|        |                              | M_SESSION_INIT to the       |
|        |                              | GWNG Virtualization         |
|        |                              | simulator and receives      |
|        |                              | M_SESSION_CONFIRM.          |
|        |                              | GWAPP sends                 |
|        |                              | M_CONNECTION_SUPERV         |

|        |                           | ISION to the GWNG            |
|--------|---------------------------|------------------------------|
|        |                           | Virtualization simulator.    |
| step 4 | Send                      | GWAPP receives               |
|        | M_STATE_CONNECTION        | M_STATE_CONNECTION           |
|        | packet from the GWNG      | packets and displays their   |
|        | Virtualization simulator  | connection states in the log |
|        |                           | file of coreapp and STT20    |
|        |                           | simulator.                   |
|        |                           | GWAPP sends                  |
|        |                           | M_SUBSCRIPTION_CREA          |
|        |                           | TE packet to the GWNG        |
|        |                           | Virtualization simulator.    |
| step 5 | Send STATE_DES packet     | Log file of coreapp displays |
|        | with host ID, sequence    | STATE_DES received.          |
|        | number and state from     | GWAPP sends                  |
|        | STT20 simulator.          | M_STATE_ELEMENT with         |
|        | State could be one of     | host ID, sequence number,    |
|        | Wait_Position,            | state as new/removed,        |
|        | Non_Wait_Position, Fault, | ELEMENT_CATEGORY             |
|        | Non_Safety_Position,      | OSD, EVENT_CATEGORY          |
|        | Safety_Position,          | same as received in          |
|        | InCommand,                | STATE_DES packet to the      |
|        | Fault_InCommand,          | GWNG Virtualization          |
|        | Fault_Safety_Position and | simulator.                   |
|        | Fault_Non_Safety_Position |                              |
| step 6 | View the log file of GWNG | Log file displays            |
|        | Virtualization simulator  | M_STATE_ELEMENT              |
|        |                           | packet received.             |

| Step<br>Name | Description                                                                                                    | Expected                                                                                                    |
|--------------|----------------------------------------------------------------------------------------------------|----------------------------------------------------------------------------------------------------|
| step 1       | Power on GW20. Wait<br>about 30 sec<br>Run the STT20 Simulator<br>first and then TestMaster                     | Log in to the board through<br>PuTTY is possible.                                                                                                    |
| step 2       | Run the GWNG virtualization simulator.                                                                          | Simulator waits until the GWAPP is started.                                                                                                    |
| step 3       | Run the coreapp application.<br>Wait about 15 sec                                                               | GWAPP connects with the<br>GWNG virtualization<br>simulator.<br>GWAPP sends<br>M_SESSION_INIT to the<br>GWNG Virtualization<br>simulator and receives<br>M_SESSION_CONFIRM.<br>GWAPP sends<br>M_CONNECTION_SUPERV<br>ISION to the GWNG<br>Virtualization simulator. |
| step 4       | Send<br>M_STATE_CONNECTION<br>packet from the GWNG<br>Virtualization simulator                                  | GWAPP receives<br>M_STATE_CONNECTION<br>packets and displays their<br>connection states in the log<br>file of coreapp and STT20<br>simulator.<br>GWAPP sends<br>M_SUBSCRIPTION_CREA<br>TE packet to the GWNG<br>Virtualization simulator.                           |
| step 5       | Send<br>M_STATE_ELEMENT<br>packet with element<br>category<br>C_ELEMENT_OSD and<br>event category as any one of | Coreapp displays<br>M_STATE_ELEMENT<br>packet received in the log file<br>Coreapp sends STATE_DES<br>packet to the STT20<br>simulator.                                                                                                    |

# 3.14.9 OSD Monitoring from STT to MC20

|        | OSD_STATES from<br>GWNG Virtualization<br>simulator |                                                 |
|--------|-----------------------------------------------------|-------------------------------------------------|
| step 6 | View the log file of STT20 simulator                | Log file displays<br>STATE_DES packet received. |

### 3.14.10 OSD monitoring between two GW20s and

#### STT20 simulators

| Step<br>Name | Description                                                                                                    | Expected                                                                                                    |
|--------------|----------------------------------------------------------------------------------------------------|----------------------------------------------------------------------------------------------------|
| step 1       | Power on both<br>GW20 boards.<br>Wait about 30<br>sec<br>Run STT20<br>simulator and<br>Test Master<br>for both the<br>boards | Login to the board through PuTTY is possible.                                                                                                    |
| step 2       | Run coreapp<br>application on<br>both the<br>boards. Wait<br>about 15 sec<br>View the<br>system log<br>file.                 | GWAPP connects with GWNG<br>Virtualization.<br>GWAPP sends M_SESSION_INIT and<br>receives M_SESSION_CONFIRM packet<br>form GWNG Virtualization.<br>GWAPP sends<br>M_CONNECTION_SUPERVISION<br>packet to the GWNG Virtualization.<br>Both the coreapp applications start<br>displaying connection states (connected or<br>disconnected) of remote GW20s and FC20s<br>every 20 sec.<br>Both the GWAPP send<br>M_SUSBCRIPTION_CREATE packet to<br>GWNG Virtualization for GW20s and |

|        |                                                                                                   | FC20s if their connection states are                                                                                                    |
|--------|---------------------------------------------------------------------------------------------------|----------------------------------------------------------------------------------------------------|
|        |                                                                                                   | 'connected'                                                                                                    |
| step 3 | Send<br>STATE_DES<br>packet from<br>local STT20<br>simulator with<br>Sequence<br>number of<br>OSD | Local coreapp receives lock STATE_DES<br>packet.<br>Local GWAPP sends<br>M_STATE_ELEMENT packet with host<br>ID = Instance number of local GW20 and<br>sequence number = sequence number of<br>OSD as received in STATE_DES packet to<br>the GWNG Virtualization<br>Remote GWAPP receives<br>M_STATE_ELEMENT packet from<br>GWNG Virtualization with same host ID<br>and sequence number as sent by local<br>GWAPP.<br>Remote GWAPP should send STATE_DES<br>packet to remote STT20 simulator with<br>sequence number same as sent by local<br>STT20 simulator |
| step 4 | View log file                                                                                     | Remote STT20 simulator should display                                                                                                    |
| -      | of remote                                                                                         | STATE_DES packet received with the                                                                                                    |
|        | STT20                                                                                             | sequence number same as received from                                                                                                    |
|        | simulator.                                                                                        | local STT20 simulator.                                                                                                    |

4. User Manual

### 4.1 User Manual

### [1] Uploading Resource Package on Board

- Login to Jenkins website and download latest Resource package.
- Import that Zip file into Tool then click on update CPU Board.
- Enter password and reboot the board
- After that upload site on that board.
- Reboot the board and GW20 application will become operational.

### [2] Starting SAT Tool

- Open SAT tool.
- Enter IP Address and Port Number
- Select which log you want to see.
- After selecting Logs start Logging screen.

### **4.2 Operations Manual**

### [1] Upload Database

- There is tool called as LP20 tool which is used to upload database (.xml) file to GW20 and to STT20 via GW20.
- Open that tool then select that file and then click on Telecharge so that file uploading will start.
- After that board will reboot and GW20 and STT20 will start communicating.

### [2] Generate Configuration File

- There is one tool called as F-FS20X which is use to create configuration file.
- In configuration file you can add Detector, Zones, OSDs, and Functions.
- After that you have to add Network related data like IP-Address, Port Number and other details.

# 4.3 Program Specification

## > Core Application Program

| Serial | Program     | Constraints           | Description        |
|--------|-------------|-----------------------|--------------------|
| No.    | Name        |                       |                    |
| 1      | Core        | Packets received from | This is the core   |
|        | Application | STT20 and FC20 should | part of the system |
|        |             | be correct (Valid).   | as it              |
|        |             | Socket and Serial     | communicates       |
|        |             | communication should  | with each and      |
|        |             | be active.            | every module       |

## > GW20 Program

| Serial | Program | Constraints             | Description     |
|--------|---------|-------------------------|-----------------|
| No.    | Name    |                         |                 |
| 1      | GW20    | Socket Communication    | This program    |
|        |         | should be active. FCNet | communicates    |
|        |         | communication should    | with FC20 and   |
|        |         | be initialized.         | GW20 over       |
|        |         |                         | FCNet protocol. |

## > STT20 Program

| Serial | Program | Constraints                                                                                | Description                                                                   |
|--------|---------|--------------------------------------------------------------------------------------------|-------------------------------------------------------------------------------|
| No.    | Name    |                                                                                            |                                                                               |
| 1      | GW20    | Socket Communication<br>should be active. FCNet<br>communication should<br>be initialized. | This program<br>communicates<br>with FC20 and<br>GW20 over<br>FCNet protocol. |

### > LP20 Program

| Serial | Program | Constraints           | Description         |
|--------|---------|-----------------------|---------------------|
| No.    | Name    |                       |                     |
| 1      | LP20    | Socket communication  | This program        |
|        |         | should be active.     | communicates        |
|        |         | Packets received from | with LP20 tool to   |
|        |         | LP20 tool should be   | download            |
|        |         | valid.                | configuration file. |

### Fechnician

| Serial | Program    | Constraints        | Description        |
|--------|------------|--------------------|--------------------|
| No.    | Name       |                    |                    |
| 1      | Technician | While uploading    | This is the        |
|        |            | configuration file | responsible person |
|        |            | password should be | who creates the    |
|        |            | correct.           | configuration file |
|        |            |                    | and uploads it to  |
|        |            |                    | GW20 and           |
|        |            |                    | STT20.             |
## 1. Drawbacks and Limitations

- In current system we have Danger Management System (DMS) which works on BACNet. Because of this implementation we have to support both the protocols BACNet and FCNet.
- FS20 and GW20 using different panels and because of that field work is extra over head.

## 2. Proposed Enhancements

- Danger Management System (DMS) will be moved from BACNet protocol to FCNet protocol
- Instead of using different panels for FS20 system and GW20 system use one panel and keep all other requirements as it is.

## **3.** Conclusions

As the current system implemented is working as per the mark and all the requirements are fulfilled.

FCNet and BACNet protocol can work with each other but if that BACNet part is moved to FCNet then it will also work properly.

In future we can cover all the drawbacks and we can implement proposed system so that performance of this system will increase.

## 4. Bibliography

- Books:-
  - 1. Linux Programming
  - 2. BACNet: The Global Standard for Building

Automation and Control Networks

- Linux MAN Page
- Web biography

www.javatpoint.com

http://www.tutorialspoint.com

www.stackoverflow.com

# **5. ANNEXURES**

# [1] ANNEXURES 1: User Interface

• Create New Project

| ral Comment    | History               |                                 |   |                                |              |
|----------------|-----------------------|---------------------------------|---|--------------------------------|--------------|
| Comment        | History               |                                 |   |                                |              |
|                |                       |                                 |   |                                |              |
| BDA: H-        | FX52004-05_en_1-bu    | 20.1_01.eBDV, Standard BDV      |   |                                |              |
| File name: * 0 | Siemenc\ F_FX2030     | IS an 1-1/7 0\Siter\CCI4 Tertin |   | <br>                           | Browse       |
| - ne normer    | (Seners), Theory      |                                 | 9 |                                | bionisc      |
|                |                       | COLT I                          |   |                                |              |
|                | Site name: *          | CCL4_Testing                    |   |                                |              |
|                | Site no.:             |                                 |   |                                |              |
|                | Site ID:              | 60.20.1                         |   |                                |              |
| Matadata veri  | ivietadata version:   | 60.17.0                         |   |                                |              |
| Voice a        | udio libran version   | 60.8.0                          |   |                                |              |
| VUICE a        | Creation dates        | 2017-03-28T17-08-15             |   |                                |              |
| Date of last   | transfer to nanel/c). | 03 2012100123                   |   |                                |              |
| Date of last   | transier to panel(s). |                                 |   |                                |              |
| Cuarter        |                       |                                 |   |                                |              |
| First name:    |                       |                                 |   |                                |              |
| last name: *   | Sharad Wagh           |                                 |   |                                |              |
| Function:      |                       |                                 |   |                                |              |
| Organisation:  |                       |                                 |   |                                |              |
| Sales region:  |                       |                                 |   |                                |              |
| Company:       |                       |                                 |   |                                |              |
| Zip code:      |                       |                                 |   |                                |              |
| City:          |                       |                                 |   |                                |              |
| Country:       |                       |                                 |   |                                |              |
| Phone no.:     |                       |                                 |   |                                |              |
| License no.:   |                       |                                 |   |                                |              |
| E-mail:        | sharad.wagh@siem      | ens.com                         |   |                                |              |
|                |                       |                                 |   |                                |              |
| Customer       |                       |                                 |   |                                |              |
| Name:          |                       |                                 |   |                                |              |
| Street:        |                       |                                 |   |                                |              |
| Street no.:    |                       |                                 |   |                                |              |
| Zip code:      |                       |                                 |   |                                |              |
| Citv:          |                       |                                 |   | [Charall and the second second |              |
|                |                       |                                 |   | Ciear all creator values       | ir values as |
|                |                       |                                 |   |                                |              |

• Add New Sector

|                                                                                      |                |         |                                 |              |                                                  |                          | August Angel Active Active Active                                                                                                    | Co Oblight of    |
|--------------------------------------------------------------------------------------|----------------|---------|---------------------------------|--------------|--------------------------------------------------|--------------------------|----------------------------------------------------------------------------------------------------|------------------|
| Instal                                                                               | E E the number | Table i | (0/0)                           |              |                                                  |                          |                                                                                                    | type retter toos |
| a 1fC2025                                                                            |                |         | centrol address Element         |              | Customeriteit                                    | Template ID              |                                                                                                    |                  |
| 🖡 👔 1:Alarming control group   Standard alarming                                     | a standa       |         | 1 N General N<br>1 nd RT alares | IAC control  | General NAC<br>Remote transmission channel & ARM | 1 Standard<br>1 Standard |                                                                                                    |                  |
| <ul> <li>I:General NAC control   General NAC</li> </ul>                              | E new pane     |         | 2 m RT trouble                  | a control    | Remote transmission channel TROUBLE              | 1 Standard               |                                                                                                    |                  |
| Chube promy ( (sign)                                                                 | New element    |         | A Local MMC control             |              |                                                  | 1 Standard               |                                                                                                    |                  |
| <ul> <li>Causes priority 2 (medium)</li> </ul>                                       |                |         | General NAC control             | control      | Rem. transm. channel SUPERVISORY                 | 1 Standard               |                                                                                                    |                  |
| 2FC2025/Event                                                                        | Сору           | Ctrl+C  | City tie                        | rel Stadard  | Kem, bansm, channel PRUGKAMMABLE                 | 1 Slasfard               |                                                                                                    |                  |
| <ul> <li>Causes priority 3 (low)</li> <li>Effects</li> </ul>                         | Cut            | Ctrl+X  | Leased line alarm               | per, summer  |                                                  |                          |                                                                                                    |                  |
| <ul> <li>qu<sup>3</sup> 1:RT alarm control   Remote transmissi</li> </ul>            | Paste          | CDI+V   | Leased line supervisory         |              |                                                  |                          |                                                                                                    |                  |
| <ul> <li>         2:RT trouble control   Remote transmis     </li> </ul>             | Belete         | Delete  | Lessed line trouble             | ing controls |                                                  |                          |                                                                                                    |                  |
| <ul> <li>Bit SEE supervisory central Rem transm</li> </ul>                           |                |         | RT Mass notification 1          |              |                                                  |                          |                                                                                                    |                  |
| <ul> <li><sup>6</sup>1<sup>®</sup> 4:RT programmable control   Rem. trail</li> </ul> | 🖇 Aasign       | Ctri+L  | RT Mess notification 2          | -            |                                                  |                          |                                                                                                    |                  |
| 1:Fire control group   Auto-configured fire co                                       | Unatiogn       |         | DACT centrol                    | Element JD   |                                                  |                          |                                                                                                    |                  |
|                                                                                      |                |         |                                 |              |                                                  |                          |                                                                                                    |                  |
|                                                                                      |                |         |                                 |              |                                                  |                          |                                                                                                    |                  |
|                                                                                      |                |         |                                 |              |                                                  |                          |                                                                                                    |                  |
|                                                                                      |                |         |                                 |              |                                                  |                          |                                                                                                    |                  |
|                                                                                      |                |         |                                 |              |                                                  |                          |                                                                                                    |                  |
|                                                                                      |                |         |                                 |              |                                                  |                          |                                                                                                    |                  |
|                                                                                      |                |         |                                 |              |                                                  |                          |                                                                                                    |                  |
|                                                                                      |                |         |                                 |              |                                                  |                          |                                                                                                    |                  |
|                                                                                      |                |         |                                 |              |                                                  |                          |                                                                                                    |                  |
|                                                                                      |                |         |                                 |              |                                                  |                          |                                                                                                    |                  |
|                                                                                      |                |         |                                 |              |                                                  |                          |                                                                                                    |                  |
|                                                                                      |                |         |                                 |              |                                                  |                          |                                                                                                    |                  |
|                                                                                      |                |         |                                 |              |                                                  |                          |                                                                                                    |                  |
|                                                                                      |                |         |                                 |              |                                                  |                          |                                                                                                    |                  |
|                                                                                      |                |         |                                 |              |                                                  |                          |                                                                                                    |                  |
|                                                                                      |                |         |                                 |              |                                                  |                          |                                                                                                    |                  |
|                                                                                      |                |         |                                 |              |                                                  |                          |                                                                                                    |                  |
|                                                                                      |                |         |                                 |              |                                                  |                          |                                                                                                    |                  |
|                                                                                      |                |         |                                 |              |                                                  |                          | Insuer transfer has failed                                                                                                    |                  |
|                                                                                      |                |         |                                 |              |                                                  |                          | Present trader has fielded<br>the descent trader has fielded                                                                                                    |                  |
|                                                                                      |                |         |                                 |              |                                                  |                          | Research tracking has finded in the first of the first of                      | áŋ,              |
|                                                                                      |                |         |                                 |              |                                                  |                          | Prevent trader has fielded<br>in demans trader has fielded<br>to the construction of the construction of the<br>end of the construction of the construction of the<br>the construction of the construction of the construction<br>in the construction of the construction of the construction<br>of the construction of the construction of the construction of the construction of the construction of the<br>construction of the construction of the construc | áng.             |
|                                                                                      |                |         |                                 |              |                                                  |                          | Research trackfor law fished<br>to find the second track to find the fished<br>to find the second track to find the second<br>track of the second track to find the second<br>track of the second track to find the second<br>track of the second track to find the second track<br>to the second track of the second track                                                                                                    | etrg.            |

• Add New Zone

|                                                                                             | × 20 1 2 3 18 4 10 1                                                                                                    | 1200 N                                                                                                    |                      |                                                                                                    |                                                                 |                                                                                                    |              |           | <b>Q</b> H  | andware ODetection                                        | Centrol Operation ONetwork Operago                                                                                                    |
|---------------------------------------------------------------------------------------------|----------------------------------------------------------------------------------------------------|----------------------------------------------------------------------------------------------------|----------------------|----------------------------------------------------------------------------------------------------|-----------------------------------------------------------------|----------------------------------------------------------------------------------------------------|--------------|-----------|-------------|-----------------------------------------------------------|----------------------------------------------------------------------------------------------------|
| Detection                                                                                   | (E) (B) (M)                                                                                                    | pe filter teit                                                                                                    | Table                |                                                                                                    |                                                                 |                                                                                                    |              |           |             |                                                           | type filter b                                                                                                    |
| <ul> <li>Jer CCA, Tenning</li> <li>154 156</li> <li>10 Panel ar</li> <li>2#C2025</li> </ul> | area (Building<br>ction)                                                                                                    |                                                                                                    | Dene                 | ent address                                                                                                    | Dialer group                                                    | Element                                                                                                    | Customertext |           | Template ID | Device address                                            |                                                                                                    |
|                                                                                             | New         New           Gray         Chi-C           S. Ga         Chi-C           Max         Chi-C           Max         Chi-C           Max         Chi-C           Max         Chi-C           Data         Data           Data         Chi-C           Unraigh         Chi-C           Data         Data           Data         Data           Data         Data | Audomatika allam<br>Manaral allamin<br>Waterfore soon<br>Gan zone<br>Mana sooffaarkoo<br>Sagenovisary pae<br>Jagenovisary pae<br>Jagenovisary pae<br>Terodré zone<br>Paever spaky soo<br>Status zane | 2200<br>1 Section 26 | in the second second se | By Sandol See, Revealed See, See See See See See See See See Se | and and a second second |              | Dalegna 0 | 18          | €<br>Bat<br>Bat<br>Bat<br>Bat<br>Bat<br>Bat<br>Bat<br>Bat | aur taudr ka fisialad<br>Tonan taudr ka fisialad<br>Tonan taudr ka fisialat taug<br>Taug diffa ka fi Tonan taug<br>Tinan aug difa ka fi Tonan tau |
|                                                                                             |                                                                                                    |                                                                                                    |                      |                                                                                                    |                                                                 |                                                                                                    |              |           |             |                                                           |                                                                                                    |

## • Add New Detector

| - C 🔒 🗇 % 🍂 🛱 🗙                                                                                                    | 00 2 3 4 90 2                                                                                                    | 11                                                                                                    |                                                                                                    |                                | Hards | are O Detection O Control O Operation O Network O DesigoFSV                                                                                                    |
|----------------------------------------------------------------------------------------------------|----------------------------------------------------------------------------------------------------|----------------------------------------------------------------------------------------------------|----------------------------------------------------------------------------------------------------|--------------------------------|-------|----------------------------------------------------------------------------------------------------|
| fardware                                                                                                    | E E bp                                                                                                    | filter tot 🕍 New panel                                                                                                    | 12                                                                                                    |                                |       |                                                                                                    |
| <ul> <li>Bart COLO (1999)</li> <li>Charlenson (1999)</li> <li>Charlenson (1999)<!--</th--><th>(Constant)     (Constant)     (Constant)     (Constant)     (Constant)     (Constant)     (Constant)     (Constant)     (Constant)     (Constant)     (Constant)     (Constant)     (Constant)     (Constant)     (Constant)     (Constant)     (Constant)     (Constant)     (Constant)</th><th>Import Intel         Import Intel           Import Intel         Typer           Import Intel         Import Intel           Import Intel         Import Intel     <th>22<br/>23 Template (Alemong are config<br/>and a starting are config<br/>45 AFE31, 4FF31, 4FF31, 4embra or<br/>300010141, with output - output -<br/>300010141, with output - output -<br/>300010141, with output - output -<br/>audit a starting are config<br/>and a starting are config<br/>and</th><th>Amount 1<br/>Conterer test<br/>y</th><th>C (M)</th><th>Log shared Log shared colorarite</th></th></li></ul> | (Constant)     (Constant)     (Constant)     (Constant)     (Constant)     (Constant)     (Constant)     (Constant)     (Constant)     (Constant)     (Constant)     (Constant)     (Constant)     (Constant)     (Constant)     (Constant)     (Constant)     (Constant)     (Constant) | Import Intel         Import Intel           Import Intel         Typer           Import Intel         Import Intel           Import Intel         Import Intel <th>22<br/>23 Template (Alemong are config<br/>and a starting are config<br/>45 AFE31, 4FF31, 4FF31, 4embra or<br/>300010141, with output - output -<br/>300010141, with output - output -<br/>300010141, with output - output -<br/>audit a starting are config<br/>and a starting are config<br/>and</th> <th>Amount 1<br/>Conterer test<br/>y</th> <th>C (M)</th> <th>Log shared Log shared colorarite</th> | 22<br>23 Template (Alemong are config<br>and a starting are config<br>45 AFE31, 4FF31, 4FF31, 4embra or<br>300010141, with output - output -<br>300010141, with output - output -<br>300010141, with output - output -<br>audit a starting are config<br>and a starting are config<br>and | Amount 1<br>Conterer test<br>y | C (M) | Log shared Log shared colorarite                                                                                                    |
|                                                                                                    |                                                                                                    | PODUZ (des f)<br>PODUZ (des f)<br>ILE-HC/HV                                                                                                    | Been<br>as<br>12 Cuttere tet (                                                                                                    | huš (mat]j                     |       | Transver tracks has folded 3<br>The Gaussian function has folded in historical of the data of the folder of the data of the data of the dat |
|                                                                                                    |                                                                                                    |                                                                                                    |                                                                                                    |                                |       | for host F62003-F8-04-2C-38                                                                                                    |

## • Add New Function

| CCL4_Testing.fsc = FRS2002                                                                                                    | the second statement of the second statement of the                                         |                                                                                                    |
|----------------------------------------------------------------------------------------------------|---------------------------------------------------------------------------------------------|----------------------------------------------------------------------------------------------------|
| le Edit View Commissioning Updats Options Help                                                                                                    |                                                                                             |                                                                                                    |
| ▲目目 回水和和× 100 23 号 3日回 222                                                                                                    |                                                                                             | A Hardware O Detection Control O Operation Network O DesigoF3W                                                                                                    |
| Costel 🕀 E type filter text                                                                                                    | C Table                                                                                     | type filter test                                                                                                    |
| Part (CLC) (energy     To (CLC) (energy)     To (CLC)     To (CLC) (energy)     To (CLC) (energy)     To | Case Brevet Payetade Brevetad. Catherentet Exercatopy                                       |                                                                                                    |
| <ul> <li>J Hen</li> <li>J Hone</li> <li>J Hone Mick Const invaria TNC</li> <li>J Hone Mick Const invaria TNC</li> <li>J Hone Mick Const invariant Const</li> <li>J Hone Mick Const</li> <li>J Henerity Const</li> <li>J Henerity Const</li> <li></li></ul>                                                                                                    | March March (19)         Total Star (10)           Allow March (10)         Total Star (10) |                                                                                                    |
|                                                                                                    |                                                                                             | Foresare transfer has finished X<br>The transmit studies has the back to be the transmit studies and the second studies and the second studies are second studies and the second studies and the second studies are second studies and the second studies are second studies are second are second studies are second studies are second studies are second studies are second are second are seco |
|                                                                                                    |                                                                                             | τ. яю                                                                                                    |
|                                                                                                    |                                                                                             |                                                                                                    |

## • Add New Action

| Steel CCL4, Tening<br>Steel CCL4, Tening<br>FC202<br>FC202<br>CL4Leming control group   Standard Aleming controls<br>Killion   L6Camp   Steel Killion<br>Killion   L6Camp   Steel Killion<br>Killion   Steel Killion   Steel Killion<br>Killion   Steel Killion   Steel Killio | Infect Benerit Castoneriset Obsendiatds.     #Audiat base, Standard                                                                                                    | type filter fe                                                                                                    |
|----------------------------------------------------------------------------------------------------|----------------------------------------------------------------------------------------------------|----------------------------------------------------------------------------------------------------|
| Care pior), jondani     ACC35544     Core pior) (lon)     ACC3544     Core pior) (lon)     ACC3544     ACC3544     ACC3544     ACC3544     ACC3544     ACC3544     ACC3544     ACC3544     ACC3544     ACC3544     ACC354     ACC354     ACC354     ACC35                                                                                                    | Num Ander dation         Ander dation           March of particular data         International data           MAC         International data           MAC <t< td=""><td></td></t<> |                                                                                                    |
| l                                                                                                    | n Con Con Con Con Con Con Con Con Con Co                                                                                                    | Prevent bandler for finished         1           The Summa transfer for finished to the tell<br>FOSDER # 42x <20 in a tell works frame, galaxies |

## • SAT Login

| SAT Sart Genetices Correctices                                                      | SAT Sart Genetice to Current Contone                                                    | ski Sarténcioù Coreticeb                                                                                                    | ager Info List View |                       |                |                                                                                                    |   |
|-------------------------------------------------------------------------------------|-----------------------------------------------------------------------------------------|----------------------------------------------------------------------------------------------------|---------------------|-----------------------|----------------|----------------------------------------------------------------------------------------------------|---|
| Peddada<br>Peddada<br>Peddada<br>Peddam (12.243.2011 •<br>Feet, 5006<br>Login Canad | Peddada<br>Peddada<br>Peddada<br>Peddada<br>Pedisal<br>Solo<br>Text Solo<br>Gogin Canal | Pred dask:<br>Pred dask:<br>Pdd II 2022.01<br>Fot: 5005<br>ing: Cont                                                                                                    | Logge Nume          | SAT Start-time Levels | Current Levels |                                                                                                    |   |
|                                                                                     |                                                                                         | Station     Tread deals      Paid easis      Paid solar      Paid Solar      Tread Solar      Tread Sol |                     |                       |                |                                                                                                    |   |
| top Cred                                                                            |                                                                                         |                                                                                                    |                     |                       |                | @ SAT Login         32           Panel detail:         IP Address: 152.565.20.1         •           Pect: 5004         • |   |
|                                                                                     |                                                                                         |                                                                                                    |                     |                       |                | Login Cancel                                                                                                    | J |

• Import Package

| CL Testing 2.fc - FXS2002                                                          |                               | a state of the second                                     | and the second second se | _ 0                                                             |
|------------------------------------------------------------------------------------|-------------------------------|-----------------------------------------------------------|----------------------------------------------------------------------------------------------------|-----------------------------------------------------------------|
| Edit View Commissioning Update Option                                              | na Help                       |                                                           |                                                                                                    |                                                                 |
| 🖬 🛛 🖨   🗃 💃 🎼 🖹 🗙   ଦ୍ର ର                                                          | [월3] 등 ( <b>9</b> 10) (월월     |                                                           |                                                                                                    | Tenderate Control Operation Network Operation                   |
| Hardware                                                                           | 🕀 📄 type filter text          | Table (0/4)                                               |                                                                                                    | type filter te                                                  |
| <ul> <li>Site   CCL Testing 2</li> <li>Site   CCL Testing 2</li> </ul>             |                               | Module address Element                                    | Customer text                                                                                                    |                                                                 |
| 2:FT2040                                                                           |                               | 4 Communication interfaces                                | Communication interfaces                                                                                                    |                                                                 |
| 3:FT2040                                                                           |                               | 8 S Ethemat interface                                     | Ethernet interface                                                                                                    |                                                                 |
| <ul> <li>S 4.Communication interface</li> <li>7.Power supply FT I Power</li> </ul> | X Select new resource package | IN THE CONTRACTOR                                         | 32 U (FCC2001/96)                                                                                                    |                                                                 |
| b SEthernet interface   Ethernet                                                   | Desitop                       | 4     Search Desktop                                      | 8                                                                                                    |                                                                 |
| 101-CPU (FCC200L/06) [ CP                                                          | Organice - New folder         | ğ• 8                                                      | 0                                                                                                    |                                                                 |
|                                                                                    | A famous A De Edit            | 2001-0E w x-52 31.03 ECGW                                 |                                                                                                    |                                                                 |
|                                                                                    | Desiton                       | Lzip                                                      |                                                                                                    |                                                                 |
|                                                                                    | Downloads                     | pressed (zipped) Folder                                   |                                                                                                    |                                                                 |
|                                                                                    | E Recent Places               | 52001-XE_xx_x=61.90.235_00.zip<br>pressed (zipped) Folder |                                                                                                    |                                                                 |
|                                                                                    | 🕞 Libraries 💦 🙀               |                                                           | 6                                                                                                    |                                                                 |
|                                                                                    | Documents File 1              | res<br>older                                              |                                                                                                    |                                                                 |
|                                                                                    | A Music                       |                                                           |                                                                                                    |                                                                 |
|                                                                                    | Pictures Netv                 | rork                                                      |                                                                                                    |                                                                 |
|                                                                                    | Videos Syste                  | m FoxDer                                                  |                                                                                                    |                                                                 |
|                                                                                    | 💌 Computer 👘 🚺                | puter                                                     |                                                                                                    |                                                                 |
|                                                                                    | System (C)                    | m Folder                                                  |                                                                                                    |                                                                 |
|                                                                                    | 👝 Data (D:) 💦 Chai            | udhari, Jitendra (CT DD DS AA                             | Network Events Intervention Buzzer Operation                                                                                                    |                                                                 |
|                                                                                    | GSP1RMCHPXFRI _ R BT F        | SB/CE)<br>vn Felder                                       |                                                                                                    |                                                                 |
|                                                                                    | File name: F-FX52001-X        | Exx > 52.31.03.FCGW20.00.2 + 1.aigt1.alb                  | •                                                                                                    |                                                                 |
|                                                                                    |                               | Open Cancel                                               |                                                                                                    |                                                                 |
|                                                                                    |                               |                                                           |                                                                                                    |                                                                 |
|                                                                                    |                               |                                                           |                                                                                                    |                                                                 |
|                                                                                    |                               |                                                           |                                                                                                    |                                                                 |
|                                                                                    |                               |                                                           |                                                                                                    |                                                                 |
|                                                                                    |                               |                                                           |                                                                                                    |                                                                 |
|                                                                                    |                               |                                                           |                                                                                                    |                                                                 |
|                                                                                    |                               |                                                           |                                                                                                    |                                                                 |
|                                                                                    |                               |                                                           |                                                                                                    |                                                                 |
|                                                                                    |                               | Optimizer and Stat CC1 Texting 7. 181 34T2080             |                                                                                                    |                                                                 |
|                                                                                    |                               | Control Ste   CCL Testing 7\ 3 34T2040                    |                                                                                                    |                                                                 |
|                                                                                    |                               | Operation Site   CCL Testing 2\ 3 3FT2040                 |                                                                                                    |                                                                 |
|                                                                                    |                               | 🖌 Ste   CCL Testing Z\ 🔳 3/FT2040\ 🔚                      | 3PMI   Person Machine Interface\ @ 1:Standard visibility   Standard visibil                                                                                                    | in/III O FT2040/Station                                         |
|                                                                                    |                               | Network 🔐 Site   CCL Testing 2\ 📺 3:FT2040                |                                                                                                    |                                                                 |
|                                                                                    |                               | Stel CCL Testino 2/ Bis Global system                     | configuration) 🎕 FS20 network configuration) 🚊 100.0thernet sub-net/                                                                                                    | I:SAFEDLINK sub-net\ ( Connections\'WI Co. FT2040/SAFEDLINK ( 3 |
|                                                                                    |                               |                                                           |                                                                                                    | L_ 9                                                            |
| 👅 🔳 🙆 📷                                                                            | 🖬 👩 📼 狄                       |                                                           | the second second second                                                                                                    | • 99 <sup>65</sup>                                              |
|                                                                                    |                               |                                                           |                                                                                                    |                                                                 |

• Enter Password

| are 🔃 📄 type filter te                                                                                 | t 🗖 Table (0/4)                                                         |                                                         | type fit                                                        |
|----------------------------------------------------------------------------------------------------|-------------------------------------------------------------------------|---------------------------------------------------------|-----------------------------------------------------------------|
| Site   CCL Testing 2                                                                                   | Module address Element                                                  | Customer test                                           |                                                                 |
| 1/FC2020   CCL Test Panel 1                                                                            | 4 🗳 Communi                                                             | ication interfaces Communication interfaces             |                                                                 |
| 2212040                                                                                                | 7 🍜 Powersup                                                            | ply FT Power supply supervision (FT)                    |                                                                 |
| 4 Communication interfaces   Communication interfaces                                                  | 8 👟 Ethernet in                                                         | terface Ethernet interface                              |                                                                 |
| 7.Power supply FT   Power supply supervision (FT)                                                      | 101 CPD (FCC                                                            | CP0 (FCC200206)                                         |                                                                 |
| <ul> <li>SEthernet interface   Ethernet interface</li> <li>MALARY JECOMMUNICAL JECOMMUNICAL</li> </ul> |                                                                         | in proceed, the m                                       |                                                                 |
| <ul> <li>Intera (central) (co (central)</li> </ul>                                                     |                                                                         |                                                         |                                                                 |
|                                                                                                    |                                                                         |                                                         |                                                                 |
|                                                                                                    |                                                                         |                                                         |                                                                 |
|                                                                                                    |                                                                         |                                                         |                                                                 |
|                                                                                                    |                                                                         |                                                         |                                                                 |
|                                                                                                    |                                                                         |                                                         |                                                                 |
|                                                                                                    |                                                                         |                                                         |                                                                 |
|                                                                                                    |                                                                         |                                                         |                                                                 |
|                                                                                                    | (***                                                                    |                                                         | 1                                                               |
|                                                                                                    | 6 Pas                                                                   | svois check                                             |                                                                 |
|                                                                                                    | Passe                                                                   | vord:                                                   |                                                                 |
|                                                                                                    |                                                                         |                                                         |                                                                 |
|                                                                                                    |                                                                         | OK Cancel Change password                               |                                                                 |
|                                                                                                    | 3.FT2040                                                                |                                                         |                                                                 |
|                                                                                                    | Overview Details 84Cnet Notification C                                  | Jass element SintesoView Network Events Intervention Bi | izzer Operation                                                 |
|                                                                                                    | General parameters                                                      |                                                         |                                                                 |
|                                                                                                    | Station address 3                                                       | Customer text                                           |                                                                 |
|                                                                                                    |                                                                         |                                                         |                                                                 |
|                                                                                                    | Detection Site   CCL Testing 7\ ;     & Control Site   CCL Testing 7\ ; | ■ 3.5T2040<br>■ 3.5T2040                                |                                                                 |
|                                                                                                    | Operation 🥩 Site   CCL Testing 2\                                       | <u>3.FT2040</u>                                         |                                                                 |
|                                                                                                    | Ste   CCL Testing Z\                                                    | 3/FT2040/ 3/PMI   Person Machine Interface/ 4 15        | Itandard visibility   Standard visibility/IIII 🗘 FT2040/Station |
|                                                                                                    | 🖓 Network 🎲 Ste   CCL Testing 2\                                        | <u>3:912040</u>                                         |                                                                 |

• Initiate Update

| The second second | C 7.45 0/0                                                                                                    |                                                       | how (ibe                                               |
|----------------------------------------------------------------------------------------------------|----------------------------------------------------------------------------------------------------|-------------------------------------------------------|--------------------------------------------------------|
| Stel (C) Teting 2                                                                                                    | Hadda addam Damat                                                                                                    | Continue text                                         | dir un                                                 |
| 1:FC2020   CCL Test Panel 1                                                                                                    | A Communication interfaces                                                                                                    | Communication interfaces                              |                                                        |
| 2/T2040                                                                                                    | 7 S Power supply FT                                                                                                    | Power supply supervision (FT)                         |                                                        |
| 3FT2040     A Communication interfaces   Communication interfaces                                                                                                    | 8 🧠 Ethernet interface                                                                                                    | Ethernet interface                                    |                                                        |
| 7.Power supply FT   Power supply supervision (FT)                                                                                                    | 101 🕓 CPU (FCC2001/06)<br>3 LED indicator (FT02002) , LED i                                                                                                    | CPU (FCC2001/06)                                      |                                                        |
| <ul> <li>Southering memory (communication)</li> <li>101/CPU (FCC280L/66) (CPU (FCC280L/66))</li> </ul>                                                                                                    |                                                                                                    |                                                       |                                                        |
|                                                                                                    | PW update main and additional CPUs                                                                                                    |                                                       | <u> </u>                                               |
|                                                                                                    | F-FXS2001-XE_m_n=61.90.255_00                                                                                                    |                                                       | •                                                      |
|                                                                                                    | International Content of Content of Con | nin from han) <mark>(heide opiden at pane)</mark> Can |                                                        |
|                                                                                                    | 🔷 Detection 🌛 Site   CCL Testing 2\ 📺 3:FT2040                                                                                                    |                                                       |                                                        |
|                                                                                                    | Control Jack Stell CCL Texting 7. 181 3/FT2040                                                                                                    |                                                       |                                                        |
|                                                                                                    |                                                                                                    |                                                       |                                                        |
|                                                                                                    | Operation 🔐 Site   CCL Testing 2\ 🔳 3/572040                                                                                                    |                                                       |                                                        |
|                                                                                                    | Operation     Ste   CCL Testing 7\ (m. 3/172040     Ste   CCL Testing 7\ (m. 3/172040)     Ste   CCL Testing 7\ (m. 3/172040) (m. 3/172040)                                                                                                    | 39MI (Person Machine Interface) @ 15tanda             | rd visibility   Standard visibility/📺 📭 FT2046 Station |
|                                                                                                    | Operation     Ste   CCL Testing IV  = 3/172040     Ste   CCL Testing IV  = 3/172040     Ste   CCL Testing IV  = 3/172040     Ste   CCL Testing IV  = 3/172040                                                                                                    | 39MI (Person Machine Interface). @ 15tanda            | nd visibility   Standard visibility/mr. FT2040/Station |

• Site Loading

| action in the second second seco |               | a start of the second starting of                                                                                                    |                                                            |
|----------------------------------------------------------------------------------------------------|---------------|----------------------------------------------------------------------------------------------------|------------------------------------------------------------|
| Edit View Commissioning Update Options                                                                                                    |               |                                                                                                    | California Alternative Adversal Adversal Adversal Adversal |
|                                                                                                    | E 2 No 19 E E | 1 march 1                                                                                                    | Greinine Greiterten Greinen Greinen Greinen Greinen        |
|                                                                                                    | G Di Orienen  | Inter  Inter Inter Inter  Inter  Inter Inter |                                                            |
|                                                                                                    |               |                                                                                                    | ī, M                                                       |

## • Packet Transmission

| Log Re | cord List View          |                         |       |                    |                |                                                                                                    |
|--------|-------------------------|-------------------------|-------|--------------------|----------------|----------------------------------------------------------------------------------------------------|
| quence | TimeStamp               | Thread                  | Level | Class              | Method         | Message                                                                                                    |
| ,      | 2010-01-29 14:00:14:800 | com siemens fsa /20.a   | DEBUG | Connection         | message        | Received: M STATE ELEMENT, changeMode/NEW, hostida2, sequenceNumber50, nopElementCategory/C ELEMENT LOCK, nopEventCategory/C EVENT ACTIVE            |
|        | 2010-01-29 14:00-20 448 | com siemens fan £20.a.  | DERUG | Connection         | message        | Sett M SESSON LEF SIGN second-1                                                                                                    |
| 9      | 2010-01-29 14:00-29:833 | com siemens fas £20. p. | DEBUG | Connection         | message        | Beceived: M STATE ELEMENT, changeMode/EEMO/ED, hottld2, sequenceNumber50, nonElementCategoryC, ELEMENT, LOCK, nonEventCategoryC, EVENT, ACTIV        |
| 0      | 2010-01-29 14:00:29.837 | com siemens fan 520. n. | DEBUG | LockSTT20Connector | removelocident | Incident removed incidentia 2/2/2007 EventTed: ST20-Lock 30 EventCohenno. ACTIVE ProcessionState: GONE Elementation: leienTunezLockST20ConnectorFile |
|        |                         |                         |       |                    |                |                                                                                                    |
|        |                         |                         |       |                    |                |                                                                                                    |
|        |                         |                         |       |                    |                |                                                                                                    |
|        |                         |                         |       |                    |                |                                                                                                    |
|        |                         |                         |       |                    |                |                                                                                                    |
|        |                         |                         |       |                    |                |                                                                                                    |
|        |                         |                         |       |                    |                |                                                                                                    |
|        |                         |                         |       |                    |                |                                                                                                    |
|        |                         |                         |       |                    |                |                                                                                                    |
|        |                         |                         |       |                    |                |                                                                                                    |
|        |                         |                         |       |                    |                |                                                                                                    |
|        |                         |                         |       |                    |                |                                                                                                    |
|        | and Ken                 |                         |       |                    |                |                                                                                                    |
| ig ne  | cord view               |                         |       |                    |                |                                                                                                    |
|        |                         |                         |       |                    |                |                                                                                                    |
|        |                         |                         |       |                    |                |                                                                                                    |

• Select Type of Message

| Logger Info List View                                      |                       |                                                                                                    | Raj 💼 🔟 🍃 🚱 |
|------------------------------------------------------------|-----------------------|----------------------------------------------------------------------------------------------------|-------------|
| 1 Logger Name                                              | SAT Start-time Levels | rent Levels                                                                                                    |             |
| com siemens fiso (20 /ic20, rid Releasing PDC              | WARN                  | RN .                                                                                                    |             |
| com, siemens, fray, 520, 5c20, rol Representational ibrary | WARN                  | EN                                                                                                    |             |
| nm siemens fra (20.6-20.rsd BinsSwitch RDC                 | WARN                  | PN                                                                                                    |             |
| nm siemens fon (20.6/20 sa Smartnikone                     | WERN                  | EN                                                                                                    |             |
| non signmens for 120 fr-20 size S20N IP MTC                | WARN                  | EN                                                                                                    |             |
| nm siemens fan fûl frûl som SerialPrinter MTC              | WARN                  | RN                                                                                                    |             |
| nm siamans for £20 fr20, som SDN Savial MTC                | WARN                  | EN                                                                                                    |             |
| on viewers for OD 5-20 sta Sustem Text                     | WARN                  | PN                                                                                                    |             |
| non-risement fro (20 fr-20 uda Uda                         | WARH                  | PN                                                                                                    |             |
| nm siamens for CD 5/20 v/m UER MTC                         | Walls                 | PN                                                                                                    |             |
| rom niemens fro (20 fr-20 una Lina                         | WARN                  | PN                                                                                                    |             |
| non riamons fro (20.6-20 uize UEP IP MTC                   | WARN                  | PN                                                                                                    |             |
| nm siamans for (20.5-20 st asants                          | WERN                  | PN                                                                                                    |             |
| rom signment fro (20.6-20.ul.18)                           | WARN                  | PN                                                                                                    |             |
| new risement for (10 fr/10 va Varification                 | WARM.                 | PM                                                                                                    |             |
| term diamana fee (20.5-20 - da Vida                        | 100000                | PN                                                                                                    |             |
| omstementurspitzurzzuvolavida                              | Week's                | na la companya da companya da companya da companya da companya da companya da companya da companya da companya |             |
| om siemens fan 62 620 van Vision 04                        | WARTS .               | PM                                                                                                    |             |
| en siemen fan PD 6-70 van Veirafie In                      | NUMPLI NUMPLI         |                                                                                                    |             |
| incommentary for PD 5-20 and Vision State 200              | WARDA .               | DN                                                                                                    |             |
| onseners.sp.zzv.czv.vocestae_Poc                           | tion of               | 10                                                                                                    |             |
| om, semens, rsp. tzu.gov.sga                               | DEBUG                 | 06                                                                                                    |             |
| om semens rsp. tzu gw. sge oge                             | DEBUG                 | 00                                                                                                    |             |
| om, siemens, fsp. 120, gw. stg                             | DEBUG                 | 06                                                                                                    |             |
| om.siemens.hsp.120.gw.stg.Message                          | DEBUG                 | 06                                                                                                    |             |
| om, semens.hsp.120,gw.stg.3tg                              | DEBUG                 | 06                                                                                                    |             |
| om siemens tsp. 120 mdgen                                  | WARN                  | en en en en en en en en en en en en en e                                                                       |             |
| om.siemensJsp.120.pmi.ads.Adminserver                      | WARN                  | en la la la la la la la la la la la la la                                                                      |             |
| om siemens.fsp.f20.pmi.cmc.CommonWiewController            | WARN                  | RN                                                                                                    |             |
| om, siemens, fsp. f20. pmi, cnv, Configuration Viewer      | WARN                  | RN                                                                                                    |             |
| om,siemens.fsp.f20.pmi.hiv.HistoryViewer                   | WARN                  | RN                                                                                                    |             |
| om siemens fsp. f20 pmi inc.IncidentViewController         | WARN                  | RN                                                                                                    |             |
| om, siemens, fsp. 120 pmi Jpt. PrinterViewer               | WARN                  | RN                                                                                                    |             |
| om, siemens, fsp. f20. pmi, util .06il, ibrary             | WARN                  | RN                                                                                                    |             |
| om siemens fsp. f20 pmi. vim. Visibility Manager           | WARN                  | RN                                                                                                    |             |
| om siemens.fsp. quickstep. dualwrite                       | INFO                  | D                                                                                                    |             |
| om siemens.fsp. quickstep. dualwrite. DualWrite            | INFO                  | D                                                                                                    |             |
| om siemens fsp. quickstep. iculij ikulij Adapter           | WARN                  | RN                                                                                                    |             |
| om siemens fsp. quickstep. inspector Inspector             | WARN                  | RN                                                                                                    |             |
| om siemens fsp. quickstep. kernel Kernel                   | WASN                  | RN                                                                                                    |             |
| om siemens.fsp. quickstep. kernel. QuickTimer              | WARN                  | RN                                                                                                    |             |
| om siemens fsp. quickstep, kernel shorttasks               | WARN                  | RN                                                                                                    |             |
| om.siemens.fsp.quickstep.loader.QuickSTEP                  | WARN                  | RN                                                                                                    |             |
| om siemens fsp. quickstep. oss. OSServices                 | WARN                  | RN                                                                                                    |             |
| com.siemens.fsp.quickstep.sl.SecurityLibrary               | WARN                  | RN                                                                                                    |             |
| com siemens fsp. quickstep.storage.Storage                 | WARN                  | RN                                                                                                    |             |

# • LCD Display

| + Station 1    |           | Connection fault |
|----------------|-----------|------------------|
| CCL Test Panel | 1         | 001              |
|                |           |                  |
| Execute        | Switch to | More             |

## • Packet Generator

| 4 |                               |                                |                         | <u> </u>   |
|---|-------------------------------|--------------------------------|-------------------------|------------|
|   | First select packet edit th   | at packet and then send        |                         |            |
|   | Packet Name                   | Packet Structure               | Comments                |            |
|   | M_SESSION_CONFIRM(OK)         | 02EEFFFFFFFFFFFFFFFF00         |                         | 4          |
|   | M_SESSION_CONFIRM(NOK)        | 02EEFFFFFFFFFFFFFFFF01         |                         |            |
|   | M_LIFE_SIGN                   | 04FFFFFFFFFFFFFFFFF            |                         |            |
|   | M_STATE_ELEMENT(NEW)          | 3200E1AAAAAAAABBBBBBBBBCCCCCCC | CC 000                  |            |
|   | M_STATE_ELEMENT(REMOVE)       | 3201E1AAAAAAABBBBBBBBBCCCCCCC  | C 00                    |            |
|   | M_CMD_COTROL                  | 64E1AAAAAAAAACM                |                         |            |
|   | M_CMD_OSD                     | 65E1AAAAAAAAACM                | 84 58                   |            |
|   | M_CMD_INTERCOM                | 66E1F1                         | 489                     |            |
|   | A STATE CONNECTION/CONNECTED) | 10.100                         |                         | / •        |
|   | M_SESSION_CONFIRM(OK)         | er packet here En              | ter packet comment here | Add Packet |

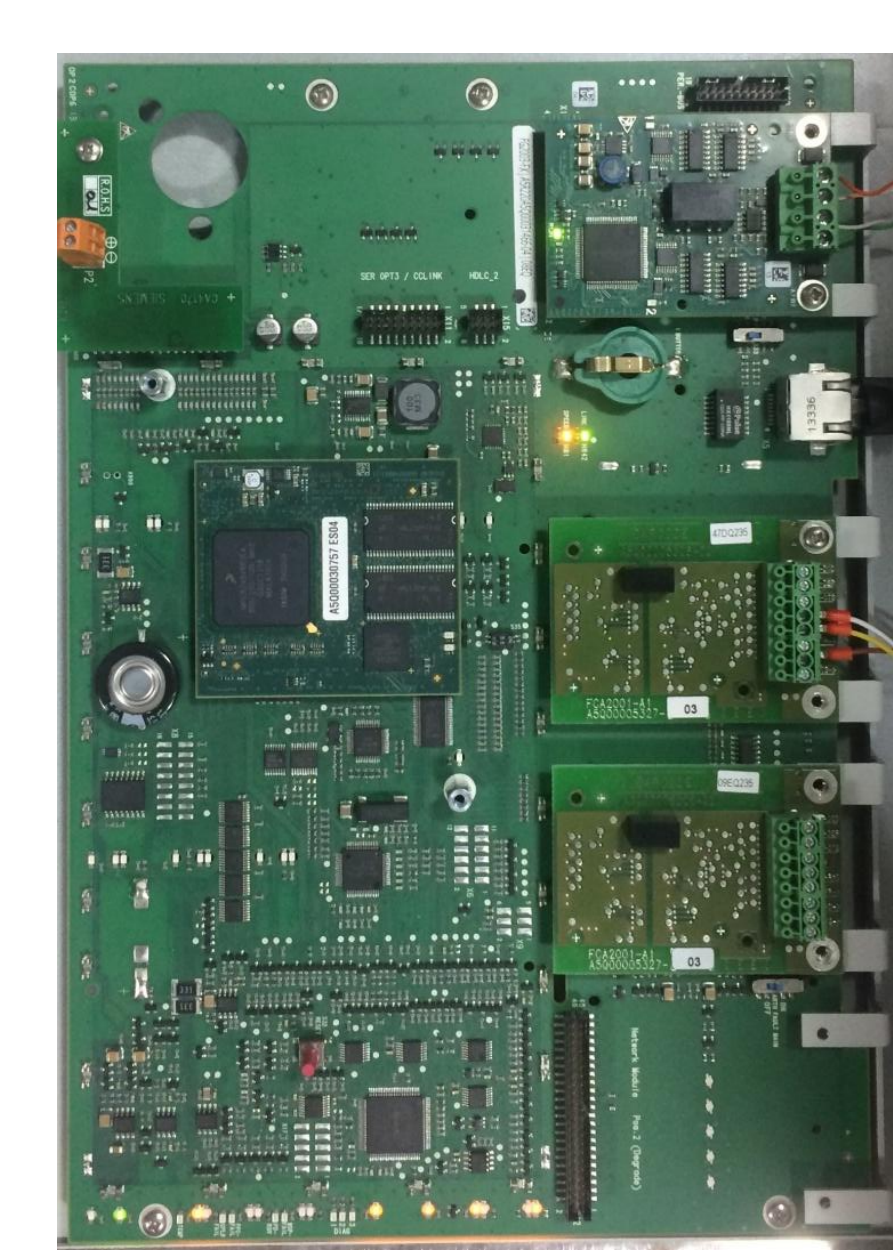

# • GW20 Board LED Bulb Indicator

# [2] ANNEXURES 2: Reports

## • Alarm Activated

|          | ng windows meip     |      |       |                              |            |                                                                                                    |
|----------|---------------------|------|-------|------------------------------|------------|----------------------------------------------------------------------------------------------------|
|          |                     |      |       |                              |            |                                                                                                    |
| r 🎐 Logi | ger 🛛 🖉 Logging 💟 C | lock | -2I 🍋 | Incidents 🧃 IS-Diagnosis 🎼 D | o-Elements | 🕼 DS-Diagnosis 📓 HS-Entres 📓 HS-Diagnosis 🔛 KS-Diagnosis 📾 NX-Diagnosis 📓 Testiet 🚔 Printer                                                 |
| Log Reco | rd List View        |      |       |                              |            |                                                                                                    |
| Sequence | TimeStamp           | T    | L     | Class                        | Method     | Message                                                                                                    |
| 31       | 2010-01-29 13:41:56 | c    | D     | Connection                   | message    | Sent: M_SESSION_LIFE_SIGN, sessionIdt-1                                                                                                    |
| 32       | 2010-01-29 13:42:16 | c    | D     | Connection                   | message    | Sent: M_SESSION_LIFE_SIGN, sessionIdt-1                                                                                                    |
| 33       | 2010-01-29 13:42:23 | c    | D     | Connection                   | message    | Received: M_SESSION_LIFE_SIGN, sessionId:-1                                                                                                 |
| 34       | 2010-01-29 13:42:36 | c    | D     | Connection                   | message    | Sent: M_SESSION_LIFE_SIGN, sessionId:-1                                                                                                    |
| 35       | 2010-01-29 13:42:56 | c    | D     | Connection                   | message    | Sent: M_SESSION_LIFE_SIGN, sessionId:-1                                                                                                    |
| 16       | 2010-01-29 13:43:16 | c    | D     | Connection                   | message    | Sent: M_SESSION_LIFE_SIGN, sessionId:-1                                                                                                    |
| 37       | 2010-01-29 13:43:23 | c    | D     | Connection                   | message    | Received: M_SESSION_LIFE_SIGN, sessionId:-1                                                                                                 |
| 8        | 2010-01-29 13:43:36 | c    | D     | Connection                   | message    | Sent: M_SESSION_LIFE_SIGN, sessionId:-1                                                                                                    |
| 39       | 2010-01-29 13:43:56 | c    | D     | Connection                   | message    | Sent: M_SESSION_LIFE_SIGN, sessionId:-1                                                                                                    |
| 0        | 2010-01-29 13:44:16 | c    | D     | Connection                   | message    | Sent: M_SESSION_LIFE_SIGN, sessionId:-1                                                                                                    |
| 1        | 2010-01-29 13:44:23 | c    | D     | Connection                   | message    | Received: M_SESSION_LIFE_SIGN, sessionId-1                                                                                                  |
| 12       | 2010-01-29 13:44:24 | c    | D     | ElementStateObserverSElement | process    | STG_HostID1_ZONE ChangeState:NEW Incident:IncidentId: 1/1/73084, EventText: Redundancy ALARM, EventCategory: ALARM, FIRE_MANUAL, Procession |
| 13       | 2010-01-29 13:44:24 | c    | D     | Connection                   | message    | Sent: M STATE ELEMENT, changeMode:NEW, hostId:1, sequenceNumber:1488, ngpElementCategory:C_ELEMENT_ZONE, ngpEventCategory:C_EVENT_AL        |
|          |                     |      |       |                              |            |                                                                                                    |
|          |                     |      |       |                              |            |                                                                                                    |
|          |                     |      |       |                              |            |                                                                                                    |
|          |                     |      |       |                              |            |                                                                                                    |
|          |                     |      |       |                              |            |                                                                                                    |
|          |                     |      |       |                              |            |                                                                                                    |
|          |                     |      |       |                              |            |                                                                                                    |
|          |                     |      |       |                              |            |                                                                                                    |
|          |                     |      |       |                              |            |                                                                                                    |
|          |                     |      |       |                              |            |                                                                                                    |
| Log Reco | rd View             |      |       |                              |            |                                                                                                    |
| -        |                     |      |       |                              |            |                                                                                                    |
|          |                     |      |       |                              |            |                                                                                                    |
|          |                     |      |       |                              |            |                                                                                                    |
|          |                     |      |       |                              |            |                                                                                                    |
|          |                     |      |       |                              |            |                                                                                                    |
|          |                     |      |       |                              |            |                                                                                                    |
| Log reco | d 0/13              |      |       |                              |            | iii 192168                                                                                                    |

## • Alarm Deactivate

| SAT - [19] | 2.168.200.11        |      |     |                               |            | - 0 X                                                                                                    |
|------------|---------------------|------|-----|-------------------------------|------------|----------------------------------------------------------------------------------------------------|
| SAT Longi  | na Windows Help     | -    | -   |                               |            |                                                                                                    |
|            |                     |      |     |                               |            |                                                                                                    |
|            |                     |      |     |                               |            |                                                                                                    |
| 🗄 🦻 Log    | ger 😻 Logging 🔮 C   | lock | - C | -Incidents 🧃 D-Diagnosis 🎼 D  | S-Elements | 🛞 DS-Diagnosis 🧧 HS-Entries 🧧 HS-Diagnosis 🗠 KS-Diagnosis 🝩 NX-Diagnosis 🕿 Testlet 🚞 Printer                                                |
| 🔜 Log Rec  | ord List View       |      |     |                               |            |                                                                                                    |
| Sequence   | TimeStamp           | T    | L   | Class                         | Method     | Message                                                                                                    |
| 48         | 2010-01-29 13:45:41 | c    | D   | Connection                    | message    | Sent: M_SESSION_LIFE_SIGN, sessionId:-1                                                                                                    |
| 49         | 2010-01-29 13:46:01 | c    | D   | Connection                    | message    | Sent: M_SESSION_LIFE_SIGN, sessionId:-1                                                                                                    |
| 50         | 2010-01-29 13:46:21 | c    | D   | Connection                    | message    | Sent: M_SESSION_LIFE_SIGN, sessionId:-1                                                                                                    |
| 51         | 2010-01-29 13:46:23 | c    | D   | Connection                    | message    | Received: M_SESSION_LIFE_SIGN, sessionId:-1                                                                                                 |
| 52         | 2010-01-29 13:46:39 | c    | D   | ElementStateObserver\$Element | process    | STG_HostID1_ZONE ChangeState:CHANGED IncidentIncidentId: 1/1/73084, EventText: Redundancy ALARM, EventCategory: ALARM_FIRE_MANUAL, Process  |
| 53         | 2010-01-29 13:46:40 | c    | D   | ElementStateObserverSElement  | process    | STG_HostID1_ZONE ChangeState:CHANGED IncidentIncidentId: 1/1/73084, EventText: Redundancy ALARM, EventCategory: ALARM_FIRE_MANUAL, Process  |
| 54         | 2010-01-29 13:46:40 | c    | D   | ElementStateObserverSElement  | process    | STG_HostID1_ZONE ChangeState:REMOVED Incident:IncidentId: 1/1/73084, EventText: Redundancy ALARM, EventCategory: ALARM_FIRE_MANUAL, Process |
| 55         | 2010-01-29 13:46:40 | c    | D   | Connection                    | message    | Sent: M_STATE_ELEMENT, changeMode:REMOVED, hostld:1, sequenceNumber:1488, ngpElementCategory:C_ELEMENT_ZONE, ngpEventCategory:C_EVENT_      |
|            |                     |      |     |                               |            |                                                                                                    |
|            |                     |      |     |                               |            |                                                                                                    |
|            |                     |      |     |                               |            |                                                                                                    |
|            |                     |      |     |                               |            |                                                                                                    |
|            |                     |      |     |                               |            |                                                                                                    |
|            |                     |      |     |                               |            |                                                                                                    |
|            |                     |      |     |                               |            |                                                                                                    |
|            |                     |      |     |                               |            |                                                                                                    |
|            |                     |      |     |                               |            |                                                                                                    |
|            |                     |      |     |                               |            |                                                                                                    |
|            |                     |      |     |                               |            |                                                                                                    |
|            |                     |      |     |                               |            |                                                                                                    |
|            |                     |      |     |                               |            |                                                                                                    |
| <          |                     |      |     |                               |            |                                                                                                    |
| 😽 Log Rec  | ord View            |      |     |                               |            |                                                                                                    |
|            |                     |      |     |                               |            |                                                                                                    |
|            |                     |      |     |                               |            |                                                                                                    |
|            |                     |      |     |                               |            |                                                                                                    |
|            |                     |      |     |                               |            |                                                                                                    |
| <          |                     |      |     |                               |            | •                                                                                                    |
| Log reco   | rd 0/8              |      |     |                               |            | old 192.168.29                                                                                                    |
|            | 1 m                 | -    |     |                               |            | 744 044                                                                                                    |
| 29 I       | e                   |      |     | V 🚺 🕌 🛓                       | £ 1        | - 🛱 🖬 🌜 754 PM                                                                                                    |

# • Life Sign

| .og Reco | rd List View            |                       |       |            |         |                                              | 💿 📾 🖏 🛅 👘 |
|----------|-------------------------|-----------------------|-------|------------|---------|----------------------------------------------|-----------|
| uence    | TimeStamp               | Thread                | Level | Cless      | Method  | Message                                      |           |
|          | 2010-01-29 14:05:40.469 | com.siemens.fsp.f20.g | DEBUG | Connection | message | Sent: M_SESSION_LIFE_SIGN, sessionId=1       |           |
|          | 2010-01-29 14:05:59:756 | com.siemens.fsp.f20.q | DEBUG | Connection | message | Received: M_SESSION_LIFE_SIGN, sessionId-1   |           |
|          | 2010-01-29 14:06:00.469 | com.siemens.fsp.f20.g | DEBUG | Connection | message | Sent: M_SESSION_LIFE_SIGN, sessionId-1       |           |
|          | 2010-01-29 14:06:20:469 | com.siemens.fsp.f20.g | DEBUG | Connection | message | Sent: M_SESSION_LIFE_SIGN, sessionId=1       |           |
|          | 2010-01-29 14:06:40:470 | com.siemens.fsp.f20.g | DEBUG | Connection | message | Sent: M_SESSION_LIFE_SIGN, sessionId-1       |           |
|          | 2010-01-29 14:06:59:543 | com.siemens.fsp.f20.g | DEBUG | Connection | message | Received: M_SESSION_LIFE_SIGN, sessionId-1   |           |
|          | 2010-01-29 14:07:00:471 | com.siemens.fsp.f20.g | DEBUG | Connection | message | Sent M_SESSION_LIFE_SIGN, sessionId=1        |           |
|          | 2010-01-29 14:07:20:472 | com.siemens.fsp.f20.g | DEBUG | Connection | message | Sent M_SESSION_LIFE_SIGN, sessionId-1        |           |
|          | 2010-01-29 14:07:40.472 | com.siemens.fsp.f20.g | DEBUG | Connection | message | Sent: M_SESSION_LIFE_SIGN, sessionId-1       |           |
|          | 2010-01-29 14:07:59:630 | com.siemens.fsp.f20.g | DEBUG | Connection | message | Received: M_SESSION_LIFE_SIGN, sessionId-1   |           |
|          | 2010-01-29 14:08:00:473 | com.siemens.fsp.f20.g | DEBUG | Connection | message | Sent: M_SESSION_LIFE_SIGN, sessionId-1       |           |
|          | 2010-01-29 14:08:20.473 | com.siemens.fsp.f20.g | DEBUG | Connection | message | Sent: M_SESSION_LIFE_SIGN, sessionId=1       |           |
|          | 2010-01-29 14:08:40:474 | com.siemens.fsp.f20.g | DEBUG | Connection | message | Sent: M_SESSION_LIFE_SIGN, sessionId=1       |           |
|          | 2010-01-29 14:08:59:718 | com.siemens.fsp.f20.g | DEBUG | Connection | message | Received: M_SESSION_LIFE_SIGN, sessionId-1   |           |
|          | 2010-01-29 14:09:00.476 | com.siemens.fsp.f20.g | DEBUG | Connection | message | Sent: M_SESSION_LIFE_SIGN, sessionId>1       |           |
|          | 2010-01-29 14:09:20:477 | com.siemens.fsp.f20.q | DEBUG | Connection | message | Sent: M_SESSION_LIFE_SIGN, sessionId-1       |           |
|          | 2010-01-29 14:09:40:478 | com.siemens.fsp.f20.g | DEBUG | Connection | message | Sent: M_SESSION_LIFE_SIGN, sessionId-1       |           |
|          | 2010-01-29 14:09:58:504 | com.siemens.fsp.f20.g | DEBUG | Connection | message | Received: M. SESSION LIFE, SIGN, sessionId-1 |           |
|          |                         |                       |       |            |         |                                              |           |
|          |                         |                       |       | ,          |         |                                              |           |
| Reco     | rd View                 |                       |       |            |         |                                              |           |
|          |                         |                       |       |            |         |                                              |           |
|          |                         |                       |       |            |         |                                              |           |
|          |                         |                       |       |            |         |                                              |           |

## • Command Protection device Activate

| quence | Log Record List View    |                         |       |                  |         |                                                                                                    |  |  |  |  |  |
|--------|-------------------------|-------------------------|-------|------------------|---------|----------------------------------------------------------------------------------------------------|--|--|--|--|--|
|        | TimeStamp               | Thread                  | Level | Cless            | Method  | Message                                                                                                    |  |  |  |  |  |
|        | 2010-01-29 13:57:20:437 | com.siemens.fsp.f20.g   | DEBUG | Connection       | message | Sent: M_SESSION_LIFE_SIGN, sessionId:-1                                                                                   |  |  |  |  |  |
|        | 2010-01-29 13:57:40:438 | com siemens fap /20.g., | DEBUG | Connection       | message | Sent: M. SESSION, LIFE, SIGN, sensiorId-1                                                                                 |  |  |  |  |  |
|        | 2010-01-29 13:58:00.441 | com.siemens.fsp.f20.g   | DEBUG | Connection       | message | Sent: M. SESSION, LIFE, SIGN, session/dr-1                                                                                |  |  |  |  |  |
|        | 2010-01-29 13:58:07.721 | com siemens.fsp.f20.g   | DEBUG | Connection       | message | Received: M_CMD, CommandTypeM_CMD_TVPE_OSD, hostid:3, sequenceNumberdS, command:C_COMMAND_ACTIVATE, detectionPaneHostiddD |  |  |  |  |  |
|        | 2010-01-29 13:58:08:110 | com.siemens.fsp.f20.g   | DEBUS | RequestPublisher | run     | COMPLETED request 2/4007                                                                                                  |  |  |  |  |  |
|        |                         |                         |       |                  |         |                                                                                                    |  |  |  |  |  |
|        |                         |                         |       |                  |         |                                                                                                    |  |  |  |  |  |
|        |                         |                         |       |                  |         |                                                                                                    |  |  |  |  |  |
|        |                         |                         |       |                  |         |                                                                                                    |  |  |  |  |  |
|        |                         |                         |       |                  |         |                                                                                                    |  |  |  |  |  |
|        |                         |                         |       |                  |         |                                                                                                    |  |  |  |  |  |
|        |                         |                         |       |                  |         |                                                                                                    |  |  |  |  |  |
|        |                         |                         |       |                  |         |                                                                                                    |  |  |  |  |  |
|        |                         |                         |       |                  |         |                                                                                                    |  |  |  |  |  |
|        |                         |                         |       |                  |         |                                                                                                    |  |  |  |  |  |
|        |                         |                         |       |                  |         |                                                                                                    |  |  |  |  |  |
|        |                         |                         |       |                  |         |                                                                                                    |  |  |  |  |  |
|        |                         |                         |       |                  |         |                                                                                                    |  |  |  |  |  |
|        |                         |                         |       |                  |         |                                                                                                    |  |  |  |  |  |
|        |                         |                         |       |                  |         |                                                                                                    |  |  |  |  |  |
|        |                         |                         |       |                  |         |                                                                                                    |  |  |  |  |  |
|        |                         |                         |       |                  |         |                                                                                                    |  |  |  |  |  |
|        |                         |                         |       |                  |         |                                                                                                    |  |  |  |  |  |
|        |                         |                         |       |                  |         |                                                                                                    |  |  |  |  |  |
|        |                         |                         |       |                  |         |                                                                                                    |  |  |  |  |  |
|        |                         |                         |       |                  |         |                                                                                                    |  |  |  |  |  |
|        |                         |                         |       |                  |         |                                                                                                    |  |  |  |  |  |
|        |                         |                         |       |                  |         |                                                                                                    |  |  |  |  |  |
|        |                         |                         |       |                  |         |                                                                                                    |  |  |  |  |  |
|        |                         |                         |       |                  |         |                                                                                                    |  |  |  |  |  |
|        |                         |                         |       |                  |         |                                                                                                    |  |  |  |  |  |
|        |                         |                         |       |                  |         |                                                                                                    |  |  |  |  |  |
|        |                         |                         |       |                  |         |                                                                                                    |  |  |  |  |  |
|        |                         |                         |       |                  |         |                                                                                                    |  |  |  |  |  |
|        |                         |                         |       |                  |         |                                                                                                    |  |  |  |  |  |

| Internet         Number         Locit         Osci         Mender         Read           251325.007         concientent_00.0         BBIO         Conceils         manage         Set M_20020_LER_DRAmoted14           251325.007         concientent_00.0         BBIO         Conceils         manage         Set M_20020_LER_DRAmoted14           251325.007         concientent_00.0         BBIO         Conceils         manage         Set M_20020_LER_DRAmoted14           251325.007         concientent_00.0         BBIO         Conceils         manage         Set M_20020_LER_DRAmoted14           251325.007         concientent_00.007         BBIO         Reader         CONCEILS         CONCEILS         CONCEILS           251325.007         concientent_00.007         BBIO         Reader         CONCEILS         CONCEILS         CONC                                                                                                    |      |                         |                       |       |                  |         |                                                                                                    |
|----------------------------------------------------------------------------------------------------|------|-------------------------|-----------------------|-------|------------------|---------|----------------------------------------------------------------------------------------------------|
| 43/13/2.017         concients/tp.00         BBIG         Conceton         many         fast V_SIDE(U_RE)00, model.1           43/13/2.017         concients/tp.00         BBIG         Conceton         many         fast V_SIDE(U_RE)00, model.1           43/13/2.018         concients/tp.00         BBIG         Conceton         many         fast V_SIDE(U_RE)00, model.1           43/13/2.018         concients/tp.00         BBIG         Concetion         many         fast V_SIDE(U_RE)00, model.1           43/13/2.018         concients/tp.00         BBIG         Concetion         many         fast V_SIDE(U_RE)00, model.1           43/13/2.018         concients/tp.00         BBIG         Concetion         many         fast V_SIDE(U_RE)00, model.1           43/13/2.018         concients/tp.00         BBIG         Concetion         many         fast V_SIDE(U_RE)00, model.1           43/13/2.018         concients/tp.00         BBIG         Concetion         many         fast V_SIDE(U_RE)00, model.1           43/13/2.018         concients/tp.00         BBIG         Concetion         many         fast V_SIDE(U_RE)00, model.1           43/13/2.018         concients/tp.00         BBIG         Concetion         many         fast V_SIDE(V_RE)00, model.1           43/13/2.018         <                                                                                                    | ince | TimeStamp               | Thread                | Level | Class            | Method  | Message                                                                                                    |
| 34 313.04.01         concients thy 30, 500         Conceins         many         fatty XXXXXXXXXXXXXXXXXXXXXXXXXXXXXXXXXXX                                                                                                    |      | 2010-01-29 13:57:20.437 | com.siemens.fsp.f20.g | DEBUG | Connection       | message | Sent M_SESSION_LIFE_SIGN, sessionId-1                                                                                            |
| 3-3138.41         concients 10,00,         SBits         Concision         mange         fact % (2000,147,00, mande)         Mande 10,00, mande)         Mande 10,00,0,00,0,00,0,0,0,0,0,0,0,0,0,0,0,0                                                                                                    |      | 2010-01-29 13:57:40.438 | com.siemens.fsp.f20.g | DEBUG | Connection       | message | Sent: M_SESSION_LIFE_SIGN, sessionId=1                                                                                           |
| 43 91390210         concienting 030, 10016         Result (VO, Concenting Ma(X), 2710, 2001, 31, appendixed at a concentration of COMMER (action baselined at a concentration of COMMER (action baselined at a concenta concentration of COMMER (acton baselined at a conc |      | 2010-01-29 13:58:00.441 | com.siemers.fsp.f20.g | DEBUG | Connection       | message | Sent: M_SESSION,LIFE_SIGN, sessionId:-1                                                                                          |
| 3-3138.010         concients (p30, 2006)         Regar/Mole         res         COM/LIT (part 3007)           3-3138.04         concients (p30, 2006)         Rest         Moneta         Rest         Moneta           3-3138.04         concients (p30, 2006)         Rest         Moneta         Rest         Moneta           3-3138.04         concients (p30, 2006)         Rest         Moneta         Rest         Moneta           3-3138.04         concients (p30, 2007)         Rest         Moneta         Moneta         Moneta           3-3138.04         concients (p30, 2007)         Rest         Moneta         Moneta         Moneta           3-3138.04         concients (p30, 2007)         Rest         Moneta         Moneta         Moneta           3-3138.04         concients (p30, 2007)         Rest         Moneta         Moneta         Moneta           3-3138.04         concients (p30, 2007)         Rest         Moneta         Moneta         Moneta           3-3138.04         concients (p30, 2007)         Rest         Moneta         Moneta         Moneta           3-3138.04         concients (p30, 2007)         Rest         Moneta         Moneta         Moneta           3-3138.04         concients (p30, 2007)         M                                                                                                    |      | 2010-01-29 13:58:07.721 | com.siemens.fsp.f20.g | DEBUG | Connection       | message | Received M_CMD, CommandTypeM_CMD_TYPE_OSD, hotfal3, sequenceNumber65, command C_COMMAND_ACTIVATE, detectionPanelHostad0          |
| 43 1933.04/2         concients (p0.0), E005         Concion         mage         fet (%2000,UFL00, secold)         means (%2000,UFL00, secold)           43 1932.02         concients (p0.0), E006         Result (p0.0), E006,UFL00, secold)         Result (p0.0), E006,UFL00, secold)         Result (p0.0), E006,UFL00,UFL00, secold)           43 1932.02         concients (p0.0), E006,UFL00,UFL00                                                                                                    |      | 2010-01-29 13:58:08.110 | com.siemers.fsp.f20.g | DEBUG | RequestPublisher | run     | COMPLETED request 2/4007                                                                                                    |
| 4.31932021 concients/p302, 2886 Concion magy Enersity (200, Concent/p402, Q20, Concent/p402, Q20, Q20, Q20, Q20, Q20, Q20, Q20, Q                                                                                                    |      | 2010-01-29 13:58:20.442 | com.siemens.fsp.f20.g | DEBUG | Connection       | message | Sent M_SESSION_LIFE_SIGN, sessionId=1                                                                                            |
| 43.3138.2120         conciments(0.0)         EBBG         Regen/Malee         ne         COM/IDT equel 300           43.3138.414         conciments(0.0)         EBBG         Conciton         merage         Set MSE0(1,97,00, suitods1)           43.3138.414         conciments(0.0)         EBBG         Conciton         merage         Set MSE0(1,97,00, suitods1)           43.3138.414         conciments(0.0)         EBBG         File         File         File           43.3138.414         File         File         File         File         File           43.3138.414         File         File         File         File         File         File           43.3138.414         File         File         File         File         File         File         File           File         File                                                                                                    |      | 2010-01-29 13:58:22.742 | com.siemens.fsp.f20.g | DEBUG | Connection       | message | Received: M_CMD, CommandTypeM_CMD_TYPE_OSD, hostid:3, sequenceNumber-30399, command:C_COMMAND_DEACTIVATE, detectionPanelHostid:0 |
| 43,31384.44         cm.xdmm.xdg.03g.         XBBS         Connection         mmage         Sect.04,352304,345,300, statuods 1           21,323.45,444         Connection         Connection         Marge         Connection         Connection           21,323.45,444         Connection         Connection         Connection         Connection         Connection           21,323.45,444         Connection         Connection         Connection         Connection         Connection           21,323.45,444         Connection         Connection         Connection         Connection         Connection           21,323.45,444         Connection         Connection         Connection         Connection         Connection           21,323.45,444         Connection         Connection         Connection         Connection         Connection           21,323.45,444         Connection         Connection         Connection         Connection         Connection           21,323.45,444         Connection         Connection         Connection         Connection         Connection           21,323.45,444         Connection         Connection         Connection         Connection         Connection           21,323.45,444         Connection         Connection         Connection                                                                                                    |      | 2010-01-29 13:58:22.831 | com.siemens.fsp.f20.g | DEBUG | RequestPublisher | run     | COMPLETED request 2/4009                                                                                                    |
|                                                                                                    |      | 2010-01-29 13:58:40.444 | com.siemens.fsp.f20.g | DEBUG | Connection       | message | Sent: M_SESSION_LIFE_SIGN, sessionId=1                                                                                           |
|                                                                                                    |      |                         |                       |       |                  |         |                                                                                                    |
|                                                                                                    |      |                         |                       |       |                  |         |                                                                                                    |
|                                                                                                    |      |                         |                       |       |                  |         |                                                                                                    |
|                                                                                                    |      |                         |                       |       |                  |         |                                                                                                    |
|                                                                                                    |      |                         |                       |       |                  |         |                                                                                                    |
|                                                                                                    |      |                         |                       |       |                  |         |                                                                                                    |
|                                                                                                    |      |                         |                       |       |                  |         |                                                                                                    |
|                                                                                                    |      |                         |                       |       |                  |         |                                                                                                    |
|                                                                                                    |      |                         |                       |       |                  |         |                                                                                                    |
|                                                                                                    |      |                         |                       |       |                  |         |                                                                                                    |
|                                                                                                    |      |                         |                       |       |                  |         |                                                                                                    |
|                                                                                                    |      |                         |                       |       |                  |         |                                                                                                    |
|                                                                                                    |      |                         |                       |       |                  |         |                                                                                                    |
|                                                                                                    |      |                         |                       |       |                  |         |                                                                                                    |
|                                                                                                    |      |                         |                       |       |                  |         |                                                                                                    |
|                                                                                                    |      |                         |                       |       |                  |         |                                                                                                    |
|                                                                                                    |      |                         |                       |       |                  |         |                                                                                                    |
|                                                                                                    |      |                         |                       |       |                  |         |                                                                                                    |
|                                                                                                    |      |                         |                       |       |                  |         |                                                                                                    |
|                                                                                                    |      |                         |                       |       |                  |         |                                                                                                    |
|                                                                                                    |      |                         |                       |       |                  |         |                                                                                                    |
|                                                                                                    |      |                         |                       |       |                  |         |                                                                                                    |
|                                                                                                    |      |                         |                       |       |                  |         |                                                                                                    |
|                                                                                                    |      |                         |                       |       |                  |         |                                                                                                    |
|                                                                                                    |      |                         |                       |       |                  |         |                                                                                                    |
|                                                                                                    |      |                         |                       |       |                  |         |                                                                                                    |
|                                                                                                    |      |                         |                       |       |                  |         |                                                                                                    |
|                                                                                                    |      |                         |                       |       |                  |         |                                                                                                    |
| •                                                                                                    |      |                         |                       |       | 11               |         |                                                                                                    |
|                                                                                                    | 2ec  | and View                |                       |       |                  |         |                                                                                                    |
|                                                                                                    |      |                         |                       |       |                  |         |                                                                                                    |
|                                                                                                    | Rec  | net View                |                       |       |                  |         |                                                                                                    |
|                                                                                                    |      | ord View                |                       |       |                  |         |                                                                                                    |
| 9                                                                                                    |      |                         |                       |       |                  |         |                                                                                                    |
| *                                                                                                    |      |                         |                       |       |                  |         |                                                                                                    |
| N                                                                                                    |      |                         |                       |       |                  |         |                                                                                                    |
| w                                                                                                    |      |                         |                       |       |                  |         |                                                                                                    |
| -                                                                                                    |      |                         |                       |       |                  |         |                                                                                                    |
|                                                                                                    |      |                         |                       |       |                  |         |                                                                                                    |
| •                                                                                                    |      |                         |                       |       |                  |         |                                                                                                    |

# Command Protection device Deactivate

### • Intercom command

| Log Res                                                    | ord List View                                                                                                |                                                                       |                    |                           |                     |                                                                                                    |
|------------------------------------------------------------|----------------------------------------------------------------------------------------------------|-----------------------------------------------------------------------|--------------------|---------------------------|---------------------|----------------------------------------------------------------------------------------------------|
| Sequence                                                   | TimeStamp                                                                                                    | Thread                                                                | Level              | Class                     | Method              | Message                                                                                                    |
| 57                                                         | 2010-01-29 13:52:00.436                                                                                      | com.siemens.fsp.f20.g.,                                               | WARN               | ConnectionStateConnecte   | receivedSessionInit | Unexpected call                                                                                                    |
| 58                                                         | 2010-01-29 13:52:01.139                                                                                      | compiements fop f20.g                                                 | DEBUG              | Connection                | message             | Received: M_CONNECTION, SUPERVISION, startSupervisiontrue                                                                                                |
| 59                                                         | 2010-01-29 13:52:01.143                                                                                      | com siemens fsp f20.g                                                 | DEBUG              | NetworkObserver           | startCloserving     |                                                                                                    |
| 60                                                         | 2010-01-29 13:52:01.145                                                                                      | com.siemens.fsp.f20.g                                                 | DEBUG              | Connection                | message             | Sent: M_STATE_CONNECTION, hostids1, connectionState/CONNECTED                                                                                            |
| 61                                                         | 2010-01-29 13:52:01.159                                                                                      | comsiemens.fsp.f20.g                                                  | DEBUS              | Connection                | message             | Sent: M_STATE_CONNECTION, hostid3, connectionState/CONNECTED                                                                                             |
| 62                                                         | 2010-01-29 13:52:01.748                                                                                      | com.siemens.fsp.f20.g                                                 | DEBUG              | Connection                | meisage             | Received M_SUBSCRIPTION_CREATE, hostids1, ngpElementCategory-C_ELEMENT_ZONE, ngpEventCategory-C_EVENT_ALARM, sequenceNumbers                             |
| 63                                                         | 2010-01-29 13:52:01.754                                                                                      | comsiemens.htp.f20.g                                                  | DEBUS              | ElementStateObserver      | createSubscription  | IncidentSubscriptionSTG_HostD1_ZONE                                                                                                    |
| 64                                                         | 2010-40-29 13:52:02:472                                                                                      | comsiemens.fsp.f29.g                                                  | DEBUG              | Connection                | message             | Received: M_SUBSCRIPTION_CREATE, hostidd3, ngpElementCategory-C_ELEMENT_LOCK, ngpEventCategory-C_EVENT_UNDEFINED, sequenceNumbers                        |
| 65                                                         | 2010-00-29 13:52:02:503                                                                                      | com.siemens.fsp.f20.g.,                                               | DEBUS              | ElementStateObserver      | createSubscription  | IncidentSubscriptionSTG HostID3 LOCK                                                                                                    |
| 66                                                         | 2010-40-29 13:52:02:507                                                                                      | com.siemens.fsp.f20.g                                                 | DEBUG              | Connection                | message             | Received M_SUBSCRIPTION_CREATE, hostids3, ngpElementCategory-C_ELEMENT_DSD, ngpEventCategory-C_EVENT_UNDEFINED, sequenceNumbers:                         |
| 67                                                         | 2010-00-29 13:52:02:522                                                                                      | comsiemens.htp:f20.g                                                  | DEBUG              | ElementStateObserver      | createSubscription  | IncidentSubscriptionSTG_HostID3_OUTPUT                                                                                                    |
| 68                                                         | 2010-01-29 13:52:04,762                                                                                      | com.siemens.fsp.f20.g                                                 | DEBUG              | Connection                | message             | Received M_STATE_ELEMENT, changeMode/NEW, hostld.2, sequenceNumber/9, ngpElementCategory/C_ELEMENT_OSD, ngpExentCategory/C_EVENIT_STT20_OSD_NC           |
| 69                                                         | 2010-01-29 13:52:04.783                                                                                      | com.siemens.fsp.f20.g                                                 | DEBUG              | OsdSTT28Connector         | createlncident      | New Incident for OSD 9 created, Incident IncidentId: 2/2/3006, EventText: STT20-OSD 9, EventCategory: EVENT_STT20_OSD_NON_SAFETY_POSITION_ProcessingSta  |
| 70                                                         | 2010-01-29 13:52:19.785                                                                                      | com.siemens.fsp.f20.g                                                 | DEBUG              | Connection                | message             | Received M_STATE_ELEMENT, changeMode.REMOVED, hostid2, sequenceNumber9, ngpElementCategory/C_ELEMENT_050, ngpEventCategory/C_EVENT_STT20_05              |
| 71                                                         | 2010-00-29 13:52:19:792                                                                                      | com.siemens.fsp.f20.g.,                                               | DEBUG              | OsdSTT28Connector         | removelncident      | Incident removed Incidential 2/2/3006, EventText: STT20-OSD 9, EventCategory: EVENT_STT20_OSD_NON_SAFETY_POSITION_ProcessingState: GONE, Elementinfo: (e |
| 72                                                         | 2010-01-29 13:52:20:423                                                                                      | com.siemens.fsp.f20.g                                                 | DEBUG              | Connection                | message             | Sent: M_SESSION_LIFE_SIGN_session.id=1                                                                                                    |
| 73                                                         | 2010-01-29 13:52:40 424                                                                                      | com.siemens.fsp.f20.g                                                 | DEBUG              | Connection                | message             | Sent: M. SESSION, LIFE, SIGN, sessionId-1                                                                                                    |
| 74                                                         | 2010-01-29 13:53:00.425                                                                                      | com.siemens.fsp.f20.g                                                 | DEBUG              | Connection                | message             | Sent: M_SESSION_LIFE_SION_sessionId-1                                                                                                    |
| 75                                                         | 2010-01-29 13:53:19:882                                                                                      | com.siemens.fsp.f20.g                                                 | DEBUG              | Connection                | message             | Received: M_SESSION_LIFE_SION_sessionId=1                                                                                                    |
| 76                                                         | 2010-01-29 13:53:20:428                                                                                      | com.siemens.fsp.f20.g                                                 | DEBUG              | Connection                | message             | Sent M_SESSION_LIFE_SION_sessionId-1                                                                                                    |
| 77                                                         | 2010-01-29 13:53:40 429                                                                                      | com siemens fsp f20.g                                                 | DEBUG              | Connection                | message             | Sent M SESSION_LIFE_SIGN, sessionId-1                                                                                                    |
| 78                                                         | 2010-00-29 13:54:00.429                                                                                      | com siemens fop f20.q                                                 | DEBUG              | Connection                | message             | Sent: M SESSION LIFE SIGN, session3d-1                                                                                                    |
| 79                                                         | 2010-01-29 13:54:19:972                                                                                      | com siemens fsp f29.q                                                 | DEBUG              | Connection                | message             | Received M_SESSION_LIFE_SION_sessionld-1                                                                                                    |
| 80                                                         | 2010-00-29 13:54:20:431                                                                                      | com.siemens.fsp.f20.g.,                                               | DEBUG              | Connection                | message             | Sent: M SESSION LIFE SIGN, session38-1                                                                                                    |
| 81                                                         | 2010-40-29 13:54:40.432                                                                                      | comsiements/tsp.f20.g.,                                               | DEBUG              | Connection                | message             | Sent: M_SESSION_LIFE_SION, sessionld-1                                                                                                    |
| 82                                                         | 2010-01-29 13:55:00.432                                                                                      | comsiemens.hp.f20.g.,                                                 | DEBUG              | Connection                | message             | Sent M SESSION LIFE SKW, session36-1                                                                                                    |
| 83                                                         | 2010-01-29 13:55:19.758                                                                                      | comsiemens.hsp.f29.g                                                  | DEBUS              | Connection                | message             | Received: M_SESSION_LIFE_SION, sessionld-1                                                                                                    |
| 84                                                         | 2010-01-29 13:55:20.433                                                                                      | comulements for 120.g.,                                               | DEBUG              | Connection                | message             | Sent: M. SESSION LIFE-SION, sessionId-1                                                                                                    |
| 85                                                         | 2010-00-29 13:55:40.435                                                                                      | comsiemens.htp.f20.g                                                  | DEBUS              | Connection                | message             | Sent M SESSION LIFE SIGN, session/dc-1                                                                                                    |
| 86                                                         | 2010-01-29 13:56:00.436                                                                                      | com.siemens.fsp.f20.g                                                 | DEBUG              | Connection                | message             | Sent: M SESSION LIFE SIGN, sessionld-1                                                                                                    |
| 87                                                         | 2010-01-29 13:56:18.653                                                                                      | comsiement.ftp.f20.g.,                                                | DEBUS              | Connection                | message             | Received: M. CMD, CommandTuseM CMD, TYPE INTERCOM, hostildll, sequence/sumbersl, commandsuil, detectionPanelHostildl                                     |
| 88                                                         | 2010-01-29 13:56-18.690                                                                                      | com siemens fra f20.a                                                 | DEBUG              | RequestPublisher          | run                 | MEGATIVE request 2/4006                                                                                                    |
| 89                                                         | 3010-01-29 13:56:20.436                                                                                      | complement for f20.g.,                                                | DEBUG              | Connection                | message             | Sent: M SESSION LIFE SION sessionId-1                                                                                                    |
| 90                                                         | 2010-01-29 13:56:40.436                                                                                      | com.siemens.fsp.f20.g                                                 | DEBUG              | Connection                | message             | Sent M SESSION LIFE SIGN, session1d-1                                                                                                    |
| _                                                          |                                                                                                    | 5.5                                                                   |                    |                           |                     |                                                                                                    |
| -                                                          |                                                                                                    |                                                                       |                    |                           |                     |                                                                                                    |
| Log Res                                                    | ord View                                                                                                    |                                                                       |                    |                           |                     |                                                                                                    |
| equencels<br>imeStamp<br>hread<br>evels<br>Tess<br>Aethod: | umber: 84<br>2010-01-29 13:55:20.43<br>com siemens: fsp.f20.gr<br>DEBUG<br>com siemens fsp.f20.gr<br>message | 3<br>wistg.connection.ConnectionStateC<br>wistg.connection.Connection | onnectedSessionSSe | useni.#elignCheckTashST&s |                     |                                                                                                    |

| • | Protection   | device | monitoring |
|---|--------------|--------|------------|
| - | I I OUCCUION | actice | momorine   |

| SAT - [19. | 2.168.200.1]        |       |     |                                  |            |                                                                                                    |
|------------|---------------------|-------|-----|----------------------------------|------------|----------------------------------------------------------------------------------------------------|
| AT Loggi   | ng windows Heip     |       |     |                                  |            |                                                                                                    |
| 🗟 🛃 Č      | y 🔚   🔟 🧐           |       |     |                                  |            |                                                                                                    |
| 🖹 🎐 Log    | ger 😻 Logging 💆 🛛   | llock | ١ 🍋 | i-Incidents 🤞 IS-Diagnosis 🏾 🖓 D | S-Elements | 🍓 DS-Diagnosis 🧧 HS-Entries 🗧 HS-Diagnosis 🖂 RS-Diagnosis 🐵 NX-Diagnosis 🧧 Testlet 👜 Printer                                                |
| Log Rec    | ord List View       |       |     |                                  |            | G   💼 🖬 🔅 🔤 🗐 📎 🗞   🕫                                                                                                    |
| Sequence   | TimeStamp           | T     | L   | Class                            | Method     | Message                                                                                                    |
| 69         | 2010-01-29 13:50:16 | c     | D   | Connection                       | message    | Sent: M_SESSION_LIFE_SIGN, sessionId:-1                                                                                                    |
| 70         | 2010-01-29 13:50:23 | c     | D   | Connection                       | message    | Received: M_SESSION_LIFE_SIGN, sessionId:-1                                                                                                 |
| 71         | 2010-01-29 13:50:36 | c     | D   | Connection                       | message    | Sent: M_SESSION_LIFE_SIGN, sessionId:-1                                                                                                    |
| 72         | 2010-01-29 13:50:56 | c     | D   | Connection                       | message    | Sent: M_SESSION_LIFE_SIGN, sessionId:-1                                                                                                    |
| 73         | 2010-01-29 13:51:16 | c     | D   | Connection                       | message    | Sent: M_SESSION_LIFE_SIGN, sessionId:-1                                                                                                    |
| 74         | 2010-01-29 13:51:23 | c     | D   | Connection                       | message    | Received: M_SESSION_LIFE_SIGN, session1d:-1                                                                                                 |
| 75         | 2010-01-29 13:51:36 | c     | D   | Connection                       | message    | Sent: M_SESSION_LIFE_SIGN, sessionId:-1                                                                                                    |
| 76         | 2010-01-29 13:51:48 | c     | D   | Connection                       | message    | Sent: M_STATE_CONNECTION, hostId:2, connectionState:DISCONNECTED                                                                            |
| 77         | 2010-01-29 13:52:01 | c     | D   | Connection                       | message    | Sent: M_STATE_CONNECTION, hostid:2, connectionState:CONNECTED                                                                               |
| 78         | 2010-01-29 13:52:01 | c     | D   | Connection                       | message    | Received: M_SUBSCRIPTION_CREATE, hostid:2, ngpElementCategony:C_ELEMENT_LOCK, ngpEventCategony:C_EVENT_UNDEFINED, sequenceNumbers:          |
| 79         | 2010-01-29 13:52:01 | c     | L., | ElementStateObserver             | createS    | Subscription already exists: M_SUBSCRIPTION_CREATE, hostid:2, ngpElementCategon;C_ELEMENT_LOCK, ngpEventCategon;C_EVENT_UNDEFINED, sequ     |
| 80         | 2010-01-29 13:52:01 | c     | D   | Connection                       | message    | Received: M_SUBSCRIPTION_CREATE, hostid:2, ngpElementCategory:C_ELEMENT_OSD, ngpEventCategory:C_EVENT_UNDEFINED, sequenceNumbers:           |
| 81         | 2010-01-29 13:52:01 | c     | L., | ElementStateObserver             | createS    | Subscription already exists: M_SUBSCRIPTION_CREATE, hostid:2, ngpElementCategory:C_ELEMENT_OSD, ngpEventCategory:C_EVENT_UNDEFINED, sequent |
| 82         | 2010-01-29 13:52:06 | c     | D   | ElementStateObserverSElement     | process    | STG_HostID2_OUTPUT ChangeState:NEW Incident:IncidentId: 2/2/3006, EventText: STT20-OSD 9, EventCategory: EVENT_STT20_OSD_NON_SAFETY_POSITI  |
| 83         | 2010-01-29 13:52:06 | c     | D   | Connection                       | message    | Sent: M_STATE_ELEMENT, changeMode:NEW, hostid:2, sequenceNumber:9, ngpElementCategory:C_ELEMENT_OSD, ngpEventCategory:C_EVENT_STT20_C       |
| 84         | 2010-01-29 13:52:20 | c     | D   | ElementStateObserverSElement     | process    | STG_HostID2_OUTPUT ChangeState:REMOVED Incident:IncidentId: 2/2/3006, EventText: STT20-OSD 9, EventCategory: EVENT_STT20_OSD_NON_SAFETY_P   |
| 85         | 2010-01-29 13:52:20 | c     | D   | Connection                       | message    | Sent: M_STATE_ELEMENT, changeMode:REMOVED, hostid:2, sequenceNumber:9, ngpElementCategory:C_ELEMENT_OSD, ngpEventCategory:C_EVENT_UN        |
| 86         | 2010-01-29 13:52:23 | c     | D   | Connection                       | message    | Received: M_SESSION_LIFE_SIGN, sessionId:-1                                                                                                 |
| 87         | 2010-01-29 13:52:36 | c     | D   | Connection                       | message    | Sent: M_SESSION_LIFE_SIGN, sessionId:-1                                                                                                    |
|            |                     |       |     |                                  |            |                                                                                                    |
|            |                     |       |     |                                  |            |                                                                                                    |
| <          |                     |       |     |                                  |            |                                                                                                    |
|            |                     |       |     |                                  |            |                                                                                                    |
| Log Kec    | ord view            |       |     |                                  |            |                                                                                                    |
|            |                     |       |     |                                  |            |                                                                                                    |
|            |                     |       |     |                                  |            |                                                                                                    |
|            |                     |       |     |                                  |            |                                                                                                    |
|            |                     |       |     |                                  |            |                                                                                                    |
| (          |                     |       |     |                                  |            | )                                                                                                    |
| Log reco   | rd 0/19             |       |     |                                  |            | 192168.3                                                                                                    |
|            | 6                   | 0     | (   | 🔗 👩 🌇 🔓                          | 2          | - 🕅 📩                                                                                                    |

## • Device Connection State

| 🖌 SAT - [19. | 2.168.200.1]        |      |             |                          |                | – 🗆 X                                                                                                    |
|--------------|---------------------|------|-------------|--------------------------|----------------|----------------------------------------------------------------------------------------------------|
| SAT Loggi    | ng Windows Help     |      |             |                          |                |                                                                                                    |
|              |                     |      |             |                          |                |                                                                                                    |
| 19 10 Log    | ner 🕅 Longing 🕅 (   | lock | <i>4</i> 19 | Jacidente 🍊 IS-Disonorie | B. DS-Flemente | r 🕞 DS-Diannoris 🔲 HS-Entries 🗐 HS-Diannoris 🔽 RS-Diannoris 📾 NY-Diannoris 🔳 Tettlet 🔒 Drinter                                               |
| E Log Reg    | and List View       |      |             |                          | g er nenens    |                                                                                                    |
| - cognee     |                     |      |             | -                        |                |                                                                                                    |
| Sequence     | TimeStamp           | 1    | L           | Class                    | Method         | Message                                                                                                    |
| 69           | 2010-01-29 13:50:16 | c    | D           | Connection               | message        | e Sent: M_SESSION_LIFE_SIGN, sessionId:-1                                                                                                    |
| 70           | 2010-01-29 13:50:23 | c    | D           | Connection               | message        | e Received: M_SESSION_LIFE_SIGN, sessionId:-1                                                                                                |
| 71           | 2010-01-29 13:50:36 | c    | D           | Connection               | message        | e Sent: M_SESSION_LIFE_SIGN, sessionId:-1                                                                                                    |
| 72           | 2010-01-29 13:50:56 | c    | D           | Connection               | message        | e Sent: M_SESSION_LIFE_SIGN, sessionId:-1                                                                                                    |
| 73           | 2010-01-29 13:51:16 | c    | D           | Connection               | message        | e Sent: M_SESSION_LIFE_SIGN, sessionId:-1                                                                                                    |
| 74           | 2010-01-29 13:51:23 | c    | D           | Connection               | message        | e Received: M_SESSION_LIFE_SIGN_sessionId-1                                                                                                  |
| 75           | 2010-01-29 13:51:36 | c    | D           | Connection               | message        | e Sent: M_SESSION_LIFE_SIGN, sessionId:-1                                                                                                    |
| 76           | 2010-01-29 13:51:48 | c    | D           | Connection               | message        | <ul> <li>Sent: M_STATE_CONNECTION, hostid:2, connectionStateDISCONNECTED</li> </ul>                                                          |
| 77           | 2010-01-29 13:52:01 | c    | D           | Connection               | message        | <ul> <li>Sent: M_STATE_CONNECTION, hostld:2, connectionState:CONNECTED</li> </ul>                                                            |
| 78           | 2010-01-29 13:52:01 | c    | D           | Connection               | message        | e Received: M_SUBSCRIPTION_CREATE, hostid:2, ngpElementCategory:C_ELEMENT_LOCK, ngpEventCategory:C_EVENT_UNDEFINED, sequenceNumbers:         |
| 79           | 2010-01-29 13:52:01 | c    | L.,         | ElementStateObserver     | createS        | Subscription already exists: M_SUBSCRIPTION_CREATE, hostId:2, ngpElementCategory:C_ELEMENT_LOCK, ngpEventCategory:C_EVENT_UNDEFINED, sequen  |
| 80           | 2010-01-29 13:52:01 | c    | D           | Connection               | message        | e Received: M_SUBSCRIPTION_CREATE, hostId:2, ngpElementCategory:C_ELEMENT_OSD, ngpEventCategory:C_EVENT_UNDEFINED, sequenceNumbers:          |
| 81           | 2010-01-29 13:52:01 | c    | L.,         | ElementStateObserver     | createS        | Subscription already exists: M_SUBSCRIPTION_CREATE, hostId:2, ngpElementCategory:C_ELEMENT_OSD, ngpEventCategory:C_EVENT_UNDEFINED, sequence |
|              |                     |      |             |                          |                |                                                                                                    |
|              |                     |      |             |                          |                |                                                                                                    |
|              |                     |      |             |                          |                |                                                                                                    |
|              |                     |      |             |                          |                |                                                                                                    |
|              |                     |      |             |                          |                |                                                                                                    |
|              |                     |      |             |                          |                |                                                                                                    |
|              |                     |      |             |                          |                |                                                                                                    |
|              |                     |      |             |                          |                |                                                                                                    |
|              |                     |      |             |                          |                |                                                                                                    |
| ٠            |                     |      |             |                          |                |                                                                                                    |
|              |                     |      |             |                          |                |                                                                                                    |
| 📾 Log Keci   | ord View            |      |             |                          |                | 4                                                                                                    |
|              |                     |      |             |                          |                |                                                                                                    |
|              |                     |      |             |                          |                |                                                                                                    |
|              |                     |      |             |                          |                |                                                                                                    |
|              |                     |      |             |                          |                |                                                                                                    |
| <            |                     |      |             |                          |                | •                                                                                                    |
| log reco     | rd 0/13             |      |             |                          |                | 👌 192.168.200                                                                                                    |
|              |                     | -    |             |                          |                | 80.04                                                                                                    |
|              | 2                   | 0    |             | Y 🚺 🛍                    |                | - 🔐 🖏 🔸 🕺 🗤 🗤 🗤 🗤 🗤                                                                                                    |

# • Device Subscription

| 🖉 SAT - [19) | 2.168.200.1]        |       |             |                      |               | - 0 X                                                                                                    |
|--------------|---------------------|-------|-------------|----------------------|---------------|----------------------------------------------------------------------------------------------------|
| AT Loggi     | ng Windows Help     |       |             |                      |               |                                                                                                    |
|              |                     |       |             |                      |               |                                                                                                    |
|              |                     |       | <i>d</i> 10 |                      |               |                                                                                                    |
| 🗄 🦤 Log      | ger 😻 Logging 🔮 🤇   | .lock | a 🍋         | -Incidents           | ) DS-Elements | 🕼 DS-Diagnosis 📔 HS-Entries 📓 HS-Diagnosis 🗠 KS-Diagnosis 🚳 NX-Diagnosis 📓 Testlet 🚞 Printer                                              |
| Log Rec      | ord List View       |       |             |                      |               |                                                                                                    |
| Sequence     | TimeStamp           | Т     | L           | Class                | Method        | Message                                                                                                    |
| 69           | 2010-01-29 13:50:16 | c     | D           | Connection           | message       | Sent: M_SESSION_LIFE_SIGN, sessionId:-1                                                                                                   |
| 70           | 2010-01-29 13:50:23 | c     | D           | Connection           | message       | Received: M_SESSION_LIFE_SIGN, sessionId:-1                                                                                               |
| 71           | 2010-01-29 13:50:36 | c     | D           | Connection           | message       | Sent: M_SESSION_LIFE_SIGN, sessionId:-1                                                                                                   |
| 72           | 2010-01-29 13:50:56 | c     | D           | Connection           | message       | Sent: M_SESSION_LIFE_SIGN, sessionId:-1                                                                                                   |
| 73           | 2010-01-29 13:51:16 | c     | D           | Connection           | message       | Sent: M_SESSION_LIFE_SIGN, sessionId:-1                                                                                                   |
| 74           | 2010-01-29 13:51:23 | c     | D           | Connection           | message       | Received: M_SESSION_LIFE_SIGN, sessionId:-1                                                                                               |
| 75           | 2010-01-29 13:51:36 | c     | D           | Connection           | message       | Sent: M_SESSION_LIFE_SIGN, sessionId:-1                                                                                                   |
| 76           | 2010-01-29 13:51:48 | c     | D           | Connection           | message       | Sent: M_STATE_CONNECTION, hostid:2, connectionState:DISCONNECTED                                                                          |
| 77           | 2010-01-29 13:52:01 | c     | D           | Connection           | message       | Sent: M_STATE_CONNECTION, hostids2, connectionState:CONNECTED                                                                             |
| 78           | 2010-01-29 13:52:01 | c     | D           | Connection           | message       | Received: M_SUBSCRIPTION_CREATE, hostid:2, ngpElementCategory:C_ELEMENT_LOCK, ngpEventCategory:C_EVENT_UNDEFINED, sequenceNumbers:        |
| 79           | 2010-01-29 13:52:01 | c     | L.,         | ElementStateObserver | createS       | Subscription already exists: M_SUBSCRIPTION_CREATE, hostid:2, ngpElementCategory:C_ELEMENT_LOCK, ngpEventCategory:C_EVENT_UNDEFINED, seq  |
| 80           | 2010-01-29 13:52:01 | c     | D           | Connection           | message       | Received: M_SUBSCRIPTION_CREATE, hostid:2, ngpElementCategory:C_ELEMENT_OSD, ngpEventCategory:C_EVENT_UNDEFINED, sequenceNumbers:         |
| 81           | 2010-01-29 13:52:01 | c     | L.,         | ElementStateObserver | createS       | Subscription already exists: M_SUBSCRIPTION_CREATE, hostid:2, ngpElementCategory:C_ELEMENT_OSD, ngpEventCategory:C_EVENT_UNDEFINED, seque |
|              |                     |       |             |                      |               |                                                                                                    |
|              |                     |       |             |                      |               |                                                                                                    |
|              |                     |       |             |                      |               |                                                                                                    |
|              |                     |       |             |                      |               |                                                                                                    |
|              |                     |       |             |                      |               |                                                                                                    |
|              |                     |       |             |                      |               |                                                                                                    |
|              |                     |       |             |                      |               |                                                                                                    |
|              |                     |       |             |                      |               |                                                                                                    |
|              |                     |       |             |                      |               |                                                                                                    |
| 1            |                     |       |             |                      |               |                                                                                                    |
| Log Rec      | ord View            |       |             |                      |               |                                                                                                    |
|              |                     |       |             |                      |               |                                                                                                    |
|              |                     |       |             |                      |               |                                                                                                    |
|              |                     |       |             |                      |               |                                                                                                    |
|              |                     |       |             |                      |               |                                                                                                    |
|              |                     |       |             |                      |               |                                                                                                    |
|              | /10/13              |       |             |                      |               | A 107 165                                                                                                    |
| - cog leco   | 10 0/15             | _     | _           |                      | -             |                                                                                                    |
| <b>8</b>     | ê 📋                 | 0     | 1           | 🔗 🚺 🔍 I              | 2             | ▲ ● ● ● ● ● ● ● ● ● ● ● ● ● ● ● ● ● ● ●                                                                                                   |

# • Function Commanding

| Thread<br>consciences (sp.120.g.,<br>consciences (sp.120.g.,<br>consciences (sp.120.g.,<br>consciences (sp.120.g.,<br>consciences (sp.120.g.,<br>consciences (sp.120.g., | Level<br>DEBUG<br>DEBUG<br>DEBUG<br>DEBUG                                                                                                    | Class<br>Connection<br>Connection<br>Connection                                                                                                    | Method<br>message<br>message<br>message                                                                                                    | Message<br>Review M (SESON UFF, SDN) review1-1<br>Server M (SESON UFF, SDN) review1-1<br>Review M (SESON UFF, SDN) review1-1                                                                                                    |
|----------------------------------------------------------------------------------------------------|----------------------------------------------------------------------------------------------------|----------------------------------------------------------------------------------------------------|----------------------------------------------------------------------------------------------------|----------------------------------------------------------------------------------------------------|
| com.siemens.fsp.f20.g.,<br>com.siemens.fsp.f20.g.,<br>com.siemens.fsp.f20.g.,<br>com.siemens.fsp.f20.g.,<br>com.siemens.fsp.f20.g.,                                      | DEBUG<br>DEBUG<br>DEBUG<br>DEBUG                                                                                                    | Connection<br>Connection<br>Connection                                                                                                    | message<br>message<br>message                                                                                                    | Received M SESSON_UFF_SIGN persionlet-1<br>Serie M SESSON_UFF_SIGN persionlet-1<br>Received M SESSON_UFF_SIGN persionlet-1                                                                                                    |
| com.siemens.htp.120.g.,<br>com.siemens.htp.120.g.,<br>com.siemens.htp.120.g.,<br>com.siemens.htp.120.g.,                                                                 | DEBUG<br>DEBUG<br>DEBUG                                                                                                    | Connection<br>Connection                                                                                                    | message<br>message                                                                                                    | Sent M, SESSION, LIFE, SIGN, sessionld-1<br>Received: M, SESSION, LIFE, SIGN, sessionld-1                                                                                                    |
| com siemens fsp. f20.g<br>com siemens fsp. f20.g<br>com siemens fsp. f20.g                                                                                               | DEBUG<br>DEBUG                                                                                                    | Connection                                                                                                    | message                                                                                                    | Received: M_SESSION_LIFE_SIGN, sessionId:-1                                                                                                    |
| com.siemens.fsp.f20.g<br>com.siemens.fsp.f20.g                                                                                                    | DEBUG                                                                                                    | Connection                                                                                                    |                                                                                                    |                                                                                                    |
| com.siemens.fsp.f20.g                                                                                                    |                                                                                                    | Construction of the second second sec | message                                                                                                    | Sent: M_SESSION_LIFE_SIGN_sessionId-1                                                                                                    |
|                                                                                                    | DEBUG                                                                                                    | Connection                                                                                                    | message                                                                                                    | Received: M_SESSION_LEFE_SION, sessionId:-1                                                                                                    |
| com.siemens.fsp.f20.g                                                                                                    | DEBUG                                                                                                    | Connection                                                                                                    | message                                                                                                    | Sent M_SESSION_LIFE_SIGN, sessionId-1                                                                                                    |
| com.siemens.fsp.f20.g                                                                                                    | DEBUG                                                                                                    | Connection                                                                                                    | message                                                                                                    | Received: M_SESSION_LIFE_SIGN, sessionId:-1                                                                                                    |
| comsiemens.fsp.f20.g                                                                                                    | DEBUG                                                                                                    | Connection                                                                                                    | message                                                                                                    | Received: M_STATE_ELEMENT, changeMode/NEW, hostid/2, sequenceNumber:140, ngpElementCategory:C_ELEMENT_LOCK, ngpEventCategory:C_EVENT_ACTIVE                                                                                                    |
| com.siemens.fsp.f20.g                                                                                                    | DEBUG                                                                                                    | Connection                                                                                                    | message                                                                                                    | Received: M_STATE_ELEMENT, changeModeREMOVED, hostid2, sequenceNumber2, ngpElementCategory:C_ELEMENT_LOCK, ngpEventCategory:C_EVENT_ACT                                                                                                    |
| comsiemens.fsp.f20.g                                                                                                    | DEBUG                                                                                                    | Connection                                                                                                    | message                                                                                                    | Sent: M_SESSION_LIFE_SIGN_sessionId=1                                                                                                    |
| comsiemens.fsp.f20.g                                                                                                    | DEBUG                                                                                                    | Connection                                                                                                    | message                                                                                                    | Received: M_CMD, CommandTypeM_CMD_TYPE_CONTROL_STD, hostiddy, sequenceNumber-29695, command:C_COMMAND_ACTIVATE, detectionPanelHostid                                                                                                    |
| com.siemens.fsp.f20.g                                                                                                    | DEBUG                                                                                                    | RequestPublisher                                                                                                    | run                                                                                                    | NEGATIVE request 2/4011                                                                                                    |
| comsiemens.fsp.f20.g                                                                                                    | DEBUG                                                                                                    | Connection                                                                                                    | message                                                                                                    | Sent M_SESSION_LIFE_SIGN_sessionId-1                                                                                                    |
| comsiemens.fsp.f20.g                                                                                                    | DEBUG                                                                                                    | Connection                                                                                                    | message                                                                                                    | Received: M_CMD, CommandTypeM_CMD_TYPE_CONTROL_TECHNICAL, hostidil, sequenceNumber1, command:C_COMMAND,ACTIVATE, detectionPanelHos                                                                                                    |
| com.siemens.fsp.f20.g                                                                                                    | DEBUG                                                                                                    | RequestPublisher                                                                                                    | run                                                                                                    | NEGATIVE request 2/4012                                                                                                    |
| com.siemens.fsp.f20.g.,                                                                                                    | DEBUG                                                                                                    | Connection                                                                                                    | message                                                                                                    | Sent: M SESSION LIFE SIGN, sessionld-1.                                                                                                    |
|                                                                                                    |                                                                                                    |                                                                                                    |                                                                                                    |                                                                                                    |
|                                                                                                    |                                                                                                    |                                                                                                    |                                                                                                    |                                                                                                    |
|                                                                                                    |                                                                                                    |                                                                                                    |                                                                                                    |                                                                                                    |
|                                                                                                    |                                                                                                    |                                                                                                    |                                                                                                    |                                                                                                    |
|                                                                                                    | omierenty 03-<br>omierenty 03-<br>omierenty 03-<br>omierenty 03-<br>omierenty 03-<br>omierenty 03-<br>omierenty 03-<br>omierenty 03-<br>omierenty 03-<br>omierenty 03- | om.ineres.bg/03,                                                                                                    | omdienentyd20, BHG Conselin<br>minimentyd20, BHG Conselin<br>omdienentyd20, BHG Conselin<br>omdienentyd20, BHG Conselin<br>Conselin<br>Conseli | omdienendy@De, BEG Conscion energy<br>ondienendy@De, BEG Conscion energy<br>ondienendy@De, BEG Conscion energy<br>ondienendy@De, BEG Conscion energy<br>ondienendy@De, BEG Conscion energy<br>ondienendy@De, BEG Conscion energy<br>ondienendy@De, BEG Conscion energy<br>ondienendy@De, BEG Conscion energy<br>ondienendy@De, BEG Conscion energy<br>ondienendy@De, BEG Conscion energy<br>ondienendy@De, BEG Conscion energy<br>ondienendy@De, BEG Conscion energy |

• STT20 Simulator

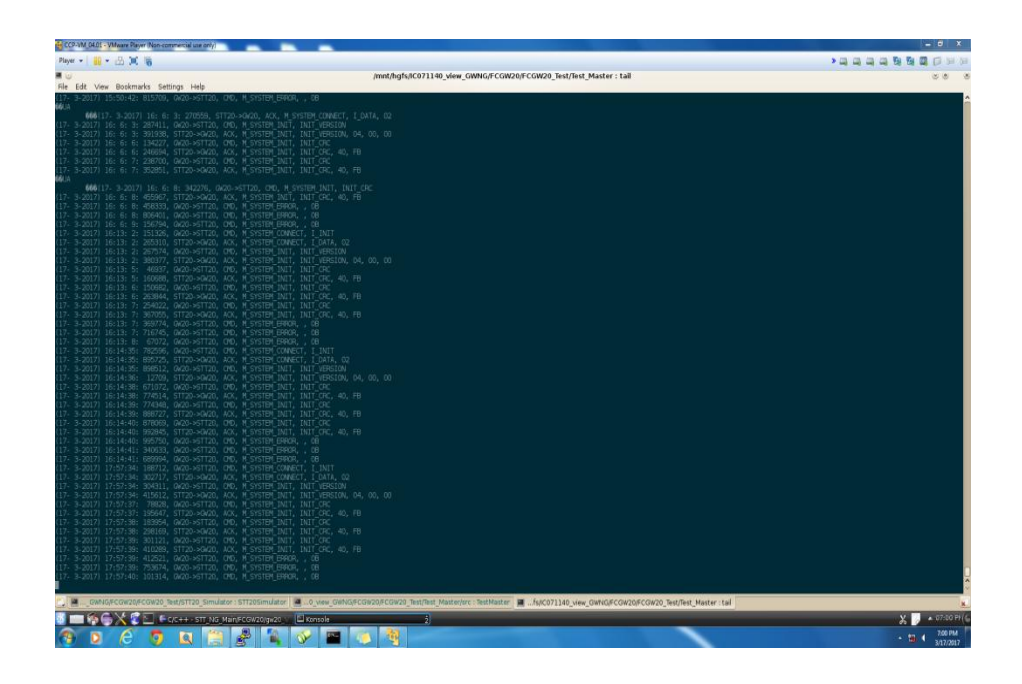

# • Function Lock Commanding

| puence TimeStar | en               |                         |       |                    |                | Do 💼 🚍 🔅 🚱 🖼 📎 🔅                                                                                                    |
|-----------------|------------------|-------------------------|-------|--------------------|----------------|----------------------------------------------------------------------------------------------------|
|                 | mp               | Thread                  | Level | Class              | Method         | Message                                                                                                    |
| 2010-01-1       | -29 14:00:14:800 | com siemens.fsp.f20.g., | DEBUG | Connection         | message        | Received: M_STATE_ELEMENT, changeMode/NEW, hostids2, sequenceNumberS0, ngpElementCategory/C_ELEMENT_LOCK, ngpEventCategory/C_EVENT_ACTIVE                    |
| 2010-00-        | -29 14:00:20.448 | com.siemens.fsp.f20.g., | DEBUG | Connection         | message        | Sent M SESSION LIFE SIGN sensionld-1                                                                                                    |
| 2010-00-        | -29 14:00:29:833 | com.siemens.fsp.f20.g., | DEBUG | Connection         | message        | Received: M_STATE_ELEMENT, changeMode/REMOVED, hostid2, sequenceNumber:50, ngpEernentCategory:C_ELEMENT_LOCK, ngpEventCategory:C_EVENT_ACT                   |
| 2010-01-1       | -29 14:00:29:837 | com siemens.fsp.f20.g., | DEBUG | LockSTT20Connector | removelncident | Incident removed: IncidentId: 2/2/3007, EventText: STT20-Lock 50, EventCategory: ACTIVE, ProcessingState: GONE, ElementInfo: (elem Type=LockSTT20ConnectorE) |
|                 |                  |                         |       |                    |                |                                                                                                    |
|                 |                  |                         |       |                    |                |                                                                                                    |
|                 |                  |                         |       |                    |                |                                                                                                    |
|                 |                  |                         |       |                    |                |                                                                                                    |
|                 |                  |                         |       |                    |                |                                                                                                    |
|                 |                  |                         |       |                    |                |                                                                                                    |
|                 |                  |                         |       |                    |                |                                                                                                    |
|                 |                  |                         |       |                    |                |                                                                                                    |
|                 |                  |                         |       |                    |                |                                                                                                    |
|                 |                  |                         |       |                    |                |                                                                                                    |
|                 |                  |                         |       |                    |                |                                                                                                    |
|                 |                  |                         |       |                    |                |                                                                                                    |
|                 |                  |                         |       |                    |                |                                                                                                    |
|                 |                  |                         |       |                    |                |                                                                                                    |
|                 |                  |                         |       |                    |                |                                                                                                    |
|                 |                  |                         |       |                    |                |                                                                                                    |
|                 |                  |                         |       |                    |                |                                                                                                    |
|                 |                  |                         |       |                    |                |                                                                                                    |
|                 |                  |                         |       |                    |                |                                                                                                    |
|                 |                  |                         |       |                    |                |                                                                                                    |
|                 |                  |                         |       |                    |                |                                                                                                    |
|                 |                  |                         |       |                    |                |                                                                                                    |
|                 |                  |                         |       |                    |                |                                                                                                    |
|                 |                  |                         |       |                    |                |                                                                                                    |
|                 |                  |                         |       |                    |                |                                                                                                    |
|                 |                  |                         |       |                    |                |                                                                                                    |

### [3] ANNEXURES 3: Sample Program Code

• Array Of Function Pointer

```
void (*processFCNet_Packets_ForRx[5])(GW_APP_MSG_CREATE_TYPE)=
{
     Received_Session_Lifesign_Packet,
     Received_Element_State_Packet,
     Received_Connection_State_Packet,
     Received_Command_Packet,
     Received_Session_Confirm_Packet
};
```

#### • Create Message Queue

```
int Create_GWapp_Rx_Message_Queue()
{
    int retVal = 0;
    msgQidGwappRx = Create_Message_Queue('R');
    if(-1 == msgQidGwappRx)
    {
        MSG_ERR("GWAPP CORE: Couldn't create Message queue for GwApp-RX: %m");
        retVal = -1;
    }
    else
    {
        //CORE_INFO("Created GWApp Rx message Queue with ID : %d", msgQidGwappRx);
    }
    return retVal;
}
```

• Create Timer

```
bool Create_Timer(timer_t *time_id, void (*function)(union sigval))
{
    //Create a timer with the specified callback function.
    bool status = true;
    struct sigevent sevent;
    int result;
    sevent.sigev_notify = SIGEV_THREAD;
    sevent.sigev_value.sival_ptr = (void *)time_id;
    sevent.sigev_notify_function = function;
    sevent.sigev_notify_attributes = NULL;
    result = timer_create(CLOCK_REALTIME, &sevent, time_id);
    if(result == -1)
    ł
        MSG_ERR("CORE Main: Couldn't create timer: %m");
        setCoreState(CORE_STATE_STARTUP_ERROR);
        status = false;
    return status;
}
```

#### • Get Id Function

```
void Get_Device_NumeroMC_From_InstanceNumber(unsigned char instanceNumber, unsigned char *mcNumber)
```

```
{
    int FcnetDeviceIndex;
    // following function will check instance number is present in FcArray or not
    // if instance number is found then it returns index of that instance number.
    FcnetDeviceIndex = Get_FCnet_Device_Position_In_List(((int)instanceNumber));
    if(0 <= FcnetDeviceIndex)
    {
        *mcNumber = FCnetData.FCnetDeviceDataObj[FcnetDeviceIndex].FCnetDeviceSubsetDataObj.numeroMC;
    }
}</pre>
```

Hash Defines

#### //STT20 events #define C\_EVENT\_STT20 99 #define C\_EVENT\_STT20\_OSD 199 #define C\_EVENT\_UNDEFINED 0 #define C\_EVENT\_STT20\_OSD\_WAIT\_POSITION 10199 #define C\_EVENT\_STT20\_OSD\_NON\_WAIT\_POSITION 20199 #define C\_EVENT\_STT20\_OSD\_NON\_SAFETY\_POSITION 30199 #define C\_EVENT\_STT20\_OSD\_SAFETY\_POSITION 40199 #define C\_EVENT\_STT20\_OSD\_INCOMMAND 50199 #define C\_EVENT\_STT20\_OSD\_FAULT 60199 #define C\_EVENT\_STT20\_OSD\_FAULT\_INCOMMAND 70199 #define C\_EVENT\_STT20\_OSD\_FAULT\_SAFETY\_POSITION 80199 #define C\_EVENT\_STT20\_OSD\_FAULT\_NON\_SAFETY\_POSITION 90199

#### • Get Message Queue Id

```
int Get_Message_Queue_Id(char queue)
ſ
    if(queue == 'C')
        return msgQidCoreappCmd;
    else if(queue == 'R')
        return msgQidGwappRx;
    else if(queue == 'G')
        return msgQidGwappTx;
    else if(queue == 'T')
        return msgQidSDNTx;
    else if(queue == 'N')
        return msgQidCoreapp;
    else
        return -1;
}
```

```
• Set Timer
```

```
bool Set_Timer(timer_t time_id, int timeInSec)
ł
    bool status = true;
    int result;
    struct itimerspec ts;
    ts.it_value.tv_sec = timeInSec;
    ts.it_value.tv_nsec = 0;
    ts.it_interval = ts.it_value;
    //Start the timer
    result = timer_settime(time_id, 0, &ts, 0);
    if(result == -1)
    {
        MSG ERR("CORE Main: Set Timer failed: %m");
        status = false;
    ł
    return status;
}
```

#### • Thread Creation

```
int Create_Thread(void *(* func)(void *), unsigned char priority, void* arg)
{
    pthread_t thread;
    //For setting the attributes
    pthread_attr_t attr;
    //For setting the priority
    struct sched_param sparam= {priority};
    int retVal = -1;
    //initialize attributes
   pthread_attr_init(&attr);
    //add scheduling info to the attr structure
   pthread_attr_setschedparam(&attr, &sparam);
    //Set the scheduling policy to FIFO
   pthread_attr_setschedpolicy(&attr, SCHED_RR);
    //Start the thread
   retVal = pthread_create(&thread, &attr, func, arg);
    //Don't wait for the thread to finish
    pthread_detach(thread);
    return retVal;
}
```

• Union Creation

```
typedef union
ł
  SESSION_TYPE_PACKET
                               sessionPacket;
  SESSION_LIFESIGN_TYPE_PACKET lifesignPacket;
 SUBSCRIPTION_TYPE_PACKET subscriptionPacket;
  STATE_ELEMENT_TYPE_PACKET
                               stateElementPacket;
  SUPERVISION_TYPE_PACKET
                               supervisionPacket;
  CONNECTION STATE TYPE PACKET connectionStatePacket;
  CMD TYPE PACKET
                               cmdPacket;
  CMD_INTERCOM_TYPE_PACKET
                               intercomPacket;
  BYTE STREAM
                               byteStream;
}GW_NG_PACKET_TYPES;
```

#### • Send Command Packet

void Send\_Command\_Packet(GW\_APP\_MSG\_CREATE\_TYPE msgbuf\_CMD\_CONTROL)

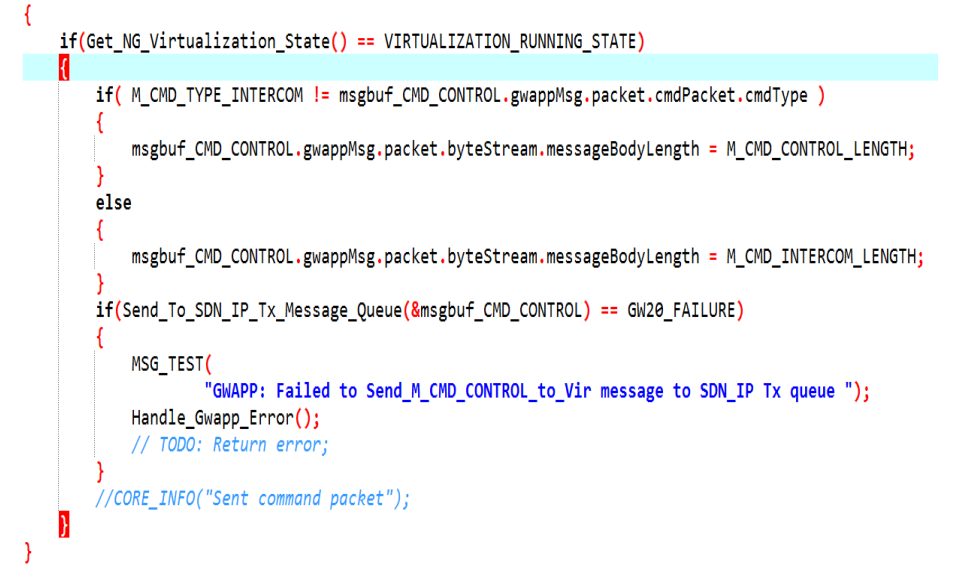

#### • Write Data On Socket

```
int Send_To_Client(int sockRemote, unsigned char* packet, short packetSize)
{
    //Write packetSize bytes from packet onto the socket, and return error or number of bytes written.
    if(packet!=NULL)
        return write(sockRemote, packet, packetSize);
    else
        return -1;
}
```

#### • Send State Element Packet

```
void Send_Element_State_Packet(GW_APP_MSG_CREATE_TYPE msgbuf_State_Element)
{
    if(Get_NG_Virtualization_State() == VIRTUALIZATION_RUNNING_STATE)
    {
        msgbuf_State_Element.gwappMsg.packet.byteStream.messageBodyLength = M_STATE_ELEMENT_LENGTH;
        if(Send_To_SDN_IP_Tx_Message_Queue(&msgbuf_State_Element) == GW20_FAILURE)
        {
            MSG_TEST("GWAPP: Failed to send M_STATE_ELEMENT_message to SDN_IP_Tx_queue ");
            Handle_Gwapp_Error();
        }
        //CORE_INFO("Sent state element packet");
    }
}
```

#### • Set Status of Remote FC20

int Set\_Remote\_FC20\_Monitoring\_Status(int instance\_number, unsigned char newStatus)

#### int retVal=-1;

{

#### • Init Mutex

}

#### • Send Life Sign Packet

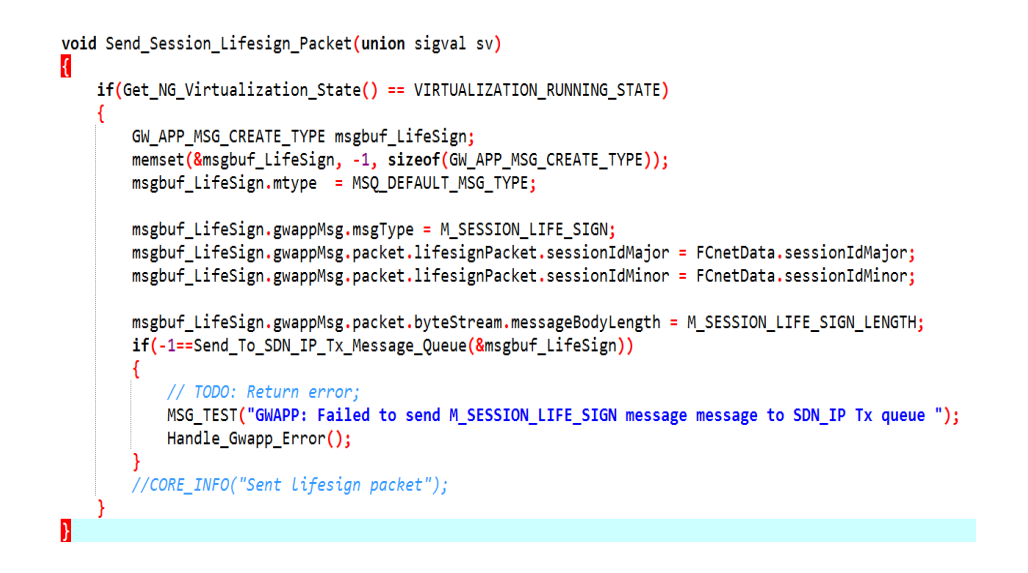

#### • Push Message Into Queue

```
static int Push_Into_Message_Queue(void* msgBuf, int msgQid, int flags, int msgSize)
{
    int result = -1;
    if(NULL!=msgBuf)
    {
        result = msgsnd(msgQid, msgBuf, msgSize, flags);
        if(-1 == result && (errno != EINTR))
        {
            CORE_ERR("Failed to put the message in the queue: %d with error %m", msgQidCoreapp);
        }
        return result;
}
```

## • Pop Message From Queue

static int Pop\_From\_Message\_Queue(void\* msgBuf, int msgQid, int msgType, int flags, int msgSize)

```
{
int size = -1;
if(NULL!=msgBuf)
{
    size = msgrcv(msgQid, msgBuf, msgSize, msgType, flags);
    if((-1 == size) && (errno != EINTR))
    {
        if(errno != ENOMSG)
        {
            MSG_ERR("Error in retrieving message from %d queue with error set to %m", msgQid);
        size = -2;
        }
    return size;
}
```